# 26 Lohnstundenerfassung

| 26  | L    | ohnstu  | ndenerfassung                  | 1  |
|-----|------|---------|--------------------------------|----|
| 26. | 1    | Start d | les Programms                  | 4  |
| 2   | 26.1 | .1 D    | ie Menüleiste                  | 6  |
| 26. | 2    | Vorga   | ben                            | 8  |
| 2   | 26.2 | .1 Z    | eitregime                      | 8  |
| 2   | 26.2 | .2 Fi   | rmenkalender                   | 8  |
| 2   | 26.2 | .3 L    | ohnarten                       | 8  |
| 2   | 26.2 | .4 M    | litarbeiter                    | 9  |
| 26. | 3    | Option  | 1en                            | 10 |
| 2   | 26.3 | .1 A    | llgemein                       | 10 |
| 2   | 26.3 | .2 So   | chnellerfassung                | 15 |
| 2   | 26.3 | .3 M    | lehrarbeit                     | 16 |
| 26. | 4    | Erfass  | ung                            | 20 |
| 2   | 26.4 | .1 V    | orbemerkungen                  | 20 |
| 2   | 26.4 | .2 D    | ialogerfassung                 | 20 |
|     | 26   | 5.4.2.1 | Lohnstunden an Arbeitsaufräge  | 32 |
|     | 26   | 5.4.2.2 | Lohnstunden als Regiestunden   | 33 |
| 2   | 26.4 | .3 K    | alendarische Erfassung         | 36 |
| 2   | 26.4 | .4 E    | rfassung in Monatsübersicht    | 48 |
| 2   | 26.4 | .5 E    | rfassung pauschaler Lohnkosten | 55 |
| 2   | 26.4 | .6 In   | nport von Mobilzeit-MZAS       | 56 |
| 26. | 5    | Verree  | chnung                         | 58 |
| 2   | 26.5 | .1 Ta   | agelohn                        | 58 |

| 26.5.2   | Schnittstellen          | 60 |
|----------|-------------------------|----|
| 26.5.3   | Schablone               | 61 |
| 26.6 Anz | zeige/Druck             |    |
| 26.6.1   | Auswertungen            |    |
| 26.6.1   | .1 Standard-Liste       | 65 |
| 26.6.1   | .2 Standard ohne Pausen | 66 |
| 26.6.1   | .3 Stundennachweis      | 67 |
| 26.6.1   | .4 Stundenabrechnung    | 68 |
| 26.6.1   | .5 Überstunden          | 69 |
| 26.6.2   | Mitarbeiter-Vordrucke   |    |

Die Lohnstundenerfassung dient zum Erfassen/Verwalten und Auswerten aller angefallenen Zeiten im Unternehmen.

Dabei kann man auf Basis von Zeitregimes (z.B. Schichtarbeit oder Sommer-/Winterarbeit) in Verbindung mit dem internen Firmenkalender angefallene Zeiten/Stunden verschiedenen Lohnarten (Arbeit, Urlaub, Krank, Fahrzeit...) zuweisen und den Baustellen (Projekte/Ktr.) zuordnen.

Im Einzelnen ist es möglich:

- Anlegen von beliebigen Zeitregimes
- Anlegen von beliebigen Lohnarten mit oder ohne Zuschlag (einmalige Auslöse) und Berechnungsfaktor
- Zugriff auf Personalverwaltung
- Schnellerfassung der Stunden (Anzahl der Stunden) entsprechend Zeitregime
- Detaillierte Erfassung (Uhrzeit von ... bis)
- Kalendarische Erfassung in Wochenarbeitsweise mit/ohne x Vorwochen mit Darstellung der Uhrzeit

- > Erfassung in Monatsübersicht Wochentage zu Mitarbeiter
- Erfassen auf beliebige Lohnarten
- Erfassen von Pausenzeiten
- Zuordnung der Buchungen zu Baustellen (Projekte/Ktr)
- Zuordnung der Buchungen zu Kostenstellen
- Führen/Verwalten von Überstundenkontos je Mitarbeiter, bei Mehrarbeit kann Überstundenkonto gefüllt werden
- Buchen von "Abbummeln" (Überstunden werden reduziert)
- Erfassen von pauschalen Lohnkosten z.B. für eine Baustelle
- Einlesen von Daten aus Zeiterfassungsystemen
- Diverse Auswertungen von Stunden: Gesamt oder je Mitarbeiter oder je Baustelle (Projekt/Ktr.), je Kostenstelle, je Lohnart datumsbezogen

und und und

# 26.1 Start des Programms

Die Lohnstundenerfassung können Sie starten:

1. über das Hauptmenü – Weiteres – Lohnstundenerfassung:

| lapak pro 8.00<br><b>HEAP</b><br>Die Handw | AK                             |        | CSK CSK CSK CSK CSK CSK CSK CSK CSK CSK |
|--------------------------------------------|--------------------------------|--------|-----------------------------------------|
| Auftragswesen                              | Datense                        | ervice | Weiteres                                |
|                                            | senbuch                        | 🖉 Ie   | mine / Wiedervorlagen                   |
| Nact                                       | kalkulation                    | V      | Vertrags∨erwaltung                      |
| 🔯 Lohnstur                                 | Idenerfassung                  | data   | Profi- <u>A</u> ufmaß                   |
| Erfassung und<br>Arbeits- und Ar           | Auswertung von<br>Isfallzeiten | Ø      | Holzliste                               |
| Verka                                      | ufs- <u>H</u> istorie          |        | Regiestunden                            |
| Prei                                       | svergleich                     |        |                                         |
| Zahlu                                      | ngsverkehr                     |        | Modul-Registrierung                     |
|                                            |                                |        |                                         |

Abbildung 1: Start über das Hauptmenü

#### 2. über die Nachkalkulation (Symbolleiste):

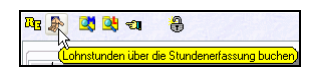

Abbildung 2: Start über Symbolleiste der Nachkalkulation

Hier gelangt man sofort in den Erfassungsdialog. Sollten Sie hierher beim ersten Zugriff auf die Lohnstundenerfassung gelangen, so öffnen Sie das Programm zunächst über das **Hauptmenü**, um Ihre Vorgaben und Optionen für die Stundenerfassung einrichten zu können. oder

3. über die **Nachkalkulation** (rechte Maustaste = Menü):

Klicken Sie dazu im Buchungsfenster (Darstellung der Buchungen) die rechte Maustaste. Folgendes Menü erscheint:

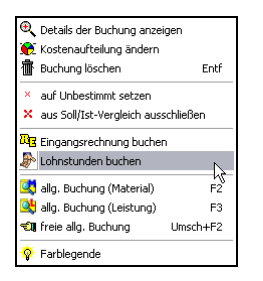

Abbildung 3: Start über Nachkalkulation rechte Maustaste

Auch von hier gelangt man sofort in den Erfassungsdialog. Sollten Sie hierher beim ersten Zugriff auf die Lohnstundenerfassung gelangen, so öffnen Sie das Programm zunächst über das **Hauptmenü**, um Ihre Vorgaben und Optionen für die Stundenerfassung einrichten zu können.

Haben Sie das Programm über das Hauptmenü (1) gestartet, stellt sich die Lohnstundenerfassung so dar:

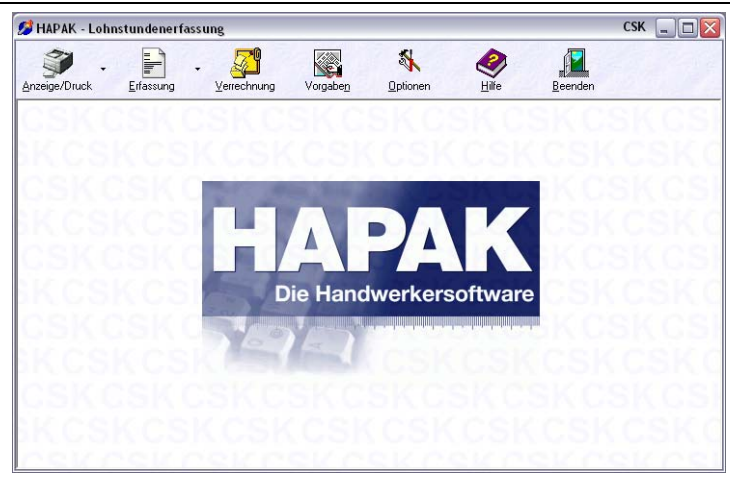

26.1 Start des Programms

Abbildung 4: Hauptmenü Lohnstundenerfassung

# 26.1.1 Die Menüleiste

Die Menüleiste setzt sich aus einzelnen beschrifteten Schaltflächen zusammen. Die detaillierten Beschreibungen der Inhalte dieser Schaltflächen finden Sie in dem entsprechenden Kapitel.

Unter **Anzeige/Druck** erstellen Sie verschiedene Auswertungen. Mehr dazu finden Sie hier im Kapitel**Anzeige/Druck**.

Efaming ·

Unter **Erfassung** können Sie die entsprechenden Zeiten/Stunden Ihrer Mitarbeiter verwalten. Sie können hier wählen, **wie** Sie die Stunden erfassen wollen. Neben einem Erfassungsdialog steht auch die **kalendarische Erfassung** (graphisch) sowie für gleichzeitiges Erfassen der Stunden von mehreren oder einzelnen Mitarbeitern für größere Zeiträume die **Monatsübersicht** zur Verfügung.

Mehr dazu finden Sie hier im KapitelErfassung.

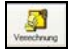

Über die Schaltfläche **Verrechnung** werden diverse Schnittstellen zu Lohnbuchhaltungen oder Zeiterfassungssystemen angesprochen.

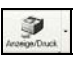

Mehr dazu finden Sie hier im KapitelVerrechnung.

Unter Vorgaben stellen Sie diese ein für:

- Zeitregimes
- Firmenkalender
- Lohnarten

Außerdem haben Sie direkten Zugriff auf die Personalstammdaten.

Mehr dazu finden Sie hier im KapitelVorgaben.

Unter **Optionen** stellen Sie diese für Ihre Arbeit mit dem Programm ein. Da diese Optionen auf die Vorgaben zurückgreifen, sollten Sie diese zuerst einstellen. Eigentlich logisch: Wenn kein Personal angelegt ist, kann ich auch keine Optionen einstellen oder Stunden erfassen.

Mehr dazu finden Sie hier im KapitelOptionen.

Über die Schaltfläche Hilfe rufen Sie die Programmhilfe auf.

Über die Schaltfläche **Beenden** schließen Sie das Programm und stehen somit wieder im Hauptmenü von HAPAK.

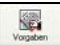

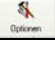

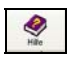

# 26.2 Vorgaben

Unter Vorgaben stellen Sie diese ein für:

- Zeitregimes
- Firmenkalender
- ➢ Lohnarten

Außerdem haben Sie direkten Zugriff auf die Personalstammdaten.

# 26.2.1 Zeitregime

Im HAPAK-pro-Hauptmenü – Datenservice – Weitere Stammdaten finden Sie diese Einstellungen wieder. Wenn Sie also dort im Rahmen der Konfiguration des Programms schon diese Einstellungen vorgenommen haben, so können Sie hier diesen Punkt überspringen bzw. zur Kontrolle aufrufen und ggfs. Änderungen und Präzisierungen vornehmen. Schlagen Sie im Kapitel Weitere Stammdaten – Zeitregimes nach.

## 26.2.2 Firmenkalender

Im HAPAK-pro-Hauptmenü – Datenservice – Weitere Stammdaten finden Sie diese Einstellungen wieder. Wenn Sie also dort im Rahmen der Konfiguration des Programms schon diese Einstellungen vorgenommen haben, so können Sie hier diesen Punkt überspringen bzw. zur Kontrolle aufrufen und ggfs. Änderungen und Präzisierungen vornehmen. Schlagen Sie im Kapitel Weitere Stammdaten – Firmenkalender nach.

## 26.2.3 Lohnarten

Im HAPAK-pro-Hauptmenü – Datenservice – Weitere Stammdaten finden Sie diese Einstellungen wieder. Wenn Sie also dort im Rahmen der Konfiguration des Programms schon diese Einstellungen vorgenommen haben, so können Sie hier diesen Punkt überspringen bzw. zur Kontrolle aufrufen und ggfs. Änderungen und Präzisierungen vornehmen. Schlagen Sie im Kapitel Weitere Stammdaten – Lohnarten nach.

## 26.2.4 Mitarbeiter

Im HAPAK-pro-Hauptmenü – Datenservice – Weitere Stammdaten finden Sie diese Stammdaten wieder. Wenn Sie also dort im Rahmen der Konfiguration des Programms schon diese Einstellungen vorgenommen haben, so können Sie hier diesen Punkt überspringen bzw. zur Kontrolle aufrufen und ggfs. Änderungen und Präzisierungen und Ergänzungen vornehmen. Schlagen Sie im Kapitel Weitere Stammdaten – Personal nach.

# 26.3 Optionen

Λ

Die **Optionen** in der Lohnstundenerfassung regeln Ihre Arbeitsweise bei der Erfassung der Stunden/Zeiten Ihrer Mitarbeiter. Widmen Sie ihnen besondere Aufmerksamkeit, da falsche Einstellungen ggfs. zu ungewollten (abweichenden) Eingabemasken und Ergebnissen führen können.

Durch diese Einstellungen wird HAPAK-pro den unterschiedlichsten Arbeitsweisen unserer Anwender gerecht.

## 26.3.1 Allgemein

Unter dem Reiter **Allgemein**sind folgende Einstellungen zu tätigen. Klicken Sie also auf Optionen und Ihr Bildschirm zeigt Folgendes:

Standard-Zeitregime

Standard-Lohnarten

Datumsvorgabe für Anzeige/Druck

beim Buchen zusätzlich erfassen/anzeigen

Weiteres

| Optionen Lohnerfassung                         | CSK 🔀                                      |
|------------------------------------------------|--------------------------------------------|
| Allgemein Schnellerfassung Mehrarbeit/enthalte | ene Fahrzeit                               |
| Standard - Zeitregime                          |                                            |
| Zeitregime 001 💌 Neues Arbeitsz                | eit-Regime                                 |
| Standard - Lohnarten                           |                                            |
| Arbeitszeit 001 💌 Arbeitsstunden               |                                            |
| Urlaub                                         |                                            |
| Krank 🗸                                        |                                            |
| Zulagen                                        |                                            |
| - Datumevorrabe fix Apzeige/Druck              | - beim Buchen zusätzlich erfassen/anzeigen |
| keine Vorgabe                                  | Pausenzeiten V Lohnsatz EK                 |
| O aktueller Monat                              | Kilometer Kostenart                        |
| ○ Vormonat                                     | Projekt/Ktr.                               |
| 🔘 aktuelles Kalenderjahr                       | Kundenzuordnung                            |
| Weiteres                                       | direkt buchen in                           |
| Schnellerfassung der Daten                     | Arbeitsaufträge                            |
| Anzeige der Arbeitszeit in Stunden             | Regiestunden                               |
| 📃 nach Buchung gleich zur neuen Buchung wer    | hseln                                      |
| 🗹 neue Buchung auf Folgedatum der letzten Buc  | hung                                       |
| Buchungstext der letzten Buchung stehen lass   | en                                         |
| Kopieren/Einfügen beim Buchen in der Standa    | ırd-Maske                                  |
| Speichern 🗶 A                                  | bbrechen <b>?</b> Hilfe                    |

26.3 Optionen

| Optionen Lohnerfassung                                                                                         | сяк 🔀                                                                                                    |
|----------------------------------------------------------------------------------------------------|----------------------------------------------------------------------------------------------------|
| Allgemein Schnellerfassung Mehrarbeit/enthalter                                                                | ne Fahrzeit                                                                                                    |
| Standard - Zeitregime                                                                                          |                                                                                                    |
| Zeitregime 001 💽 Neues Arbeitszei                                                                              | it-Regime                                                                                                    |
| Standard - Lohnarten                                                                                           |                                                                                                    |
| Arbeitszeit 001 🖵 Arbeitsstunden                                                                               |                                                                                                    |
| Urlaub                                                                                                    |                                                                                                    |
| Krank 🔍                                                                                                    |                                                                                                    |
| Zulagen 🗸                                                                                                    |                                                                                                    |
| Datumsvorgabe für Anzeige/Druck     Skeine Vorgabe     aktueller Monat     Vormonat     aktuelles Kalenderjahr | beim Buchen zusätzlich erfassen/anzeigen<br>♥ Pausenzeiten ♥ Lohnsatz EK<br>♥ Klometer Kostenart<br>♥ Projekt/K/tr.<br>♥ Kunderzuordnung |
| Weiteres                                                                                                    | direkt buchen in                                                                                                    |
| Schnellerfassung der Daten                                                                                     | Arbeitsaufträge                                                                                                    |
| Anzeige der Arbeitszeit in Stunden                                                                             | Regiestunden                                                                                                    |
| nach Buchung gleich zur neuen Buchung wech<br>nach Buchung auf Falgedatum der lataten Buch                     | iseln                                                                                                    |
| Buchungstext der letzten Buchung stehen lasse                                                                  | n                                                                                                    |
| Kopieren/Einfügen beim Buchen in der Standard                                                                  | d-Maske                                                                                                    |
| Speichern 🗙 Ab                                                                                                 | brechen <b>?</b> Hilfe                                                                                                    |

Abbildung 5: Allgemeine Optionen

#### Zeitregime

Unter dem Menüpunkt **Vorgaben** haben Sie Ihre Zeitregimes angelegt. Hier wählen Sie aus, welches Zeitregime für die Erfassung standardmäßig gelten soll. Diese Standardeinstellung ist aber kein Dogma. Während der Erfassung können Sie auch das Zeitregime wechseln.

Haben Sie sich noch nicht mit Zeitregimes befaßt, so können Sie auch hier auf die Schaltfläche **Zeitregime** klicken und dort entsprechende Einstellungen oder Änderungen treffen.

Um ein Zeitregime zu wechseln, klicken Sie auf das kleine schwarze Dreieck an der Listbox und wählen Sie ein anderes Zeitregime aus. Ist in der Listbox noch kein Eintrag vorhanden, so klicken Sie auf die nebenstehende Schaltfläche **Zeitregime** und tätigen die Auswahl dort.

#### WICHTIG!

Haben Sie dem Personal ein Zeitregime hinterlegt, wird immer dieses beim Personal hinterlegte Zeitregime als Standard in den Erfassungsdialog übernommen. Das hier in den **Allgemeinen Optionen** eingestellte Zeitregime hat dem Personal untergeordnete Prirorität.

#### Lohnarten

Lohnarten Unter dem Menüpunkt Vorgaben haben Sie Ihre Lohnarten angelegt. Hier wählen Sie aus, welche Lohnart für die Kategorien

- Arbeitszeit
- Urlaub
- Krank
- Zulagen

für die Erfassung standardmäßig gelten soll. Diese Standardeinstellungen sind aber kein Dogma. Während der Erfassung können Sie die Zuordnung auch ändern.

Haben Sie sich noch nicht mit Lohnarten befaßt, so können Sie auch hier auf die Schaltfläche der jeweiligen Kategorie klicken und dort entsprechende Einstellungen oder Änderungen treffen.

Um eine Lohnart zu wechseln, klicken Sie auf das kleine schwarze Dreieck an der Listbox und wählen Sie eine andere Lohnart aus. Ist in der Listbox noch kein Eintrag vorhanden, so klicken Sie auf die nebenstehende Schaltfläche der Kategorie und tätigen die Auswahl dort.

Wenn Sie die Einstellungen der Zuordnung vorgenommen haben, könnten diese so aussehen:

| - Standard - Lohnarten |       |                              |  |  |
|------------------------|-------|------------------------------|--|--|
| Arbeitszeit            | 001 💽 | Arbeitsstunden               |  |  |
| Urlaub                 | 005 💽 | Urlaub                       |  |  |
| Krank                  | 006 💽 | Krank                        |  |  |
| Zulagen                | 003 💽 | Arbeitsstunden 50% Aufschlag |  |  |

Abbildung 6: Beispiel Standard-Lohnarten

#### Datumsvorgabe

Datumsvorgabe Um bei der Anzeige und beim Druck nicht immer wieder den gewünschten Zeitraum einstellen zu müssen, können Sie hier eine Vorgabe definieren. Wollen Sie dennoch immer den gewünschten Zeitraum manuell einstellen, so setzen Sie den Punkt bei **keine Vorgabe**.

Buchen Sie in der Regel datumsgetreu oder wöchentlich für den aktuellen Monat, so setzen Sie den Punkt bei **aktueller Monat**.

Buchen Sie in der Regel im Folgemonat für den vorangegangenen Monat, so setzen Sie den Punkt bei **Vormonat**.

Wollen Sie eher die Einstellung für das ganze Jahr, so setzen Sie den Punkt bei **aktuelles Kalenderjahr**.

### Zusätzlich erfassen

Zusätzlich zu den eigentlichen Zeiten/Stunden der Mitarbeiter können Sie weitere Zuordnungen treffen.

Diese Punkte haben Einfluß auf das Aussehen des Erfassungsdialoges. Sprich: Haben Sie hier z.B. den Haken nicht gesetzt bei Pausenzeiten, so haben Sie dann auch keine Möglichkeit, Pausenzeiten einzugeben, weil das Eingabefeld schlichtweg nicht da ist während der Erfassung.

Arbeiten Sie mit der Nachkalkulation, ist eine Projekt-Zuordnung unbedingt nötig. Setzen Sie also den Haken bei Projekt/Ktr. (hier Baustelle).

Genauso verfahren Sie mit den anderen Punkten. Entscheiden Sie, was abgefragt werden soll und setzen Sie den entsprechenden Haken.

### Weiteres

Hier können Sie Einstellungen treffen für das Verhalten des Programms.

### Schnellerfassung

Die Schnellerfassung fragt nicht die Uhrzeit (von – bis) ab, sondern die Anzahl der Stunden. Je nachdem, wie in Ihrem Unternehmen die Stunden der Mitarbeiter erfaßt werden (Stundenzettel), können Sie hier die Einstellung vornehmen.

Beispiel für Schnellerfassung eingeschaltet:

Beispiel für Schnellerfassung eingeschaltet:

Zusätzlich erfassen

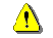

Weiteres

| 10000        | Arbeitszeit It. I | Vormal | stunden 8,00 | h   |
|--------------|-------------------|--------|--------------|-----|
| jetzt buchen | 3,00              | h =    | 180          | min |
|              | (Netto - Zeit 3   | ,00 h) |              |     |

Abbildung 7: Schnellerfassung aktiviert

Beispiel für Schnellerfassung ausgeschaltet: Beispiel für Schnellerfassung ausgeschaltet:

| 10000000000      | Netto - Arbeitszeit It. Zeitregime 8,50 h |         |       |           | ie 8,50 h |
|------------------|-------------------------------------------|---------|-------|-----------|-----------|
| jetzt buchen von | 07:00                                     |         | bis   | 12:00     | •         |
| 5411417          | 5,00 h o                                  | der 300 | ) min | (Netto 4, | ,00 h)    |

Abbildung 8: Schnellerfassung deaktiviert

#### Anzeige der Arbeitszeit in Stunden

Diese Option hat Einfluß auf die Darstellung in den Browsern (Tabellen), die Sie bei der Erfassung bzw. bei Anzeige Druck im unteren Bildschirmteil sehen. Wird diese Option gesetzt, so werden dort die **Stunden** angezeigt. Setzen Sie den Haken nicht, werden die **Minuten** dargestellt.

Beispiel aktivierte Option (Stundenanzeige)

Beispiel aktivierte Option (Stundenanzeige)

| gebucht am | von Uhrzeit | bis Uhrzeit | Stunden |
|------------|-------------|-------------|---------|
| 25.02.2005 | 08:00       | 08:30       | 0,50    |
| 25.02.2005 | 08:30       | 16:30       | 8,00    |
| 01.03.2005 | 08:00       | 16:30       | 8,50    |
| 21.03.2005 | 08:00       | 16:30       | 8,50    |

Abbildung 9: Stundenanzeige eingeschaltet

Beispiel deaktivierte Option (Minutenanzeige) Beispiel deaktivierte Option (Minutenanzeige)

| gebucht am | von Uhrzeit | bis Uhrzeit | Minuten |
|------------|-------------|-------------|---------|
| 25.02.2005 | 08:00       | 08:30       | 30      |
| 25.02.2005 | 08:30       | 16:30       | 480     |
| 01.03.2005 | 08:00       | 16:30       | 510     |
| 21.03.2005 | 08:00       | 16:30       | 510     |

Abbildung 10: Stundenanzeige ausgeschaltet (Minutenanzeige)

### Nach Buchung gleich zur neuen Buchung wechseln

Eine Buchung ist abgeschlossen, wenn Sie die Schaltfläche Sichern klicken oder die Taste **Enter** auf Ihrer Tastatur drücken. Wollen Sie eine weitere/neue Buchung erstellen, so müssen Sie auf die Schaltfläche **Neu** klicken.

Diese Option erspart Ihnen nach dem Sichern den Klick auf die Schaltfläche Neu.

### Neue Buchung auf Folgedatum der letzten Buchung

Buchen Sie z.B. tagesweise einen Mitarbeiter von Montag bis Freitag, sind Sie gezwungen, immer wieder das Datum einen Tag weiter zu stellen.

Diese Option erledigt das für Sie ganz automatisch.

### Buchungstext der letzten Buchung stehen lassen

Arbeitet ein Mitarbeiter/ein Team tagelang an derselben Sache (z.B. Straße pflastern), so können Sie den Buchungstext in die nächste Buchung übernehmen, wenn Sie diese Option anhaken.

# 26.3.2 Schnellerfassung

Die **Schnellerfassung** fragt nur die Stunden ab, nicht die Uhrzeit (von bis). Dabei richtet sich das Programm nach den hier eingegebenen Stunden, die pro Tag gebucht werden sollen. Dies ist eine Standardvorgabe. Dies bedeutet, dass Sie diese Vorgabe während der Erfassung auch überschreiben können.

Buchen Sie mehr Stunden als hier angegeben, werden die so entstandenen Überstunden dem Mehrarbeitskonto (Überstundenkonto) gut geschrieben.

### Achtung:

Diese Einstellungen gelten nur für die Schnellerfassung. Ist die Schnellerfassung deaktiviert, werden die Standardstunden aus dem Zeitregime verwendet.

## 26.3.3 Mehrarbeit

Hier werden Einstellungen durch Sie vorgenommen, damit das Programm weiß, wie Sie mit Überstunden umgehen wollen.

Benötigen Sie Informationen zu den einzelnen Bereichen, so klicken Sie auf den entsprechenden Bereich.

| Optionen Lohnerfassung                                                | сяк 💌 |
|-----------------------------------------------------------------------|-------|
| Allgemein Schnellerfassung Mehrarbeit/enthaltene Fahrzeit             |       |
| Begriff unter dem die Überstunden eines Mitarbeiters gesammelt werden |       |
| Überstundenkonto                                                      |       |
| maximaler Wert für das Überstundenkonto 2,00 h                        |       |
| Mehrarbeit automatisch buchen                                         |       |
| C Mehrarbeit wie normale Arbeitszeit buchen                           |       |
| Mehrarbeit dem Überstundenkonto gutschreiben                          |       |
| Iv fur Mehrarbeit separate Buchung erzeugen                           |       |
| Lohnart                                                               |       |
| Mehrarbeit je nach Wochentag auf die folgenden Lohnarten buchen       |       |
| Werktage 🗸                                                            |       |
| Samstage                                                              |       |
| Sonntage                                                              |       |
|                                                                       |       |
| in Arbeitszeiten enthaltenen Fahrzeiten buchen                        |       |
| Lohnart 007 Fahrzeit                                                  |       |
| 🦵 Fahrzeit ohne Bezug zu Kostenstellen oder Baustelle buchen          |       |
|                                                                       |       |
| Speichern X Abbrechen ? Hilfe                                         |       |

### **Begriff/Wert**

Begriff/ Wert Geben Sie dem Mehrarbeitskonto einen Namen. Eingebürgert hat sich die Bezeichnung wie angegeben: Überstundenkonto.

Darunter können Sie einen Maximalwert der Überstunden eintragen. Würde durch eine Buchung dieser Maximalwert erreicht, erscheint eine Warnung:

| Informatio | Information 🛛 🛛 🛛 🛛 🕅                                                         |  |  |  |
|------------|-------------------------------------------------------------------------------|--|--|--|
| 2          | Für den Mitarbeiter                                                           |  |  |  |
| 2          | 00001 Erwin Emsig<br>ist der maximale Wert für das Überstundenkonto erreicht. |  |  |  |
|            | ОК                                                                            |  |  |  |

Abbildung 11: Warnung: max. Überstunden erreicht

Würde durch eine Buchung dieser Maximalwert überschritten, erscheint folgende Warnung:

| Information | n 🛛 🛛                                                         |
|-------------|---------------------------------------------------------------|
| 1           | Für den Mitarbeiter<br>00001 Erwin Emsig                      |
| -           | ist der maximale Wert für das Überstundenkonto überschritten. |

Abbildung 12: Warnung: Grenze für Überstunden überschritten

Diese Warnung würde beim weiteren Erfassen von Überstunden ständig erscheinen und somit lästig werden. Deshalb erscheinen diese Warnungen nur jeweils ein Mal. Um dennoch darauf aufmerksam zu werden, dass das Überstundenkonto schon überschritten ist, wird die Darstellung der Überstunden während der Erfassung in roter Farbe dargestellt.

#### **Automatische Buchung**

Grundsätzlich: Wollen Sie mit der Überstundenverwaltung arbeiten, muß der erste Haken gesetzt werden. Hiermit schalten Sie die Überstundenverwaltung ein bzw. aus. Somit können Sie nach dem Einschalten noch weitere Einstellungen vornehmen.

Die folgenden Einstellungen sind Standard-Vorgaben und können bei der Erfassung abgeändert werden.

Wollen Sie kurzfristig die Überstundenverwaltung ausschalten, ohne dass die anderen Einstellungen verloren gehen, so können Sie das am schnellsten tun, in dem Sie den ersten Punkt setzen bei **Mehrarbeit** wie normale Arbeitszeit buchen.

Wollen Sie, dass das Überstundenkonto automatisch geführt wird, so setzen Sie den Punkt bei **Mehrarbeit dem Überstundenkonto gut**schreiben. Außerdem haben Sie hier die Möglichkeit, für die angefallenen Überstunden einen separaten Buchungssatz zu erzeugen. Dieser wird dann auch getrennt von der normalen Arbeitszeit in den Browsern (Tabellen) als separate Buchungszeile angezeigt.

Zusätzlich können Sie die Mehrarbeit je nach Wochentag auf die folgenden Lohnarten buchen. Haben Sie Lohnarten angelegt für

Automatische Buchung

i

Samstags- und Sonntagsarbeit wäre dies evtl. ein sinnvoller Vorschlag:

| Mehrarbeit je nach <sup>1</sup> | Vochentag auf die folgenden Lohnarten buchen |
|---------------------------------|----------------------------------------------|
| Werktage                        | 001 💽 Arbeitsstunden                         |
| Samstage                        | 003 🕞 Arbeitsstunden 50% Aufschlag           |
| Sonntage                        | 008 🕞 Überstunden 100% Aufschlag             |

Abbildung 13: Mehrarbeit je Wochentag buchen

Diese Einstellung bewirkt, dass das Überstundenkonto nicht geführt wird und die Mehrarbeitszeit auf die angegebenen Lohnarten gebucht wird.

#### Fahrzeitregelungen

Fahrzeit-<br/>regelungenSetzen Sie den Haken bei in Arbeitszeiten enthaltene Fahrzeiten<br/>buchen erweitert sich die Darstellung so:

| - 🗹 in Arbeitszeiten enthaltenen Fahrzeiten buchen |               |
|----------------------------------------------------|---------------|
| Lohnart 🗨                                          |               |
| Fahrzeit ohne Bezug zu Kostenstellen oder Bau      | stelle buchen |

Abbildung 14: Optionen Fahrzeit

Hier haben Sie die Möglichkeit, die angefallene Fahrzeit einer entsprechenden Lohnart (Fahrzeit) zu hinterlegen. Wählen Sie über das kleine schwarze Dreieck die zugehörige Lohnart aus. Ist diese in der Listbox noch nicht vorhanden, so klicken Sie auf die Schaltfläche Lohnart und wählen dort die Lohnart aus. So können Sie später eine Auswertung über alle angefallenen Fahrzeiten erstellen.

Wollen Sie, dass die Fahrzeit genauso Arbeitszeit ist wie jede andere Arbeitsstunde, so hinterlegen Sie hier die Lohnart **Arbeitszeit**.

Wollen Sie, dass die Fahrzeit nur zur Hälfte als Arbeitszeit angerechnet wird, so hinterlegen Sie ganz einfach der Lohnart **Fahrzeit** den Faktor 0,5. So gelangen auch nur die hälftigen Kosten in die Auswertungen. Wollen Sie, dass die Fahrzeiten **nicht** zu Lasten des Kunden gehen und dementsprechend aus der Projekt/Ktr.- (Baustellen-) und/oder Kostenstellen-Zuordnung rausfallen und somit auch in der Nachkalkulation keine Rolle spielen, dann setzen Sie das letzte Häkchen.

# 26.4 Erfassung

### 26.4.1 Vorbemerkungen

Die **Erfassung** der Stunden/Zeiten der Mitarbeiter ist das Kernstück dieses Programms. Es arbeitet so, wie Sie es in den **Optionen** unter Berücksichtigung der **Vorgaben** eingestellt haben. Dennoch läßt es zu den Standardvorgaben in den Optionen Änderungen zu.

Sie erkennen, dass die Schaltfläche **Erfassung** zweigeteilt ist. Mit einem Klick auf den großen Teil gelangen Sie in die **Dialogerfassung**. Hier können Sie durch Eingabe Ihrer Werte Buchungssätze anlegen.

Mit einem Klick auf den kleineren Teil der Schaltfläche mit dem schwarzen Dreieck öffnet sich ein weiteres Menü:

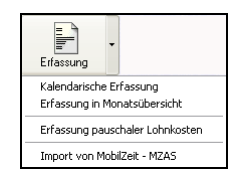

Abbildung 15: Erfassung - Zusatzmenü

Hier finden Sie weitere Erfassungsmöglichkeiten, die im Nachhinein vorgestellt werden.

- Kalendarische Erfassung
- Erfassung in Monatsübersicht
- Erfassung pauschaler Lohnkosten
- Import von Mobilzeit-MZAS.

### 26.4.2 Dialogerfassung

Klicken Sie auf den größeren Teil der Schaltfläche, gelangen Sie in die Dialogerfassung:

Erfassung •

| PersNr.      | 00001 💽 (M) Erwin Emsig | Überstundenkonto 3,00 h                        | 👖 Zu                  |
|--------------|-------------------------|------------------------------------------------|-----------------------|
| Buchung für  |                         |                                                | Neu ? H               |
| Zeit         | 0,00 h = 0 min Arbei    | itszeit                                        | Buchungsvorbelegun    |
| Buchungstevt | Netto - Zeit 0,00 h)    |                                                |                       |
| Lohnart      | •                       |                                                |                       |
| Pause enth.  | 0 min                   |                                                |                       |
| private Km   | 0 km                    |                                                |                       |
| Überstunden  | 0,00 h                  |                                                |                       |
| Lohnsatz EK  | 0,00 €/h                |                                                |                       |
| Baustelle    |                         |                                                |                       |
| Kunden-Nr.   | •                       |                                                |                       |
| Kostenstelle | •                       |                                                |                       |
| Nr. Mitarbei | er Lohnart Buchung      | g für gebucht am von Uhrzeit bis Uhrzeit Stund | len Überstunden Pause |
|              |                         |                                                |                       |
|              |                         |                                                |                       |
|              |                         |                                                |                       |
|              |                         |                                                |                       |
|              |                         |                                                |                       |
|              |                         |                                                |                       |

Abbildung 16: Dialog-Erfassung

Sie erkennen, dass der Bildschirm sich in drei Teile aufteilt.

Ganz oben befindet sich die **Mitarbeiterauswahl** mit dem aktuellen Stand des Überstundenkontos.

Darunter befindet sich die eigentliche Buchungsmaske.

Ganz unten befindet sich der **Browser (Tabelle)**, in dem (der) sämtliche Buchungen aufgelistet werden. An dessen unterem Rand befinden sich die Laschen zum Wechseln der Sortierung innerhalb dieses Browsers.

Rechts oben sind die Schaltflächen zur **Programmsteuerung** angeordnet. Zusätzlich finden Sie hier eine Schaltfläche Buchungsvorbelegung.

26.4 Erfassung

| Wertevorbelegung    | für die Erfassung             |
|---------------------|-------------------------------|
| 🗆 🗌 Wertevorbelegur | ig anwenden                   |
| PersNr.             |                               |
| Lohnart             |                               |
| Stunden             | 0 h = 0 min davon 0 min Pause |
| Kostenstelle        |                               |
| Baustelle           |                               |
| Kunden-Nr.          |                               |
| Buchungstext        |                               |
|                     |                               |
| ΟΚ                  |                               |
|                     |                               |

Abbildung 17: Buchungsvorbelegung

In dieser Buchungsvorbelegung können Sie für die nachfolgenden Buchungen Einstellungen hinterlegen, die dann immer sofort verwendet werden, also nicht mehr eingegeben werden müssen.

Wollen Sie also z.B. buchen, dass der Mitarbeiter Erwin Emsig, einen Arbeitstag, also 9 Stunden (incl. 1 Stunde Pause) auf die Lohnart Arbeitsstunden für das Projekt/Baustelle 00002/05 mit Rohre verlegen verbracht hat, geben Sie das hier schon ein. Also so:

| Wertevorbelegung für die Erfassung |                                            |  |  |  |  |  |  |
|------------------------------------|--------------------------------------------|--|--|--|--|--|--|
| Vertevorbelegu                     | ng anwenden                                |  |  |  |  |  |  |
| PersNr.                            | 00001 🕞 [M] Erwin Emsig                    |  |  |  |  |  |  |
| Lohnart                            | 001  Arbeitsstunden                        |  |  |  |  |  |  |
| Stunden                            | 9 h = 540 midavon 60 min Pause             |  |  |  |  |  |  |
| Kostenstelle                       |                                            |  |  |  |  |  |  |
| Baustelle                          | 00002/05 🕞 Sanitärinstallation im Waldhaus |  |  |  |  |  |  |
| Kunden-Nr.                         |                                            |  |  |  |  |  |  |
| Buchungstext                       | Rohre verlegen                             |  |  |  |  |  |  |
| Udurhangstext indire verlegen      |                                            |  |  |  |  |  |  |

Abbildung 18: Beispiel Buchungsvorbelegung

Vergessen Sie nicht den oberen Haken Wertevorbelegung anwenden.

Diese Angaben und die folgenden Erläuterungen beziehen sich auf die Einstellung **Schnellerfassung**, also nur Eingabe der Stundenanzahl, nicht der Uhrzeit. Zur detaillierten Erfassung (Eingabe der Uhrzeit) sowie zu Tagessplittungen lesen Sie weiter unten bei detaillierter Erfassung weiter. Um eine neue Buchung zu erstellen, wählen Sie ganz oben im Erfassungsdialog den entsprechenden Mitarbeiter aus. Dazu können Sie das kleine schwarze Dreieck an der Listbox öffnen. Sollte ein Mitarbeiter noch nicht in dieser Listbox vorhanden sein, weil für ihn noch keine Stunden gebucht worden sind, so klicken Sie auf die Schaltfläche Personal und wählen dort den Mitarbeiter. Beim nächsten Buchen steht er dann auch in der Listbox zur Verfügung.

Arbeitszeit buchen

Klicken Sie auf die Schaltfläche Neu.

Der Erfassungs-Dialog sollte nun etwa so aussehen:

| 🥬 HAPAK - Loh          | nstundenerfassung - [Schnellerfassung]                                   | BuHa Frau Meier / CSK 💷 🗖 🎽            |
|------------------------|--------------------------------------------------------------------------|----------------------------------------|
| PersNr.                | 00001 (+) [M] Erwin Emsig Überstundenkonto                               | 3,00 h                                 |
| Buchung für            | 12.05.2005 [B] bis 12.05.2005 [B]                                        | <b>7</b> Hille                         |
|                        | Netto - Arbeitszeit It. Vorbelegung 8,00 h                               |                                        |
| jetzt buchen           | 9,00 h = 540 min Arbeitszeit                                             |                                        |
| Buchungstext           | Rohre verlegen                                                           |                                        |
| Lohnart                | 001 Arbeitsstunden                                                       |                                        |
| Pause enth.            | 60 min                                                                   |                                        |
| Fahrzeit enth.         | 0 min                                                                    |                                        |
| private Km             | 0 km                                                                     |                                        |
|                        | 10.00                                                                    |                                        |
| Lonnsatz EK            | 10,00 6/h                                                                |                                        |
| Baustelle<br>Kunden Ma |                                                                          |                                        |
| Kostenstelle           |                                                                          |                                        |
|                        |                                                                          |                                        |
| PersNr. Mitarbe        | iter Lohnart Buchung für gebucht am von Uhrzeit bis Uhrzeit Stur         | nden Überstunden Pause enth. private _ |
|                        |                                                                          |                                        |
|                        |                                                                          | 1                                      |
|                        |                                                                          |                                        |
|                        |                                                                          | 1                                      |
|                        |                                                                          | 7                                      |
|                        |                                                                          |                                        |
|                        |                                                                          | Z                                      |
|                        |                                                                          | 5                                      |
| <                      |                                                                          | <b>&gt;</b>                            |
| PersNr. (Tag)(B        | uchungstag / Kostentrager / PersNrTag-LA / Kostenstelle / KstPersNr-Tag/ | 0 / 44                                 |

Sie erkennen, dass die Angaben der Buchungsvorbelegung in die Erfassungsmaske übernommen worden sind. Neben der Darstellung der Stunden/Minuten finden Sie die Buchungsart **Arbeitszeit**. Jetzt können Sie Präzisierungen oder weitere Eingaben tätigen.

Haben Sie Ihre Eingaben abgeschlossen, klicken Sie auf die Schaltfläche **Sichern** oder drücken die **Entertaste** auf Ihrer Tastatur. Daraufhin wird der Buchungssatz gespeichert und er erscheint unten im Browser:

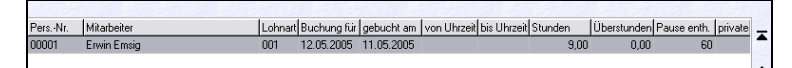

Abbildung 19: Buchung im Browser

Würden Sie jetzt wiederum auf **Neu** klicken, würde der gleiche Buchungssatz nur für den Folgetag (Optionen) entstehen.

Zeitgut-<br/>schriftZeitgutschrift buchen bedeutet: Die angegebenen Stunden werden<br/>mit der ausgewählten Lohnart verbucht und diese Zeit wird dem<br/>Überstundenkonto gutgeschrieben. Dabei werden evtl. enthaltene<br/>Pausen abgezogen, das heißt: dem Überstundenkonto nicht gutge-<br/>schrieben.

Für diese Buchung schalten wir die Buchungsvorbelegung aus.

Klicken Sie auf die Schaltfläche **Neu**. Tragen Sie die Stunden ein, die gearbeitet wurden und wählen daneben aus:

| Arbeitszeit It. Norm  | alstunden 8,00 h |                                                                   | 18.7 |
|-----------------------|------------------|-------------------------------------------------------------------|------|
| jetzt buchen 3,00 h = | 180 min          | Überstunden mit Zeitgutschrift                                    | ~    |
| (Netto - Zeit 3,00 h  | 1                | Überstunden mit Zeitgutschrift<br>Überstunden ohne Zeitgutschrift | ^    |
|                       |                  | nicht gearbeitet (abgebummelt)<br>Urlaub                          | =    |
|                       |                  | Krank<br>Zulage<br>Arbeitszeit (Folgetag)                         | ~    |

Abbildung 20: Überstunden mit Zeitgutschrift

Nach der Auswahl tätigen Sie ggfs. weitere Eingaben und klicken anschließend auf die Schaltfläche **Sichern**. Ihr Buchungssatz erscheint nun auch im Browser und könnte nun etwa so aussehen:

| 🥬 HAP /                                 | AK - Loh               | nstundenerfassung -                 | (Schnelle               | rfassung]   |              |             |             | BuHa    | a Frau Meie  | er / CSK              | . 🗆 🔀             |
|-----------------------------------------|------------------------|-------------------------------------|-------------------------|-------------|--------------|-------------|-------------|---------|--------------|-----------------------|-------------------|
| Pe                                      | rsNr.                  | 00001 🗨 (M) Erv                     | vin Emsig               |             |              | Überstu     | ndenkonto   | 6,00    | h <u>N</u> e |                       | Zurück<br>? Hilfe |
| Bu                                      | ichung für             | 13.05.2005 😰                        |                         |             |              |             |             |         | Änd          | ern l                 | <u>ö</u> schen    |
|                                         | Zeit                   | 3,00 h =                            | <b>180</b> min          | Überstur    | nden mit Zei | tgutschrift |             |         | Bu           | chungs <u>v</u> orbel | egung             |
| Buc                                     | hungstext              | Rohre verlegen                      |                         |             |              | <u> </u>    |             |         |              |                       |                   |
| Pa                                      | Lohnart<br>ause enth.  | 001   Arbeitsstund min              | len                     |             |              |             |             |         |              |                       |                   |
| F                                       | nivate Km              | 0 km                                |                         |             |              |             |             |         |              |                       |                   |
| Üb<br>Lol                               | erstunden<br>nnsatz EK | 3,00 h<br>10,00 €/h                 |                         |             |              |             |             |         |              |                       |                   |
| к                                       | Baustelle<br>unden-Nr. | 00002/05 - Sanitär<br>10000 - MUSTE | installation i<br>RMANN | m Waldhaus  |              |             |             |         |              |                       |                   |
| Ka                                      | ostenstelle            | 1000 - Standard-Ko                  | ostenstelle             |             |              |             |             |         |              |                       |                   |
| PersNr.                                 | Mitarbe                | iter                                | Lohnart                 | Buchung für | gebucht am   | von Uhrzeit | bis Uhrzeit | Stunden | Überstunden  | Pause enth.           | private Z         |
| 00001                                   | Erwin E                | msig                                | 001                     | 12.05.2005  | 11.05.2005   |             |             | 9,00    | 0,00         | 60                    | 1                 |
| 00001                                   | Erwin E                | msig                                | 001                     | 13.05.2005  | 11.05.2005   |             |             | 3,00    | 3,00         | 0                     | 4                 |
|                                         |                        |                                     |                         |             |              |             |             |         |              |                       |                   |
| C 1000000000000000000000000000000000000 |                        |                                     |                         |             |              |             |             |         |              |                       |                   |

26.4 Erfassung

Abbildung 21: Überstunden mit Zeitgutschrift gebucht

Ohne Zeitgutschrift bedeutet: Der Mitarbeiter hat zwar Überstunden getätigt, aber diese werden <u>nicht</u> dem Überstundenkonto gutgeschrieben, weil er z.B. nacharbeiten mußte. Die Zeit wird mit der entsprechenden Lohnart **Arbeitsstunden** verbucht.

Ohne Zeitgutschrift

Klicken Sie auf die Schaltfläche **Neu**. Tragen Sie die Stunden ein, die gearbeitet wurden und wählen daneben aus:

| jetzt buchen 4,00 h = 240 min | Überstunden ohne Zeitgutschrift 🛛 🗸                                   |
|-------------------------------|-----------------------------------------------------------------------|
| (Netto - Zeit 4,00 h)         | Uberstunden ohne Zeitgutschrift                                       |
|                               | Krank I                                                               |
|                               | Arbeitszeit (Folgetag)<br>Überstunden mit Zeitgutschrift (Folgetag) 🚩 |

Abbildung 22: Überstunden ohne Zeitgutschrift

Nach der Auswahl tätigen Sie ggfs. weitere Eingaben und klicken anschließend auf die Schaltfläche **Sichern**. Ihr Buchungssatz erscheint nun auch im Browser und könnte nun etwa so aussehen:

| PersNi.       000001 • [M] Erwin Emrig       Überstundenkonto       6,00 h         Buchung für       13.05.2005 [2]       Alte       Andern       Userstundenkonto         Zeit       4,00 h =       240 min       Überstunden ohne Zeitgutschrift       Buchungsgobelegung         Netto - Zeit 3.50 h)       Buchungstext       Bohre verlegen       Buchungssorbelegung         Lohnat       001 • Arbeitsstunden       Pause enth       30 min         Pause enth       30 min       Buchungszeit K       Buchung Scobelegung         Lohnast       000 • K       Santäinstallation im Waldhaus       Kunden-Nit.         Kunden-Nit.       1000 • MUSTERMANN       Kostenstelle       Stondard-Kostenstelle         00001       Erwin Emrig       001       12.05.2005       11.05.2005       9.00       0.00         00001       Erwin Emrig       001       13.05.2005       1.05.2005       3.00       3.00       0         00001       Erwin Emrig       001       13.05.2005       1.05.2005       4.00       0.00       2.07         00001       Erwin Emrig       001       13.05.2005       1.05.2005       4.00       0.00       2.07         00001       Erwin Emrig       001       13.05.2005       1.05.205                                                                                                    | 🥵 HAPAI   | K - Lohnstundenerfassung        | [Schnelle        | rfassung]     |               |               |             | BuHa    | a Frau Meie | er / CSK     | . 🗆 🔀                     |
|----------------------------------------------------------------------------------------------------|-----------|---------------------------------|------------------|---------------|---------------|---------------|-------------|---------|-------------|--------------|---------------------------|
| Buchung für       13.05.2005 [2]       Neu       ? Hile         Zeit       4.00 h =       240 min       Überstunden ohne Zeitgutschrift       Buchungsgobelegung         Buchungsteit       Rohre verlagen       Buchungsgobelegung       Buchungsgobelegung       Buchungsgobelegung         Lohnat       00       Albeitstunden       Buchungsgobelegung       Buchungsgobelegung         private Km       00       Albeitstunden       Buchungsgobelegung       Buchungsgobelegung         private Km       0.00 h       Buchungsgobelegung       Buchungsgobelegung       Buchungsgobelegung         private Km       0.00 km       0.00 h       Buchungsgobelegung       Buchungsgobelegung         Domost ZE       10.00 (% h       Baustele       Bouchung für gebucht am von Uhrzeit bis Uhrzeit Stunden       Persenter Beis         Pers Nr.       Mätbeter       Lohnart Buchung für gebucht am von Uhrzeit bis Uhrzeit Stunden       Uberstunden Pause enth. private       Persenter Beis       9.00 0.00 60       Albeitstunden Pause enth. private       Persenter Beisgobelegung       Albeitstunden Pause enth. private       Persenter Beisgobelegung       Albeitstunden Pause enth. private       Persenter Beisgobelegung       Albeitstunden Pause enth. private       Persenter Beisgobelegung       Albeitstunden Pause enth. private       Persenter Beisgobelegung       Albeitstunden Pause       Per                                                                                                    | Pers      | <u>sNr. 00001 </u> [M] E        | win Emsig        |               |               | Überstur      | ndenkonto   | 6,00    | h           |              | Zurück                    |
| Zeit       4.00       h =       240       min       Überstunden ohne Zeitgutschrift       Buchungsgobelegung         Netto - Zeit 3.50 h)       Buchungstext       Rohre verlegen       Exclusion       Exclusion <td< td=""><td>Buc</td><td>hung für 13.05.2005 😰</td><td></td><td></td><td></td><td></td><td></td><td></td><td><u>N</u>e</td><td>ern I</td><td><b>?</b> Hilfe<br/>_öschen</td></td<>                                                                                                    | Buc       | hung für 13.05.2005 😰           |                  |               |               |               |             |         | <u>N</u> e  | ern I        | <b>?</b> Hilfe<br>_öschen |
| Buchungstext         Rohte verlegen           Lohnatt         001         Arbeitsstunden           Pause enth.         30 min           private Km         0,00 h           Lohnast Z K         10,00 f/h           Baustele         00000 V           Sanitäinstallation im Waldhaus           Kunden/Nr.         10000 V           Müssterstele         10000 V           Mussterstele         10000 V           Mabeter         Lohnart Buchung für gebucht am von Uhrzeit bis Uhrzeit Stunden Pause enth. private Pause enth. private Pause enth.           00001         Erwin Emsig         001         12.05.2005         11.05.2005         3.00         0.00           00001         Erwin Emsig         001         13.05.2005         1.05.2005         4.00         0.00         2           00001         Erwin Emsig         001         13.05.2005         1.05.2005         4.00         0.00         2           00001         Erwin Emsig         001         13.05.2005         1.00         30         2           00001         Erwin Emsig         001         13.05.2005         1.00         30         2           00001         Erwin Emsig         001         13.05.2005         4.00         <                                                                                                    |           | Zeit <b>4,00</b> h =            | <b>240</b> min   | Überstur      | nden ohne Z   | Zeitgutschri  | ft          |         | Bu          | chungsyorbel | egung                     |
| Lohnat         001         Atbeitsstunden           Pause enth.         30         min           private Km         0,00         h           Uberstunden         0,00         h           Lohnat         00002/201         Sanitärinstallation im Waldhaus           Kunden-Nit.         10000         MUSTERNANN           Kostenstelle         10000         MUSTERNANN           Kostenstelle         10000         Standard-Kostenstelle           00001         Erwin Emsig         001         12.65.2005         1.06.2005         3.00         0.00           00001         Erwin Emsig         001         13.05.2005         1.05.2005         4.00         0.00         30           00001         Erwin Emsig         001         13.05.2005         1.05.2005         4.00         0.00         30         2           00001         Erwin Emsig         001         13.05.2005         1.00         30         2         3         3         3         3         3         3         3         3         3         3         3         3         3         3         3         3         3         3         3         3         3         3         3         3                                                                                                    | Buch      | ungstext Rohre verlegen         |                  |               |               |               |             |         |             |              |                           |
| Pause enth.         30 min           private Km         0,00 h           Uberstunden         0,00 h           Lohnsatz EK         10,00 c/h           Baustele         00002/05 · Seniainistallation im Waldhaus           Kunden-Nic         1000 · MUSTERMANN           Kostenstelle         1000 · StandardKostenstelle           Pers-Nic         Müästeker           00001         Erwin Emsig         001           00001         Erwin Emsig         001           0001         Erwin Emsig         001           0001         Erwin Emsig         001           0001         Erwin Emsig         001           0001         Erwin Emsig         001           0001         Erwin Emsig         001           0001         Erwin Emsig         001           0001         Erwin Emsig         001           0001         Erwin Emsig         001           0001         Erwin Emsig         001           0001         Standkubupgrotan (Krotenthäner (Pers Nr. Lani & Krotenthele (Kr. Pers Nr. Lani / U. 7                                                                                                    |           | Lohnart 001 - Arbeitsstur       | iden             |               |               |               |             |         |             |              |                           |
| private Km         0         km           Uberstunden         0.000         km           Lohnsatz EK         10.000         c/h           Baustele         00000 v         Santäinistallaiton im Waldhaus           Kunden-Ni.         10000 v         MUSTERMANN           Kostenstelle         10000 v         Standard-Kostenstelle           00001         Erwin Emsig         001         12.05.2005         11.05.2005         9.00         0.000         60           00001         Erwin Emsig         001         13.05.2005         11.05.2005         3.00         0         4           00001         Erwin Emsig         001         13.05.2005         10.05.2005         4.00         0.00         30           00001         Erwin Emsig         001         13.05.2005         10.5.205         4.00         0.00         30           00001         Erwin Emsig         001         13.05.2005         10.02         3.00         0         4           00001         Erwin Emsig         001         13.05.2005         10.02         4         4         4                                                                                                    | Pau       | use enth. 30 min                |                  |               |               |               |             |         |             |              |                           |
| private Km 0 km<br>Uberstunden 0,00 h<br>Lohrasz EK 10,00 €/h<br>Baustele 00002/05 → Saritäinstalaion in Waldhaus<br>Kunden/Ni: 10000 → MUSTERNANN<br>Kostenstele 1000 → StandardKostenstele<br>Pers.Ni: Mitabeter LohnartBuchung für gebucht am i von Uhrzeit bis Uhrzeit Stunden Überstunden Pause enth private<br>Pers.Ni: Mitabeter LohnartBuchung für gebucht am i von Uhrzeit bis Uhrzeit Stunden Überstunden Pause enth private<br>00001 Erwin Ennig 001 12.05.2005 11.05.2005 3.0.0 0.00 60<br>00001 Erwin Ennig 001 13.05.2005 11.05.2005 4.00 0.00 30<br>Comot Erwin Ennig 001 13.05.2005 11.05.2005 4.00 0.00 30<br>Comot Erwin Ennig 001 13.05.2005 11.05.2005 4.00 0.00 30<br>Comot Erwin Ennig 001 13.05.2005 11.05.2005 4.00 0.00 30<br>Comot Erwin Ennig 001 13.05.2005 11.05.2005 4.00 0.00 30<br>Comot Erwin Ennig 001 13.05.2005 11.05.2005 4.00 0.00 30<br>Comot Erwin Ennig 001 13.05.2005 11.05.2005 4.00 0.00 30<br>Comot Erwin Ennig 001 13.05.2005 11.05.2005 4.00 0.00 30<br>Comot Erwin Ennig 001 13.05.2005 11.05.2005 4.00 0.00 30<br>Comot Erwin Ennig 001 13.05.2005 11.05.2005 4.00 0.00 30<br>Comot Erwin Ennig 001 13.05.2005 11.05.2005 4.00 0.00 30<br>Comot Erwin Ennig 001 13.05.2005 11.05.2005 4.00 0.00 30<br>Comot Erwin Ennig 001 13.05.2005 11.05.2005 4.00 0.00 30<br>Comot Erwin Ennig 001 13.05.2005 11.05.2005 4.00 0.00 30<br>Comot Erwin Ennig 0.01 13.05.2005 11.05.2005 4.00 0.00 30<br>Comot Erwin Ennig 0.01 13.05.2005 11.05.2005 4.00 0.00 30<br>Comot Erwin Ennig 0.01 13.05.2005 11.05.2005 4.00 0.00 30<br>Comot Erwin Ennig 0.01 13.05.2005 11.05.2005 4.00 0.00 30<br>Comot Erwin Ennig 0.01 13.05.2005 11.05.2005 4.00 0.00 30<br>Comot Erwin Ennig 0.01 13.05.2005 10.05.2005 4.00 0.00 30<br>Comot Erwin Ennig 0.01 13.05.2005 10.05.2005 4.00 0.00 30<br>Comot Erwin Ennig 0.01 13.05.2005 10.05.2005 4.00 0.00 30<br>Comot Erwin Ennig 0.01 13.05.2005 10.05.2005 4.00 0.00 30<br>Comot Erwin Ennig 0.01 13.05.2005 10.05.2005 4.00 0.00 30<br>Comot Erwin Ennig 0.01 13.05.2005 4.00 0.00 30<br>Comot Erwin Ennig 0.01 13.05.2005 4.00 0.00 30<br>Comot Erwin Ennig 0.01 13.05.2005 4.00 0.00 30<br>Comot Erwin Ennig 0.01 13.05.2 |           |                                 |                  |               |               |               |             |         |             |              |                           |
| Uberstunden         0.00         h           Lohnsäz EK         10.00         6/h           Baustele         00002/05         Sanitäinstallation im Waldhaus           KundenNir.         10000         MUSTERMANN           Kostenstelle         10000         Standard-Kostenstelle           00001         Erwin Ennig         001         12.05.2005         11.05.2005         9.00         0.00         60           00001         Erwin Ennig         001         13.05.2005         11.05.2005         3.00         3.00         0           00001         Erwin Ennig         001         13.05.2005         10.05.2005         3.00         3.00         0           00001         Erwin Ennig         001         13.05.2005         10.05.2005         3.00         3.00         0           00001         Erwin Ennig         001         13.05.2005         10.05.200         3.00         3.00         0           00001         Erwin Ennig         001         13.05.2005         10.05.200         3.00         3.00         3                                                                                                    | pri       | ivate Km 🛛 🛛 km                 |                  |               |               |               |             |         |             |              |                           |
| Lohnsatz EK         10.00         €/h           Baustele         00002/05         Sanitäinistallaiton im Waldhaus           Kunden-Nic.         10000         MUSTERMANN           Kostenstele         10000         StandardKostenstelle           Pers-Nic.         Mitänbeter         Lohnart/Buchung für gebucht am von Uhrzeit bis Uhrzeit Stunden         Überstunden Pause enth. priväte           00001         Erwin Emsig         001         12.05.2005         11.05.2005         9.00         0.00         60           00001         Erwin Emsig         001         13.05.2005         11.05.2005         3.00         3.00         0           00001         Erwin Emsig         001         13.05.2005         10.05.2005         4.00         0.00         30           00001         Erwin Emsig         001         13.05.2005         10.05.2005         4.00         0.00         30           00001         Erwin Emsig         001         13.05.2005         10.05.200         3.00         30         30           00001         Erwin Emsig         001         13.05.2005         10.00         30         30         30         30         30         30         30         30         30         30         30 <td< td=""><td>Über</td><td>rstunden 0,00 h</td><td></td><td></td><td></td><td></td><td></td><td></td><td></td><td></td><td></td></td<>                                                                                                    | Über      | rstunden 0,00 h                 |                  |               |               |               |             |         |             |              |                           |
| Baustele         M0002205         Sarthäinstallaion im Waldhaus           Kunden-Ni:         10000         MUSTERIMANN           Kostenstelle         Standard-Kostenstelle         Uberstunden Pause enth.         private           PersNr.         Mitäbeller         Lohnart Buchung für gebucht am von Uhrzeit bis Uhrzeit Stunden Pause enth.         private           00001         Erwin Emsig         001         12.05.2005         11.05.2005         3.00         0.00           00001         Erwin Emsig         001         13.05.2005         11.05.2005         3.00         0           00001         Erwin Emsig         001         13.05.2005         10.05.2005         4.00         0.00         30           00001         Erwin Emsig         001         13.05.2005         10.05.2005         4.00         0.00         30           00001         Erwin Emsig         001         13.05.2005         10.05.2005         4.00         0.00         30           00001         Erwin Emsig         001         13.05.2005         10.05.200         10.05.200         10.05.200         10.05.200         10.05.200         10.05.200         10.05.200         10.05.200         10.05.200         10.05.200         10.05.200         10.05.200         10.05.200                                                                                                    | Lohr      | nsatz EK <b>10,00</b> €/h       |                  |               |               |               |             |         |             |              |                           |
| Kunden-Nr.         10000 •         MUSTERMANN           Kostenstelle         1000 •         Standard-Kostenstelle           PersNr.         Mitarbeiter         Lohnart Buchung für gebucht am von Uhrzeit bis Uhrzeit Stunden         Überstunden Pause enth. private           00001         Erwin Ensig         001         12.05.2005         9.00         0.00         60           00001         Erwin Ensig         001         13.05.2005         11.05.2005         3.00         0           00001         Erwin Ensig         001         13.05.2005         11.05.2005         4.00         0.00         30           00001         Erwin Ensig         001         13.05.2005         11.05.2005         4.00         0.00         30           Viano (Buchungstan (Knotentäner (PersNr. Land & Knotentelle (Kit PersNr. Land /         4.00         1.07         4.07                                                                                                    | E         | Baustelle 00002/05 🖵 Sanit      | ärinstallation i | m Waldhaus    |               |               |             |         |             |              |                           |
| Kostenstelle         D000         Standard-Kostenstelle           Pers:-Nr.         Mitarbeiter         Lohnart Buchung für gebucht am von Uhrzeit bis Uhrzeit Stunden         Überstunden Pause enth. private 2           00001         Erwin Ensig         001         12.05.2005         9.00         0.00         60           00001         Erwin Ensig         001         13.05.2005         11.05.2005         3.00         3.00         0           00001         Erwin Ensig         001         13.05.2005         11.05.2005         3.00         3.00         0           00001         Erwin Ensig         001         13.05.2005         10.05.2005         3.00         3.00         0           00001         Erwin Ensig         001         13.05.2005         10.05.2005         4.00         0.00         30           Common Ensity         Dott         13.05.2005         10.05.2005         4.00         0.00         30                                                                                                    | Kur       | nden-Nr. 10000 🖵 🗌 MUST         | ERMANN           |               |               |               |             |         |             |              |                           |
| Pers-Nr.         Mitabeter         Lohnart Buchung für gebucht am von Uhrzeit bis Uhrzeit Stunden         Überstunden Pause enth. private           00001         Erwin Emsig         001         12.05.2005         11.05.2005         9.00         0.00         60           00001         Erwin Emsig         001         13.05.2005         11.05.2005         3.00         3.00         0           00001         Erwin Emsig         001         13.05.2005         11.05.2005         4.00         0.00         30           00001         Erwin Emsig         001         13.05.2005         11.05.2005         4.00         0.00         30           Circuit         Tan (Buchungsstan (Kostenstaner (Pers Nr. Lan ) 4. (Kostenstelle (K.t. Pers Nr. Lan )         4.00         7.07         7.07                                                                                                    | Kos       | tenstelle 1000 👻 Standard-I     | Costenstelle     |               |               |               |             |         |             |              |                           |
| PersNr.         Mitarbeiter         Lohnart Buchung für gebucht am von Uhnzeit bis Uhrzeit Stunden         Überstunden Pause enth. private           00001         Erwin Emsig         001         12.65.2005         19.00         0.00         60           00001         Erwin Emsig         001         13.05.2005         19.00         0.00         60           00001         Erwin Emsig         001         13.05.2005         1.05.2005         3.00         0.00           00001         Erwin Emsig         001         13.05.2005         14.00         0.00         30           00001         Erwin Emsig         001         13.05.2005         14.00         0.00         30           0001         Erwin Emsig         001         13.05.2005         14.00         0.00         30           0001         Erwin Emsig         001         13.05.2005         14.00         0.00         30           0001         Erwin Emsig         001         13.05.2005         14.00         0.00         30           0001         Erwin Emsig         0.01         13.05.2005         14.00         0.00         30                                                                                                    |           |                                 |                  |               |               |               |             |         |             |              |                           |
| 00001         Erwin Emsig         001         12.05.2005         11.05.2005         9.00         0.000         60           00001         Erwin Emsig         001         13.05.2005         11.05.2005         3.00         3.00         0           00001         Erwin Emsig         001         13.05.2005         11.05.2005         3.00         3.00         0           00001         Erwin Emsig         001         13.05.2005         11.05.2005         4.00         0.00         30           Club         Desc Mr. Tan ( Ruchurgstan (Kostentiäner (Pers Nr. Tan ) 4 (Kostentiäner (Pers Nr. Tan )         V         47.177                                                                                                    | PersNr.   | Mitarbeiter                     | Lohnart          | Buchung für   | gebucht am    | von Uhrzeit   | bis Uhrzeit | Stunden | Überstunden | Pause enth.  | private 🔺                 |
| 00001         Erwin Emsig         001         13.05.2005         11.05.2005         3.00         3.00         0         4           00001         Erwin Emsig         001         13.05.2005         11.05.2005         4.00         0.00         30           4         Image: State State S                                                                                                    | 00001     | Erwin Emsig                     | 001              | 12.05.2005    | 11.05.2005    |               |             | 9,00    | 0,00        | 60           | 1                         |
| 00001         Envire Emrig         001         13.05.2005         4.00         0.00         30                                                                                                    | 00001     | Erwin Emsig                     | 001              | 13.05.2005    | 11.05.2005    |               |             | 3,00    | 3,00        | 0            |                           |
| A      A                                                                                | 00001     | Erwin Emsig                     | 001              | 13.05.2005    | 11.05.2005    |               |             | 4,00    | 0,00        | 30           |                           |
| VPers Nr. ) Tan / Buchungstan / Kostenträger / Pers - Nr. Tan / A / Kostenstelle / Kst. Pers - Nr. Tan / 47. / 47.                                                                        |           |                                 |                  |               |               |               |             |         |             |              |                           |
|                                                                                                    | \Pers -Nr | ) Tag (Buchungstag (Kostenträge | Pers -Nr -T      | an-Lá (Koster | nstelle (KstE | ers -Nr-Tan / |             |         |             | 5.27         | 7 / 47                    |

26.4 Erfassung

Abbildung 23: Überstunden ohne Zeitgutschrift gebucht

Abbummeln Abbummeln bedeutet: Nicht gearbeitet, der Mitarbeiter hat Überstunden an diesem Tag abgebummelt. Es gibt keine Zuordnung zu Lohnart, Baustellen, Kostenstellen etc.

Klicken Sie auf die Schaltfläche **Neu**. Tragen Sie die Stunden ein, die gebucht werden sollen und wählen daneben aus:

| jetzt buch | en <b>8,00</b> h =    | <b>480</b> min | nicht gearbeitet (abgebummelt)                                                                                                    | ~ |
|------------|-----------------------|----------------|----------------------------------------------------------------------------------------------------|---|
|            | (Netto - Zeit 8,00 h) |                | nicht gearbeitet (abgebummelt)                                                                                                    | ~ |
|            |                       |                | Urlaub<br>Krank<br>Zulage<br>Arbeitszeit (Folgetag)<br>Überstunden mit Zeitgutschrift (Folgetag)<br>Überstunden ohne Zeitgutschrift (Folgeta |   |

Abbildung 24: Abbummeln

Im Buchungstext steht automatisch Arbeitszeitausgleich.

Nach der Auswahl tätigen Sie ggfs. weitere Eingaben und klicken anschließend auf die Schaltfläche **Sichern**. Ihr Buchungssatz erscheint nun auch im Browser und könnte nun etwa so aussehen:

| 🕴 HAPA   | AK - Lohnstundenerfassu      | ng - [Schnelle | rfassung]   |              |             |             | BuHa    | a Frau Meie | er / CSK     | . 🗆              |
|----------|------------------------------|----------------|-------------|--------------|-------------|-------------|---------|-------------|--------------|------------------|
| Per      | rsNr. 00001 💽 [ł             | 4] Erwin Emsig |             |              | Überstur    | ndenkonto   | -2,00   | h           | j            | L⊇urü            |
|          |                              |                |             |              |             |             |         | <u>N</u> e  | u 🗌          | 📍 Hilfe          |
| Bu       | ichung für 16.05.2005 😰      |                |             |              |             |             |         | Änd         | em I         | . <u>ö</u> scher |
|          | Zeit <b>8,00</b> h =         | <b>480</b> min | nicht ge    | arbeitet (ab | gebummelt)  |             |         | Bu          | chungsyorbel | egung            |
|          | (Netto - Zeit 8,00 h)        | 1500           | 150         |              | 5000        |             |         |             |              |                  |
| Buck     | hungstext Arbeitszeitausglei | ich            |             |              |             |             |         |             |              |                  |
| Ube      | erstunden <b>8,00</b> h      |                |             |              |             |             |         |             |              |                  |
|          |                              |                |             |              |             |             |         |             |              |                  |
| ers. Nr. | Mitarbeiter                  | Lohnart        | Buchung für | gebucht am   | von Uhrzeit | bis Uhrzeit | Stunden | Überstunden | Pause enth.  | private          |
| 0001     | Erwin Emsig                  | 001            | 13.05.2005  | 11.05.2005   |             |             | 3,00    | 3,00        | 0            |                  |
| 1001     | Erwin Emsig                  | 001            | 13.05.2005  | 11.05.2005   |             |             | 4,00    | 0,00        | 30           |                  |
|          | Erwin Emsig                  | XICE           | 16.05.2005  | 11.05.2005   |             |             | 8,00    | -8,00       | U            |                  |
|          |                              |                |             |              |             |             |         |             |              |                  |
| ]]       |                              |                |             |              |             |             |         |             |              | >                |

26.4 Erfassung

Abbildung 25: Abbummeln gebucht

Hier sehen Sie sehr schön, dass sich oben das Überstundenkonto auf "-2" geändert hat.

Urlaub ist Urlaub, auch der muß sein und gebucht werden sollte er auch. Die Urlaubszeit (Stunden) werden mit der Lohnart Urlaub verbucht und der verbleibende Urlaub des Mitarbeiters wird um einen Tag gemindert.

Klicken Sie auf die Schaltfläche **Neu**. Tragen Sie die Stunden ein, die gebucht werden sollen und wählen daneben aus:

| jetzt buchen | 8,00 h = 480 min      | Urlaub 🗸                                                                                |
|--------------|-----------------------|-----------------------------------------------------------------------------------------|
|              | (Netto - Zeit 8,00 h) | Urlaub ^                                                                                |
| Buchungstext | Urlaub                | - Krank<br>Zulage                                                                       |
| Lohnart      | 005 💽 Urlaub          | Arbeitszeit (Folgetag)                                                                  |
| Urlaub       | 1,00 Tage             | Überstunden mit Zeitgutschrift (Folgetag) =<br>Überstunden ohne Zeitgutschrift (Folgeta |
|              |                       | nicht gearbeitet (abgebummelt) (Folgetag 🞽                                              |

Abbildung 26: Urlaub

Nach der Auswahl tätigen Sie ggfs. weitere Eingaben (Betreff=Urlaub) und klicken anschließend auf die Schaltfläche

27

Urlaub

**Sichern**. Ihr Buchungssatz erscheint nun auch im Browser und könnte nun etwa so aussehen:

|                                         | K - Lonns                                                                    | tundener                             | rfassung - | [Schnelle                                  | rfassung]                                                                         |                                                                                  |                  |                       | BuHa                                            | n Frau Meie                                          | er / CSK                               | _ 0              |
|-----------------------------------------|------------------------------------------------------------------------------|--------------------------------------|------------|--------------------------------------------|-----------------------------------------------------------------------------------|----------------------------------------------------------------------------------|------------------|-----------------------|-------------------------------------------------|------------------------------------------------------|----------------------------------------|------------------|
| Pers                                    | sNr.                                                                         | 0001                                 | 💌 (M) E    | win Emsig                                  |                                                                                   |                                                                                  | Überstu          | ndenkonto             | -2,00                                           | h                                                    |                                        | l Zuri<br>∕2 ⊔ar |
| Buc                                     | :hung für 🚺                                                                  | 7.05.200                             | 5 🔛        |                                            |                                                                                   |                                                                                  |                  |                       |                                                 | Änd                                                  |                                        | ische            |
|                                         |                                                                              | 0.00                                 |            | 100                                        |                                                                                   | 1200                                                                             |                  |                       |                                                 | Bu                                                   | chungsvorbel                           | eauna            |
|                                         | Zeit [                                                                       | 8,00                                 | ] h =      | <b>480</b> min                             | Urlaub                                                                            |                                                                                  | 1240 TA 187 C 13 | and the second second |                                                 |                                                      | changs <u>r</u> onder                  | ogung            |
| Ruch                                    | n)<br>I teataore                                                             | Idaub                                | 5,00 NJ    |                                            |                                                                                   |                                                                                  |                  |                       | _                                               |                                                      |                                        |                  |
| Duch                                    | Lohnart C                                                                    | 06                                   | luise      |                                            | <u></u>                                                                           |                                                                                  | 120192331444     |                       |                                                 |                                                      |                                        |                  |
|                                         | Lonnan L                                                                     | 100 V                                |            |                                            |                                                                                   |                                                                                  |                  |                       |                                                 |                                                      |                                        |                  |
|                                         |                                                                              |                                      | 1          |                                            |                                                                                   |                                                                                  |                  |                       |                                                 |                                                      |                                        |                  |
|                                         |                                                                              |                                      |            |                                            |                                                                                   |                                                                                  |                  |                       |                                                 |                                                      |                                        |                  |
|                                         |                                                                              |                                      |            |                                            |                                                                                   |                                                                                  |                  |                       |                                                 |                                                      |                                        |                  |
|                                         |                                                                              |                                      |            |                                            |                                                                                   |                                                                                  |                  |                       |                                                 |                                                      |                                        |                  |
|                                         |                                                                              |                                      |            |                                            |                                                                                   |                                                                                  |                  |                       |                                                 |                                                      |                                        |                  |
|                                         |                                                                              |                                      |            |                                            |                                                                                   |                                                                                  |                  |                       |                                                 |                                                      |                                        |                  |
|                                         |                                                                              |                                      |            |                                            |                                                                                   |                                                                                  |                  |                       |                                                 |                                                      |                                        |                  |
|                                         |                                                                              |                                      |            |                                            |                                                                                   |                                                                                  |                  |                       |                                                 |                                                      |                                        |                  |
|                                         |                                                                              |                                      |            |                                            |                                                                                   |                                                                                  |                  |                       |                                                 |                                                      |                                        |                  |
| sNr.                                    | Mitarbeiter                                                                  | r                                    |            | Lohnart                                    | Buchung für                                                                       | gebucht am                                                                       | von Uhrzeit      | bis Uhrzeit           | Stunden                                         | Überstunden                                          | Pause enth.                            | privat           |
| rsNr.<br>201                            | Mitarbeiter<br>Erwin Ems                                                     | r<br>sig                             |            | Lohnart<br>001                             | Buchung für<br>12.05.2005                                                         | gebucht am<br>11.05.2005                                                         | von Uhrzeit      | bis Uhrzeit           | Stunden<br>9,00                                 | Überstunden<br>0,00                                  | Pause enth.<br>60                      | privat           |
| rsNr.<br>001<br>001                     | Mitarbeiter<br>Erwin Ems<br>Erwin Ems                                        | r<br>sig<br>sig                      |            | Lohnart<br>001<br>001                      | Buchung für<br>12.05.2005<br>13.05.2005                                           | gebucht am<br>11.05.2005<br>11.05.2005                                           | von Uhrzeit      | bis Uhrzeit           | Stunden<br>9,00<br>3,00                         | Überstunden<br>0,00<br>3,00                          | Pause enth.<br>60<br>0                 | privat           |
| rsNr.<br>001<br>001<br>001              | Mitarbeiter<br>Erwin Ems<br>Erwin Ems<br>Erwin Ems                           | r<br>sig<br>sig<br>sig               |            | Lohnait<br>001<br>001<br>001               | Buchung für<br>12.05.2005<br>13.05.2005<br>13.05.2005                             | gebucht am<br>11.05.2005<br>11.05.2005<br>11.05.2005                             | von Uhrzeit      | bis Uhrzeit           | Stunden<br>9,00<br>3,00<br>4,00                 | Überstunden<br>0,00<br>3,00<br>0,00                  | Pause enth.<br>60<br>0<br>30           | privat           |
| rsNr.<br>201<br>201<br>201<br>201       | Mitarbeiter<br>Erwin Ems<br>Erwin Ems<br>Erwin Ems<br>Erwin Ems              | r<br>sig<br>sig<br>sig<br>sig        |            | Lohnatt<br>001<br>001<br>001<br>×××        | Buchung für<br>12.05.2005<br>13.05.2005<br>13.05.2005<br>16.05.2005               | gebucht am<br>11.05.2005<br>11.05.2005<br>11.05.2005<br>11.05.2005               | von Uhrzeit      | bis Uhrzeit           | Stunden<br>9,00<br>3,00<br>4,00<br>8,00         | Überstunden<br>0.00<br>3.00<br>0.00<br>-8.00         | Pause enth.<br>60<br>0<br>30<br>0      | privat           |
| sNr.<br>001<br>001<br>001<br>001<br>001 | Mitarbeiter<br>Erwin Ems<br>Erwin Ems<br>Erwin Ems<br>Erwin Ems<br>Erwin Ems | r<br>sig<br>sig<br>sig<br>sig<br>sig |            | Lohnart<br>001<br>001<br>001<br>×××<br>005 | Buchung für<br>12.05.2005<br>13.05.2005<br>13.05.2005<br>16.05.2005<br>17.05.2005 | gebucht am<br>11.05.2005<br>11.05.2005<br>11.05.2005<br>11.05.2005<br>11.05.2005 | von Uhrzeit      | bis Uhrzeit           | Stunden<br>9,00<br>3,00<br>4,00<br>8,00<br>8,00 | Überstunden<br>0,00<br>3,00<br>0,00<br>-8,00<br>0,00 | Pause enth.<br>60<br>0<br>30<br>0<br>0 | privat           |
| sNr.<br>101<br>101<br>101<br>101        | Mitarbeiter<br>Erwin Ems<br>Erwin Ems<br>Erwin Ems<br>Erwin Ems              | r<br>sig<br>sig<br>sig<br>sig        |            | Lohnatt<br>001<br>001<br>001<br>xxx<br>005 | Buchung für<br>12.05.2005<br>13.05.2005<br>13.05.2005<br>16.05.2005<br>17.05.2005 | gebucht am<br>11.05.2005<br>11.05.2005<br>11.05.2005<br>11.05.2005<br>11.05.2005 | von Uhrzeit      | bis Uhrzeit           | Stunden<br>9,00<br>3,00<br>4,00<br>8,00<br>8,00 | Überstunden<br>0,00<br>3,00<br>0,00<br>-8,00<br>0,00 | Pause enth.<br>00<br>30<br>0<br>0      | privat           |

Abbildung 27: Urlaub gebucht

Nach der Auswahl tätigen Sie ggfs. weitere Eingaben (Betreff=Urlaub) und klicken anschließend auf die Schaltfläche **Sichern**. Ihr Buchungssatz erscheint nun auch im Browser und könnte nun etwa so aussehen:

KrankFehlzeiten können auch als Krank gebucht werden. Diese Stunden<br/>werden mit der Lohnart Krank verbucht.

Klicken Sie auf die Schaltfläche **Neu**. Tragen Sie die Stunden ein, die gebucht werden sollen und wählen daneben aus:

| jetzt buchen 8 | 1,00 h = 480 | ) min | Krank                                     | ~  |
|----------------|--------------|-------|-------------------------------------------|----|
| (Netto - Z     | (eit 8,00 h) |       | Urlaub                                    | ~  |
|                |              |       | Krank                                     |    |
|                |              |       | Zulage                                    | _  |
|                |              |       | Arbeitszeit (Folgetag)                    |    |
|                |              |       | Uberstunden mit Zeitgutschrift (Folgetag) | Ш  |
|                |              |       | Uberstunden ohne Zeitgutschrift (Folgeta  |    |
|                |              |       | nicht gearbeitet (abgebummelt) (Folgetag  | ×. |

Abbildung 28: Krank

Nach der Auswahl tätigen Sie ggfs. weitere Eingaben (Betreff=Krank) und klicken anschließend auf die Schaltfläche **Sichern**. Ihr Buchungssatz erscheint nun auch im Browser und könnte nun etwa so aussehen:

|                                                        | ik - Lonnstundenertassu                                                                                              | ing - [Schnelle                                          | rfassung]                                                                                       |                                                                                                |             |             | BuHa                                                            | a Frau Meie                                                  | er / CSK                                              | - 0            |
|--------------------------------------------------------|----------------------------------------------------------------------------------------------------|----------------------------------------------------------|-------------------------------------------------------------------------------------------------|------------------------------------------------------------------------------------------------|-------------|-------------|-----------------------------------------------------------------|--------------------------------------------------------------|-------------------------------------------------------|----------------|
| Per                                                    | rsNr. 00001 💌 (                                                                                                    | M] Erwin Emsig                                           |                                                                                                 |                                                                                                | Überstur    | ndenkonto   | -2,00                                                           | h Ne                                                         |                                                       | L Zurüa        |
| Bu                                                     | chung für 18.05.2005 😰                                                                                               |                                                          |                                                                                                 |                                                                                                |             |             |                                                                 | Änd                                                          | ern l                                                 | <u>ö</u> schen |
|                                                        | Zeit 8,00 h =                                                                                                    | <b>480</b> min                                           | Krank                                                                                           |                                                                                                |             |             |                                                                 | Bu                                                           | chungs <u>v</u> orbel                                 | egung          |
| Buck                                                   | hungstext Krank                                                                                                    |                                                          |                                                                                                 |                                                                                                |             |             |                                                                 |                                                              |                                                       |                |
|                                                        | Lohnart 006 - Krank                                                                                                  |                                                          |                                                                                                 |                                                                                                |             |             |                                                                 |                                                              |                                                       |                |
|                                                        |                                                                                                    |                                                          |                                                                                                 |                                                                                                |             |             |                                                                 |                                                              |                                                       |                |
|                                                        |                                                                                                    |                                                          |                                                                                                 |                                                                                                |             |             |                                                                 |                                                              |                                                       |                |
|                                                        |                                                                                                    |                                                          |                                                                                                 |                                                                                                |             |             |                                                                 |                                                              |                                                       |                |
|                                                        |                                                                                                    |                                                          |                                                                                                 |                                                                                                |             |             |                                                                 |                                                              |                                                       |                |
|                                                        |                                                                                                    |                                                          |                                                                                                 |                                                                                                |             |             |                                                                 |                                                              |                                                       |                |
|                                                        |                                                                                                    |                                                          |                                                                                                 |                                                                                                |             |             |                                                                 |                                                              |                                                       |                |
|                                                        |                                                                                                    |                                                          |                                                                                                 |                                                                                                |             |             |                                                                 |                                                              |                                                       |                |
|                                                        |                                                                                                    |                                                          |                                                                                                 |                                                                                                |             |             |                                                                 |                                                              |                                                       |                |
|                                                        |                                                                                                    |                                                          |                                                                                                 |                                                                                                |             |             |                                                                 |                                                              |                                                       |                |
|                                                        |                                                                                                    |                                                          |                                                                                                 |                                                                                                |             |             |                                                                 |                                                              |                                                       |                |
|                                                        |                                                                                                    |                                                          |                                                                                                 |                                                                                                |             |             |                                                                 |                                                              |                                                       |                |
| ers. •Nr.                                              | Mäarbeiter                                                                                                    | Lohnart                                                  | Buchung für                                                                                     | gebucht am                                                                                     | von Uhrzeit | bis Uhrzeit | Stunden                                                         | Überstunden                                                  | Pause enth.                                           | private        |
| ersNr.                                                 | Mitarbeiter<br>Erwin Emsig                                                                                           | Lohnart<br>001                                           | Buchung für<br>12.05.2005                                                                       | gebucht am<br>11.05.2005                                                                       | von Uhrzeit | bis Uhrzeit | Stunden<br>9.00                                                 | Überstunden<br>0,00                                          | Pause enth.<br>60                                     | private        |
| ersNr.<br>0001<br>0001                                 | Mādībeiter<br>Erwin Emsig<br>Erwin smaig                                                                             | Lohnatt<br>001<br>001                                    | Buchung für<br>12.05.2005<br>13.05.2005                                                         | gebucht am<br>11.05.2005<br>11.05.2005                                                         | von Uhrzeit | bis Uhrzeit | Stunden<br>9,00<br>3,00                                         | Überstunden<br>0,00<br>3,00                                  | Pause enth.<br>60<br>0                                | private        |
| ersNr.<br>0001<br>0001<br>0001                         | Mikarbeiter<br>Erwin Ernsig<br>Erwin Ernsig<br>Erwin Ernsig                                                          | Lohnat<br>001<br>001<br>001                              | Buchung für<br>12.05.2005<br>13.05.2005<br>13.05.2005                                           | gebucht am<br>11.05.2005<br>11.05.2005<br>11.05.2005                                           | von Uhrzeit | bis Uhrzeit | Stunden<br>9,00<br>3,00<br>4,00                                 | Überstunden<br>0,00<br>3,00<br>0,00                          | Pause enth.<br>60<br>0<br>30                          | private        |
| ersNr.<br>0001<br>0001<br>0001<br>0001                 | Mitarbeiter<br>Erwin Emaig<br>Erwin Emaig<br>Erwin Emaig<br>Erwin Emaig                                              | Lohnart<br>001<br>001<br>001<br>888                      | Buchung für<br>12.05.2005<br>13.05.2005<br>13.05.2005<br>16.05.2005                             | gebucht am<br>11.05.2005<br>11.05.2005<br>11.05.2005<br>11.05.2005                             | von Uhrzeit | bis Uhrzeit | Stunden<br>9,00<br>3,00<br>4,00<br>8,00                         | Überstunden<br>0.00<br>3.00<br>0.00<br>-8.00                 | Pause enth.<br>60<br>0<br>30                          | private        |
| ersNr.<br>0001<br>0001<br>0001<br>0001<br>0001         | Mładbeiłer<br>Erwin Emsig<br>Erwin Emsig<br>Erwin Emsig<br>Erwin Emsig                                               | Lohnart<br>001<br>001<br>001<br>001<br>005               | Buchung für<br>12.05.2005<br>13.05.2005<br>13.05.2005<br>16.05.2005<br>16.05.2005               | gebucht am<br>11.05.2005<br>11.05.2005<br>11.05.2005<br>11.05.2005<br>11.05.2005               | von Uhrzeit | bis Uhrzeit | Stunden<br>9.00<br>3.00<br>4.00<br>8.00<br>8.00                 | Überstunden<br>0.00<br>3.00<br>0.00<br>-8.00<br>0.00         | Pause enth.<br>60<br>0<br>30<br>0<br>0                | private        |
| ersNr.<br>0001<br>0001<br>0001<br>0001<br>0001<br>0001 | Mładboker<br>Ewin Emig<br>Erwin Emig<br>Erwin Emig<br>Erwin Emig<br>Erwin Emig<br>Erwin Emig                         | Lohnart<br>001<br>001<br>001<br>858<br>005<br>005        | Buchung für<br>12.05.2005<br>13.05.2005<br>13.05.2005<br>16.05.2005<br>17.05.2005<br>18.05.2005 | gebucht am<br>11.05.2005<br>11.05.2005<br>11.05.2005<br>11.05.2005<br>11.05.2005<br>11.05.2005 | von Uhrzeit | bis Uhrzeit | Stunden<br>9,00<br>3,00<br>4,00<br>8,00<br>8,00<br>8,00<br>8,00 | Überstunden<br>0,00<br>3,00<br>0,00<br>-8,00<br>0,00<br>0,00 | Pause enth.<br>60<br>30<br>0<br>0<br>0<br>0<br>0      | private        |
| ersNr.<br>1001<br>1001<br>1001<br>1001<br>1001<br>1001 | Mitarbeiter<br>Erwin Emaig<br>Erwin Emaig<br>Erwin Emaig<br>Erwin Emaig<br>Erwin Emaig<br>Erwin Emaig                | Lohnati<br>001<br>001<br>xxx<br>005<br>006               | Buchung für<br>12.05.2005<br>13.05.2005<br>13.05.2005<br>16.05.2005<br>17.05.2005<br>18.05.2005 | gebucht am<br>11.05.2005<br>11.05.2005<br>11.05.2005<br>11.05.2005<br>11.05.2005<br>11.05.2005 | von Uhrzeit | bis Uhrzeit | Stunden<br>9,00<br>3,00<br>4,00<br>8,00<br>8,00<br>8,00         | Überstunden<br>0.00<br>3.00<br>0.00<br>-8.00<br>0.00<br>0.00 | Pause enth.<br>60<br>0<br>30<br>0<br>0<br>0           | private        |
| ersNr.<br>001<br>001<br>001<br>001<br>001<br>001       | Mitarbeiter<br>Erwin Emrig<br>Erwin Emrig<br>Erwin Emrig<br>Erwin Emrig<br>Erwin Emrig<br>Erwin Emrig<br>Erwin Emrig | Lohnatt<br>001<br>001<br>001<br>001<br>005<br>005<br>006 | Buchung für<br>12.05.2005<br>13.05.2005<br>13.05.2005<br>16.05.2005<br>18.05.2005               | gebucht am<br>11.05,2005<br>11.05,2005<br>11.05,2005<br>11.05,2005<br>11.05,2005               | von Uhrzeit | bis Uhrzeit | Stunden<br>9,00<br>3,00<br>4,00<br>8,00<br>8,00<br>8,00         | Überstunden<br>0.00<br>3.00<br>0.00<br>-8.00<br>0.00<br>0.00 | Pause enth.<br>60<br>0<br>30<br>0<br>0<br>0<br>0<br>0 | private        |

Abbildung 29: Krank gebucht

Diese Zulagen sind unbedingt wertmäßig zu beachten. Die Zeit dient hier nur zur Berechnung des Wertes (Geldwert). Entsprechend der Konfiguration der Lohnart könnte es sich ja um einen einmaligen Zuschlag oder um einen Zuschlag je Stunde handeln. Diese Zulagenbuchung wirkt sich also nur auf den Lohn aus.

Klicken Sie auf die Schaltfläche **Neu**. Tragen Sie die Stunden ein, für die eine wertmäßige Zulage gebucht werden soll und wählen daneben aus:

Zulage

26.4 Erfassung

| jetzt buchen | 8,00 h =              | 480 | min | Arbeitszeit                                                                                                    | <                                     |
|--------------|-----------------------|-----|-----|----------------------------------------------------------------------------------------------------|---------------------------------------|
|              | (Netto - Zeit 8,00 h) |     |     | Arbeitszeit<br>Überstunden mit Zeitgutschrift<br>Überstunden ohne Zeitgutschrift<br>nicht gearbeitet (abgebummelt)<br>Urlaub<br>Krank<br>Zulage | • • • • • • • • • • • • • • • • • • • |

Abbildung 30: Zulagen

Nach der Auswahl tätigen Sie ggfs. weitere Eingaben (Betreff=Tätigkeit) und klicken anschließend auf die Schaltfläche **Sichern**. Haben Sie keine Lohnart ausgewählt, in der ein Zuschlag definiert wurde, bekommen Sie einen entsprechenden Hinweis angezeigt. Wählen Sie dann eine Lohnart mit Zulage aus.

Ihr Buchungssatz erscheint nun auch im Browser und könnte nun etwa so aussehen:

|                                                                                                    | ohnstundenertassung - [S                                                                                                    | chneller                                                 | fassung]                                                                                                    |                                                                                                    |             |             | BuHa                                                            | ı Frau Meie                                                          | er / CSK 📴                                       |                  |
|----------------------------------------------------------------------------------------------------|----------------------------------------------------------------------------------------------------|----------------------------------------------------------|----------------------------------------------------------------------------------------------------|----------------------------------------------------------------------------------------------------|-------------|-------------|-----------------------------------------------------------------|----------------------------------------------------------------------|--------------------------------------------------|------------------|
| PersNr.                                                                                                    | 00001 🕞 (M) Erwin                                                                                                    | Emsig                                                    |                                                                                                    |                                                                                                    | Überstur    | idenkonto   | -2,00                                                           |                                                                      |                                                  | _ <u>Z</u> uriio |
| Buchung                                                                                                    | für 19.05.2005 😰                                                                                                    |                                                          |                                                                                                    |                                                                                                    |             |             |                                                                 | Ände                                                                 | ern Li                                           | öschen           |
| Z                                                                                                    | leit <b>8,00</b> h =<br>(Netto-Zeit 8,00 h)                                                                                                    | <b>480</b> min                                           | Arbeitsze                                                                                                    | eit                                                                                                    | 5.00.000    | 100/155     |                                                                 | Bu                                                                   | chungs <u>v</u> orbele                           | gung             |
| Buchungste                                                                                                    | ext Samstagsarbeit                                                                                                    |                                                          |                                                                                                    |                                                                                                    |             |             |                                                                 |                                                                      |                                                  |                  |
| Lohn                                                                                                    | art 003 - Arbeitsstunder                                                                                                    | 50% Aufs                                                 | chlag                                                                                                    |                                                                                                    |             |             |                                                                 |                                                                      |                                                  |                  |
| Pause en                                                                                                    | th. 0 min                                                                                                    |                                                          |                                                                                                    |                                                                                                    |             |             |                                                                 |                                                                      |                                                  |                  |
| private ł                                                                                                    | Km 0 km                                                                                                    |                                                          |                                                                                                    |                                                                                                    |             |             |                                                                 |                                                                      |                                                  |                  |
| Überstund                                                                                                    | len 0,00 h                                                                                                    |                                                          |                                                                                                    |                                                                                                    |             |             |                                                                 |                                                                      |                                                  |                  |
| Lohnsatz F                                                                                                    | EK 10,00 €/h                                                                                                    |                                                          |                                                                                                    |                                                                                                    |             |             |                                                                 |                                                                      |                                                  |                  |
| Bauste                                                                                                    | elle 🗨                                                                                                    |                                                          |                                                                                                    |                                                                                                    |             |             |                                                                 |                                                                      |                                                  |                  |
| Kunden-f                                                                                                    | Nr.                                                                                                    |                                                          |                                                                                                    |                                                                                                    |             |             |                                                                 |                                                                      |                                                  |                  |
|                                                                                                    |                                                                                                    |                                                          |                                                                                                    |                                                                                                    |             |             |                                                                 |                                                                      |                                                  |                  |
| Kostenste                                                                                                    | ele 🔽                                                                                                    |                                                          |                                                                                                    |                                                                                                    |             |             |                                                                 |                                                                      |                                                  |                  |
| Kostenste                                                                                                    | ele 🔽                                                                                                    |                                                          |                                                                                                    |                                                                                                    |             |             |                                                                 |                                                                      |                                                  |                  |
| Kostenste<br>rsNr. Mitar                                                                                                    | elle                                                                                                    | Lohnart                                                  | Buchung für                                                                                                    | gebucht am                                                                                                   | von Uhrzeit | bis Uhrzeit | Stunden                                                         | Überstunden                                                          | Pause enth.                                      | private          |
| Kostenste<br>rsNr. Mitar<br>001 Erwin                                                                                                    | elle 🔪                                                                                                    | Lohnart<br>001                                           | Buchung für<br>12.05.2005                                                                                                   | gebucht am<br>11.05.2005                                                                                     | von Uhrzeit | bis Uhrzeit | Stunden<br>9,00                                                 | Überstunden<br>0,00                                                  | Pause enth.<br>60                                | private          |
| Kostenste<br>rsNr. Mitar<br>001 Erwin<br>001 Erwin                                                                                                    | elle <b>v</b> ibeiter<br>n Ernsig<br>n Ernsig                                                                                                    | Lohnart<br>001<br>001                                    | Buchung für<br>12.05.2005<br>13.05.2005                                                                                     | gebucht am<br>11.05.2005<br>11.05.2005                                                                       | von Uhrzeit | bis Uhrzeit | Stunden<br>9,00<br>3,00                                         | Überstunden<br>0,00<br>3,00                                          | Pause enth.<br>60<br>0                           | private          |
| Kostenste<br>rsNr. Mitar<br>001 Erwir<br>001 Erwir<br>001 Erwir                                                                                                    | ibeiter n Emsig<br>n Emsig<br>n Emsig                                                                                                    | Lohnart<br>001<br>001<br>001                             | Buchung für<br>12.05.2005<br>13.05.2005<br>13.05.2005                                                                       | gebucht am<br>11.05.2005<br>11.05.2005<br>11.05.2005                                                         | von Uhrzeit | bis Uhrzeit | Stunden<br>9,00<br>3,00<br>4,00                                 | Überstunden<br>0,00<br>3,00<br>0,00                                  | Pause enth.<br>60<br>0<br>30                     | privati          |
| Kostenste<br>rsNr. Mitar<br>001 Erwin<br>001 Erwin<br>001 Erwin<br>001 Erwin                                                                                                    | theiter theiter theite | Lohnart<br>001<br>001<br>001<br>898                      | Buchung für<br>12.05.2005<br>13.05.2005<br>13.05.2005<br>16.05.2005                                                         | gebucht am<br>11.05.2005<br>11.05.2005<br>11.05.2005<br>11.05.2005                                           | von Uhrzeit | bis Uhrzeit | Stunden<br>9,00<br>3,00<br>4,00<br>8,00                         | Überstunden<br>0,00<br>3,00<br>0,00<br>-8,00                         | Pause enth.<br>60<br>0<br>30<br>0                | private          |
| Kostenste<br>rsNr. Mitar<br>001 Erwin<br>001 Erwin<br>001 Erwin<br>001 Erwin<br>001 Erwin                                                                                                    | ale  T T T T T T T T T T T T T T T T T T T                                                                                                    | Lohnart<br>001<br>001<br>001<br>×××<br>005               | Buchung für<br>12.05.2005<br>13.05.2005<br>13.05.2005<br>16.05.2005<br>17.05.2005                                           | gebucht am<br>11.05.2005<br>11.05.2005<br>11.05.2005<br>11.05.2005<br>11.05.2005                             | von Uhrzeit | bis Uhrzeit | Stunden<br>9,00<br>3,00<br>4,00<br>8,00<br>8,00                 | Überstunden<br>0,00<br>3,00<br>0,00<br>-8,00<br>0,00                 | Pause enth.<br>60<br>0<br>30<br>0<br>0           | private          |
| Kostenste<br>rsNr. Mitar<br>001 Erwin<br>001 Erwin<br>001 Erwin<br>001 Erwin<br>001 Erwin<br>001 Erwin                                                                                                    | Ale The Meridian Control of Control of Contr | Lohnart<br>001<br>001<br>001<br>×××<br>005<br>006        | Buchung für<br>12.05.2005<br>13.05.2005<br>13.05.2005<br>16.05.2005<br>17.05.2005<br>18.05.2005                             | gebucht am<br>11.05.2005<br>11.05.2005<br>11.05.2005<br>11.05.2005<br>11.05.2005<br>11.05.2005               | von Uhrzeit | bis Uhrzeit | Stunden<br>9,00<br>3,00<br>4,00<br>8,00<br>8,00<br>8,00         | Überstunden<br>0,00<br>3,00<br>0,00<br>-8,00<br>0,00<br>0,00         | Pause enth.<br>60<br>0<br>30<br>0<br>0<br>0      | privati          |
| Kostenste           rsNr.         Mitar           001         Erwin           001         Erwin           001         Erwin           001         Erwin           001         Erwin           001         Erwin           001         Erwin           001         Erwin           001         Erwin           001         Erwin           001         Erwin           001         Erwin | ele                                                                                                    | Lohnart<br>001<br>001<br>×××<br>005<br>006<br>003        | Buchung für<br>12.05.2005<br>13.05.2005<br>13.05.2005<br>13.05.2005<br>16.05.2005<br>17.05.2005<br>18.05.2005<br>19.05.2005 | gebucht am<br>11.05.2005<br>11.05.2005<br>11.05.2005<br>11.05.2005<br>11.05.2005<br>11.05.2005<br>11.05.2005 | von Uhrzeit | bis Uhrzeit | Stunden<br>9,00<br>3,00<br>4,00<br>8,00<br>8,00<br>8,00<br>8,00 | Uberstunden<br>0,00<br>3,00<br>0,00<br>-8,00<br>0,00<br>0,00<br>0,00 | Pause enth.<br>60<br>0<br>30<br>0<br>0<br>0<br>0 | privati          |
| Kostenste           nsNr.         Mitai           001         Erwin           001         Erwin           001         Erwin           001         Erwin           001         Erwin           001         Erwin           001         Erwin           001         Erwin           001         Erwin                                                                                     | ele                                                                                                    | Lohnart<br>001<br>001<br>001<br>×**<br>005<br>006<br>003 | Buchung für<br>12.05.2005<br>13.05.2005<br>13.05.2005<br>16.05.2005<br>17.05.2005<br>18.05.2005<br>19.05.2005               | gebucht am<br>11.05.2005<br>11.05.2005<br>11.05.2005<br>11.05.2005<br>11.05.2005<br>11.05.2005<br>11.05.2005 | von Uhrzeit | bis Uhrzeit | Stunden<br>9,00<br>3,00<br>4,00<br>8,00<br>8,00<br>8,00<br>8,00 | Uberstunden<br>0,00<br>3,00<br>0,00<br>-8,00<br>0,00<br>0,00<br>0,00 | Pause enth.<br>60<br>0<br>30<br>0<br>0<br>0<br>0 | private          |

Abbildung 31: Zulagen gebucht

Detaillierte Erfassung Die Detaillierte Erfassung stellt im Gegensatz zur Schnellerfassung die Buchungen mit der Angabe der Zeit (von – bis) dar. Dementsprechend muß auch die Zeit in Form von Uhrzeiten eingegeben werden.

Schalten Sie unter **Optionen - Allgemein** die **Schnellerfassung** aus. Speichern Sie so die Optionen und starten anschließend die Erfassung über den größeren Teil der Schaltfläche (Dialogerfassung). Klicken Sie anschließend auf die Schaltfläche **Neu**.

Der Bildschirm zeigt nur bei der Eingabe der Zeit Folgendes:

| jetzt buchen von | 10:00 🖨 bis         | 19:30      | •     | Arbeitszeit      |
|------------------|---------------------|------------|-------|------------------|
|                  | 9,50 h oder 570 min | (Netto 8,5 | i0 h) | 15 2 2 5 2 2 5 2 |

Abbildung 32: Detaillierte Erfassung

Sie erkennen die Eingabefelder der Uhrzeit von – bis. Wollen Sie die Uhrzeit so belassen, klicken Sie auf die Schaltfläche **Sichern**.

Nun erscheint rechts eine größere Schaltfläche **Tagessplittung**. Klicken Sie auf diese Schaltfläche, öffnet sich folgender Dialog:

| 🢋 s         | plittung de        | r Tagesarbeitszeit für M    | litarbei   | ter 00001    | - Erwin En     | nsig        | Bu          | Ha Frau M | eier / CSK  |                           |
|-------------|--------------------|-----------------------------|------------|--------------|----------------|-------------|-------------|-----------|-------------|---------------------------|
|             | Buchung für        | 23.05.2005 😰 📢 🕨            |            |              |                |             |             |           |             | Zurück                    |
|             | Zeit von           | 10:00 bis 19:30             |            | Arbeitsz     | eit            |             |             |           | Neu (       | <b>?</b> Hilfe<br>Löschen |
|             | Buchungstext       | Rohre wieder verlegen       | ,,         |              |                |             |             |           |             | NES-ES                    |
|             | Lohnart            | 001 Varbeitsstunder         |            | S 20         |                | 2000        | 36312       |           |             |                           |
|             | Pause enth.        | <b>60</b> min               |            |              |                |             |             |           |             |                           |
|             | private Km         | 0 km                        |            |              |                |             |             |           |             |                           |
|             | Überstunden        | 0,00 h                      |            |              |                |             |             |           |             |                           |
|             | Lohnsatz EK        | 10,00 €/h                   |            |              |                |             |             |           |             |                           |
|             | Baustelle          | -                           |            |              |                |             |             |           |             |                           |
| -72         | Kunden-Nr.         | •                           |            |              |                |             |             |           |             |                           |
|             | Kostenstelle       | -                           |            |              |                |             |             |           |             |                           |
| Pers.       | -Nr. Mitarbe       | iter                        | Lohnart    | Buchung für  | gebucht am     | von Uhrzeit | bis Uhrzeit | Stunden   | Überstunden | Pause en 🔒                |
| 0000        | 1 Erwin E          | msig                        | 001        | 23.05.2005   | 11.05.2005     | 10:00       | 19:30       | 9,50      | 0,00        |                           |
|             |                    |                             |            |              |                |             |             |           |             | *                         |
|             |                    |                             |            |              |                |             |             |           |             | -                         |
|             |                    |                             |            |              |                |             |             |           |             |                           |
|             |                    |                             |            |              |                |             |             |           |             | 3                         |
|             |                    |                             |            |              |                |             |             |           |             |                           |
| L           | <u>.</u>           |                             |            |              | - (            |             |             |           |             | <u>&gt;</u>               |
| \ <u>Pe</u> | rs.•Nr. j{ Lag j{B | uchungstag (Kostenträger (P | ers. Nr. T | ag-LA (Koste | nstelle (K.stF | 'ersNr-Lag/ |             |           |             | 54 / 54                   |

Abbildung 33: Dialog Tagessplittung

Nun können Sie **neue weitere** Buchungen mit der Tagessplittung buchen.

Sie können nun die Tages-Zeit aufsplitten. Zum Beispiel hat der Mitarbeiter von 10:00 Uhr bis 13:00 auf der Baustelle 00002/06 Rohre verlegt, ist dann eine Stunden im Fahrzeug zur Baustelle 00005/06 gefahren und hat dort Anschlüsse hergestellt.

Also klicken Sie auf die Schaltfläche Neu, um eine neue Splittbuchung zu erstellen.

Geben Sie nun die Zeiten, die zugehörige Buchungsart und die entsprechende Lohnart sowie die Baustellenzuordnung ein. Führen Sie auf diese Art mehrere Buchungen durch. Ihr Splitt-Dialog könnte dann etwa so aussehen:

| Buchung für         24.05.2005 [2]         ▲ I                                                                                                    |                                              | tung der                                                     | Tagesarbeitszeit für M             | itarbei                      | ter 00001                                             | - Erwin En                                           | nsig                                   | Bu                                     | iHa Frau M                      | eier / CSK                          |                |
|----------------------------------------------------------------------------------------------------|----------------------------------------------|--------------------------------------------------------------|------------------------------------|------------------------------|-------------------------------------------------------|------------------------------------------------------|----------------------------------------|----------------------------------------|---------------------------------|-------------------------------------|----------------|
| Zei von         14:00         bis         18:00         Arbeitszeit         Neu         ? Hil           4.00 h oder 240 min         Neto 4.00 h)         Arbeitszeit         Andern         Lösche           Buchungstext         Anschlüsse hergestellt         Lösche         Lösche         Lösche           Lohnat         001         Arbeitstunden         Pause enth         0         min           private Km         0,00         h         Lohnast 6         Lönder 7         Test Naka           Kunden-Nt:         10500         CSK         Kostenstele         V         Studen         Pause en           Pers:-Nr.         Mitabeler         Lohnast 7         Test Naka         Stunden         Pause en         V         V           Pers:-Nr.         10500         CSK         Kostenstele         V         V                                                                                                    | Bud                                          | chung für                                                    | 24.05.2005 😰 🔳                     |                              |                                                       |                                                      |                                        |                                        |                                 |                                     | 👖 Zuriic       |
| Zet von         14:00         bis         18:00         Arbeitszeit         Andem         Lösche           4,00 h oder 240 min (Netto 4.00 h)         Image: Second Second |                                              |                                                              |                                    |                              |                                                       | 2014                                                 |                                        |                                        | _ [                             | Neu                                 | <b>?</b> Hilfe |
| 4,00 hoder 240 min (Netto 4,00 h)   Buchungstext Anschlüsse hergestellt Lohnat D01                                                                                                    |                                              | Zeit von                                                     | 14:00 bis 18:00                    | _                            | Arbeitsz                                              | eit                                                  |                                        |                                        |                                 | indem                               | Löschen        |
| Dublic hold register         Arbeitstunden           privale Km         0           Diberstunden         0           privale Km         0           Diberstunden         0           Diberstunden         0           Diberstunden         0           Diberstunden         0           Diberstunden         0           Baustelle         0           00004/05         Test Naka           Kunder-Nit.         10500           Stander-Nit.         10500           VersNit.         Mitabeiter           0001         Erwin Emsig           001         24.05.2005         11.05.2005         14.00           0001         Erwin Emsig         001         24.05.2005         14.00         18.00         4.00                                                                                                    | Puek                                         | ou un cratout                                                | 4,00 h oder 240 min (Netto 4       | ,00 h)                       |                                                       | 2000                                                 |                                        |                                        |                                 |                                     | 2000/10/1      |
| Lornart         Out         V         Albeitstunden           Pause enth         0         min         min           private Km         0         km         0           Überstunden         0.000         h         10.00         chr.           Lohnast EK         10.00         chr.         chr.         chr.           Baustele         000004/05         Test Naka         Kunden-Nt.         10500         CSK           Kostenstele                                                                                                    | Buci                                         | langstext                                                    | Anschlusse hergestellt             |                              |                                                       | 1.1.1.1.1.1.1                                        |                                        |                                        |                                 |                                     |                |
| Practice etitit         0         Imit           private Km         0         km         0           Uberstunden         0.00         h         b           Lohnsitz EK         10.00         ch         b           Bautelle         00004/05         T Test Naka         Kunden-Nt.         10500         cSt           Kostenstelle         v         Von Uhrzeit         bis Uhrzeit         Stunden         Überstunden           VersNr.         Mitabeiter         Lohnart         Buchung für         gebucht am         von Uhrzeit         bis Uhrzeit         Stunden         Überstunden         Pause e           Von Uhrzeit         Erwin Emsig         001         24.05.2005         11.05.2005         13.00         1.00         0.00           0001         Erwin Emsig         001         24.05.2005         14.00         18.00         4.00         0.00                                                                                                    | D                                            | Lonnart                                                      | Arbeitsstunden                     |                              |                                                       |                                                      |                                        |                                        |                                 |                                     |                |
| private Km 0 km<br>Überstunden 0.00 h<br>Lohnastz EK 10.00 €/h<br>Baustelle 00004/05 ↓ Test Naka<br>Kunden-Ni. 10500 ↓ CSK<br>Kostenstelle ↓<br>PersNr. Mäabeter<br>Lohnart Buchung für gebucht am von Utrzeit [bit Utrzeit] Stunden Überstunden Pause e<br>0001 Erwin Emsig 001 24.05.2005 11.05.2005 10.00 13.00 3.00 0.00<br>0001 Erwin Emsig 001 24.05.2005 11.05.2005 13.00 14.00 1.00 0.00                                                                                                    | Fat                                          | use entri.                                                   | Umin                               |                              |                                                       |                                                      |                                        |                                        |                                 |                                     |                |
| Annormal         Output         Output         Outp                                                                                                    | DI                                           | rivate Km                                                    | 0 km                               |                              |                                                       |                                                      |                                        |                                        |                                 |                                     |                |
| Lohnstz EK         10.00         €/h           Bautele         00004/05         ▼           Konder-Nit.         10500         CSK           Kostenstele         ▼           Pers-Nit.         Mitabeiter         Lohnati Buchung für gebucht am         von Uhrzeit bis Uhrzeit Stunden         Überstunden Pause e           00001         Erwin Emsig         001         24.05.2005         11.05.2005         13.00         1.00           00001         Erwin Emsig         001         24.05.2005         14.00         1.8.00         4.00         0.00                                                                                                    | Übe                                          | erstunden                                                    | 0.00 h                             |                              |                                                       |                                                      |                                        |                                        |                                 |                                     |                |
| Baustelle         000004/05         T fest Naka           Kunder-Nir.         10500         ⊂ CSK           Kostenstelle                                                                                                    | Loh                                          | nsatz EK                                                     | 10,00 €/h                          |                              |                                                       |                                                      |                                        |                                        |                                 |                                     |                |
| Kunder-Nr.         10500 ~         CSK           VersNr.         Mitabeiter         Lohnart         Buchung für         gebucht an von Uhrzeit         bis Uhrzeit         Stunden         Überstunden         Pause e           0001         Erwin Emsig         001         24.05.2005         11.05.2005         10.00         13.00         3.00         0.00           0001         Erwin Emsig         007         24.05.2005         11.05.2005         13.00         1.400         1.00           0001         Erwin Emsig         001         24.05.2005         11.05.2005         14.00         1.00         0.00                                                                                                    |                                              | Baustelle                                                    | 00004/05 - Test Nak                | a                            |                                                       |                                                      |                                        |                                        |                                 |                                     |                |
| Kostenstele         Von         Mästbeiter         Lohnart         Buchung für         gebucht am         von Uhrzeit         bis Uhrzeit         Stunden         Überstunden         Pause e           20001         Erwin Emsig         001         24.05.2005         11.05.2005         10.00         13.00         3.00         0.00           00001         Erwin Emsig         007         24.05.2005         11.05.2005         14.00         1.00         0.00           0001         Erwin Emsig         001         24.05.2005         11.05.2005         14.00         18.00         4.00         0.00                                                                                                    |                                              |                                                              | 0000 11 00 1 1 001 11 011          |                              |                                                       |                                                      |                                        |                                        |                                 |                                     |                |
| Pers.Nr.         Mitarbeiter         Lohnart         Buchung für<br>(24.05.2006)         gebucht am<br>(10.5.2005)         von Uhrzeit [bit Uhrzeit]         Stunden         Überstunden         Pause e           00001         Erwin Ensig         001         24.05.2006         11.05.2005         10.00         13.00         3.00         0.00           00001         Erwin Ensig         007         24.05.2005         11.05.2005         14.00         1.00         0.00           00001         Erwin Ensig         001         24.05.2005         11.05.2005         14.00         18.00         4.00         0.00                                                                                                    | Ku                                           | unden-Nr.                                                    | 10500 - CSK                        |                              |                                                       |                                                      |                                        |                                        |                                 |                                     |                |
| Pers-Nr.         Mitabeiter         Lohnart Buchung für gebucht an von Uhrzeit bis Uhrzeit Stunden         Überstunden Pause e           00001         Erwin Emsig         001         24.05.2005         11.05.2005         10.00         13.00         3.00         0.00           00001         Erwin Emsig         007         24.05.2005         11.05.2005         13.00         1.00         0.00           0001         Erwin Emsig         001         24.05.2005         11.05.2005         14.00         1.00         0.00           0001         Erwin Emsig         001         24.05.2005         14.00         18.00         4.00         0.00                                                                                                    | Ku<br>Ko:                                    | unden-Nr.<br>stenstelle                                      | 10500 - CSK                        |                              |                                                       |                                                      |                                        |                                        |                                 |                                     |                |
| 0001         Erwin Emsig         001         24.05.2005         11.05.2005         10.00         13.00         3.00         0.00           0001         Erwin Emsig         007         24.05.2005         11.05.2005         13.00         14.00         1.00         0.00           0001         Erwin Emsig         007         24.05.2005         11.05.2005         13.00         14.00         0.00           0001         Erwin Emsig         001         24.05.2005         11.05.2005         14.00         18.00         4.00         0.00                                                                                                    | Ku<br>Kos                                    | unden:Nr.<br>stenstelle                                      | 10500 - CSK                        |                              |                                                       |                                                      |                                        |                                        |                                 |                                     |                |
| Display         Display         Display         Display         Intervention         Intervention         Int                                                                                                    | Ku<br>Kos<br>PersNr.                         | unden-Nr.<br>stenstelle<br>Mitarbeil                         |                                    | Lohnart                      | Buchung für                                           | gebucht am                                           | von Uhrzeit                            | bis Uhrzeit                            | Stunden                         | Überstunden                         | Pause en       |
| 0001 Erwin Emsig 001 24.05.2005 11.05.2005 14:00 18:00 4,00 0,00                                                                                                    | Ku<br>Kos<br>PersNr.<br>10001                | unden-Nr.<br>stenstelle<br>Mitarbeil<br>Erwin Er             | 10500 CSK                          | Lohnart<br>001               | Buchung für<br>24.05.2005                             | gebucht am<br>11.05.2005                             | von Uhrzeit<br>10:00                   | bis Uhrzeit<br>13:00                   | Stunden<br>3,00                 | Überstunden<br>0,00                 | Pause en       |
|                                                                                                    | Ku<br>Kos<br>PersNr.<br>10001                | unden-Nr.<br>stenstelle<br>Mitarbeil<br>Erwin Er<br>Erwin Er | ter<br>msig                        | Lohnart<br>001<br>007        | Buchung für<br>24.05.2005<br>24.05.2005               | gebucht am<br>11.05.2005<br>11.05.2005               | von Uhrzeit<br>10:00<br>13:00          | bis Uhrzeit<br>13:00<br>14:00          | Stunden<br>3,00<br>1,00         | Überstunden<br>0,00<br>0,00         | Pause en       |
|                                                                                                    | Ku<br>Ko:<br>10001<br>10001<br>10001         | Mitarbeil<br>Erwin Er<br>Erwin Er<br>Erwin Er                | ter<br>nsig<br>nsig                | Lohnart<br>001<br>007<br>001 | Buchung für<br>24.05.2005<br>24.05.2005<br>24.05.2005 | gebucht am<br>11.05.2005<br>11.05.2005<br>11.05.2005 | von Uhrzeit<br>10:00<br>13:00<br>14:00 | bis Uhrzeit<br>13:00<br>14:00<br>18:00 | Stunden<br>3,00<br>1,00<br>4,00 | Überstunden<br>0,00<br>0,00<br>0,00 | Pause en       |
|                                                                                                    | Ku<br>Ko:<br>20001<br>20001<br>20001         | Mitarbeil<br>Erwin Er<br>Erwin Er<br>Erwin Er                | 10500 V CSK<br>ter<br>msig<br>msig | Lohnart<br>001<br>007<br>001 | Buchung für<br>24.05.2005<br>24.05.2005<br>24.05.2005 | gebucht am<br>11.05.2005<br>11.05.2005<br>11.05.2005 | von Uhrzeit<br>10:00<br>13:00<br>14:00 | bis Uhrzeit<br>13:00<br>14:00<br>18:00 | Stunden<br>3,00<br>1,00<br>4,00 | Überstunden<br>0,00<br>0,00         | Pause en       |
|                                                                                                    | Ku<br>Ko:<br>20001<br>20001<br>20001         | Mitarbeil<br>Mitarbeil<br>Erwin Er<br>Erwin Er               | 10500 V CSK<br>v                   | Lohnatt<br>001<br>007<br>001 | Buchung für<br>24.05.2005<br>24.05.2005<br>24.05.2005 | gebucht am<br>11.05.2005<br>11.05.2005<br>11.05.2005 | von Uhrzeit<br>10:00<br>13:00<br>14:00 | bis Uhrzeit<br>13:00<br>14:00<br>18:00 | Stunden<br>3,00<br>1,00<br>4,00 | Überstunden<br>0,00<br>0,00<br>0,00 | Pause en       |
|                                                                                                    | Ku<br>Ko:<br>20001<br>20001<br>20001         | Inden-Nr.<br>stenstelle<br>Erwin Er<br>Erwin Er<br>Erwin Er  | 10500 V CSK                        | Lohnart<br>001<br>007<br>001 | Buchung für<br>24.05.2005<br>24.05.2005<br>24.05.2005 | gebucht am<br>11.05.2005<br>11.05.2005<br>11.05.2005 | von Uhrzeit<br>10:00<br>13:00<br>14:00 | bis Uhrzeit<br>13:00<br>14:00<br>18:00 | Stunden<br>3,00<br>1,00<br>4,00 | Überstunden<br>0,00<br>0,00<br>0,00 | Pause en       |
|                                                                                                    | Ku<br>Ko:<br>2ersNr.<br>0001<br>0001<br>0001 | Inden-Nr.<br>stenstelle<br>Erwin Er<br>Erwin Er<br>Erwin Er  | 10500 V CSK                        | Lohnatt<br>001<br>007<br>001 | Buchung für<br>24.05.2005<br>24.05.2005<br>24.05.2005 | gebucht am<br>11.05.2005<br>11.05.2005<br>11.05.2005 | von Uhrzeit<br>10:00<br>13:00<br>14:00 | bis Uhrzeit<br>13:00<br>14:00<br>18:00 | Stunden<br>3,00<br>1,00<br>4,00 | Überstunden<br>0,00<br>0,00<br>0,00 | Pause en       |

Abbildung 34: Tag gesplittet

### 26.4.2.1 Lohnstunden an Arbeitsaufräge

Lohnstunden, die Sie buchen, können Sie direkt an einen Arbeitsauftrag) übergeben, um sie ggfs. dort abzurechnen. Setzen Sie unter Optionen (Reiter Allgemein) rechts unten den entsprechenden Haken bei **direkt buchen in... - Arbeitsaufträge**, nämlich hier:

| Optionen Lohnerfassung                                                                                      | сяк 🔀                                       |
|----------------------------------------------------------------------------------------------------|---------------------------------------------|
| Allgemein Schnellerfassung Mehrarbeit/enthalte                                                              | ne Fahrzeit                                 |
| Standard - Zeitregime                                                                                       |                                             |
| Zeitregime 001 💽 Neues Arbeitsze                                                                            | ait-Regime                                  |
| Standard - Lohnarten                                                                                        |                                             |
| Arbeitszeit 001 🕞 Arbeitsstunden                                                                            |                                             |
| Urlaub                                                                                                    |                                             |
| Krank 🗨                                                                                                    |                                             |
| Zulagen 🔍                                                                                                   |                                             |
| Datumsvorgabe für Anzeige/Druck                                                                             | - beim Ruchen zusätzlich erfassen /anzeigen |
| keine Vorgabe                                                                                               | Pausenzeiten Lohnsatz EK                    |
| <ul> <li>aktueller Monat</li> </ul>                                                                         | Kilometer Kostenart                         |
| ○ Vormonat                                                                                                  | Projekt/Ktr.                                |
| 🔘 aktuelles Kalenderjahr                                                                                    | Kundenzuordnung                             |
| Weiteres                                                                                                    | direkt buchen in                            |
| Schnellerfassung der Daten                                                                                  | Arbeitsaufträge                             |
| Anzeige der Arbeitszeit in Stunden                                                                          | Regiestunden                                |
| nach Buchung gleich zur neuen Buchung wech                                                                  | hseln                                       |
| neue Buchung auf Folgedatum der letzten Buch                                                                | hung                                        |
| Buchungstext der letzten Buchung stehen lasse     Kanieren // Buchungstext der letzten Buchung stehen lasse | en                                          |
| Kopieren/Einrugen beim Buchen in der Standa                                                                 | d-maske                                     |
|                                                                                                    |                                             |
| Speichern X Al                                                                                              | obrechen Y Hilte                            |

Abbildung 35: Option für Übergabe an Arbeitsaufträge

Wenn Sie nun eine Buchung tätigen und diese einem Arbeitsauftrag zuweisen, dann steht die Anzahl der Stunden aus dieser Buchung sofort im Arbeitsauftrag bei Positionen/Rechnung zur Abrechnung zur Verfügung. Sie müssen sich um nichts mehr kümmern, zuminddest in diesem Fall.

### 26.4.2.2 Lohnstunden als Regiestunden

Lohnstunden, die Sie buchen, können Sie direkt an eine Regiestundenabrechnung (Bautagebuch) übergeben, um sie ggfs. dort oder in späteren Teil- oder Schlussrechnungen abzurechnen.

Setzen Sie unter Optionen (Reiter Allgemein) rechts unten den entsprechenden Haken bei **direkt buchen in... - Regiestunden.** Die Bezeichnung **Regiestunden** kann bei Ihnen auch als **Bautagebuch** benannt sein. So etwa:

26.4 Erfassung

| Optionen Lohnerfassung                                                                                                    | сяк 🔀                                      |
|----------------------------------------------------------------------------------------------------|--------------------------------------------|
| Allgemein Schnellerfassung Mehrarbeit/enthalter                                                                           | ne Fahrzeit                                |
| C Standard - Zeitregime                                                                                                   |                                            |
| Zeitregime 001 🕞 Neues Arbeitszei                                                                                         | it-Regime                                  |
| C Standard - Lohnarten                                                                                                    |                                            |
| Arbeitszeit 001 🕞 Arbeitsstunden                                                                                          |                                            |
| Urlaub                                                                                                    |                                            |
| Krank 🗨                                                                                                    |                                            |
| Zulagen 🗨                                                                                                    |                                            |
| - Datumsvorgabe für Anzeige/Druck                                                                                         | c beim Buchen zusätzlich erfassen/anzeigen |
|                                                                                                    | Pausenzeiten 🔽 Lohnsatz EK                 |
| O aktueller Monat                                                                                                    | Kilometer Kostenart                        |
| ○ Vormonat                                                                                                    | Projekt/Ktr.                               |
| 🔿 aktuelles Kalenderjahr                                                                                                  | Kundenzuordnung                            |
| Weiteres                                                                                                    | direkt buchen in                           |
| Schnellerfassung der Daten                                                                                                | Arbeitsaufträge                            |
| Anzeige der Arbeitszeit in Stunden                                                                                        | Regiestunden                               |
| nach Buchung gleich zur neuen Buchung wech                                                                                | iseln                                      |
| Push-meue Buchung auf Folgedatum der letzten Buch                                                                         | ung                                        |
| <ul> <li>Buchungstext der letzten Buchung stehen lasse</li> <li>Kopieren/Einfligen beim Buchen in der Standart</li> </ul> | n.<br>H.Maske                              |
|                                                                                                    |                                            |
| Carristen A Ak                                                                                                    |                                            |
| Speicnern AD                                                                                                    |                                            |

Abbildung 36: Optionen Übergabe an Bautagebuch/Regiestunden

Verlassen Sie den Optionen-Dialog mit einem Klick auf die Schaltfläche **Speichern**.

Tätigen Sie eine Lohnstundenbuchung z.B. über die Dialogerfassung. Vergessen Sie dabei nicht, der Buchung ein Projekt zuzuordnen. Ist eine Projektzuordnung erfolgt, wird neben der Projektanzeige eine Option sichtbar, die Sie mit einem Häkchen aktivieren. So etwa:

| PersINF.                                                                                                    | 00001                                                                                                    | [M                          | IJ Erwin Emsig                                                           | ,                                                                                                    | Ubers                                                                                                    | tundenkont                                                | o <b>80</b> ,                                            | 00 h 💌                                                                    |                                                                     | 2 1     |
|----------------------------------------------------------------------------------------------------|----------------------------------------------------------------------------------------------------|-----------------------------|--------------------------------------------------------------------------|----------------------------------------------------------------------------------------------------|----------------------------------------------------------------------------------------------------|-----------------------------------------------------------|----------------------------------------------------------|---------------------------------------------------------------------------|---------------------------------------------------------------------|---------|
| Buchung für                                                                                                    | 13.06.20                                                                                                    | <b>108 💷</b> t              | ois 13.06.2                                                              | 008 😰                                                                                                    |                                                                                                    |                                                           |                                                          |                                                                           | L                                                                   | <u></u> |
|                                                                                                    | Arbeitszeit                                                                                                    | lt. Normals                 | unden 8,00 h                                                             |                                                                                                    |                                                                                                    |                                                           |                                                          |                                                                           |                                                                     |         |
| jetzt buchen                                                                                                    | 8,                                                                                                    | 00 h =                      | 480                                                                      | min Arbe                                                                                                    | itszeit                                                                                                    |                                                           |                                                          | *                                                                         |                                                                     |         |
|                                                                                                    | (Netto - Ze                                                                                                    | ait 7,50 h)                 | 5.2.7                                                                    | 1815                                                                                                    | 21,421,82                                                                                                    | S. S.                                                     | 1825                                                     |                                                                           |                                                                     |         |
| luchungstext                                                                                                    | Arbeit a                                                                                                    | n Objekt '                  | 1                                                                        |                                                                                                    |                                                                                                    |                                                           |                                                          |                                                                           |                                                                     |         |
| Lohnart                                                                                                    | 001                                                                                                    | <ul> <li>Arbeits</li> </ul> | stunden                                                                  | Γ                                                                                                    | Differenz von                                                                                                    | -0,50 h                                                   |                                                          |                                                                           |                                                                     |         |
| Pause enth.                                                                                                    |                                                                                                    | 30 min                      |                                                                          |                                                                                                    | o nicht buchen                                                                                                    |                                                           |                                                          |                                                                           |                                                                     |         |
| ahrzeit enth.                                                                                                    |                                                                                                    | 0 min                       |                                                                          |                                                                                                    | 🔘 vom Überstunr                                                                                                    | denkonto a <u>t</u>                                       | ziehen                                                   |                                                                           |                                                                     |         |
| private Km                                                                                                    |                                                                                                    | 0 km                        |                                                                          | 1234                                                                                                    |                                                                                                    |                                                           |                                                          |                                                                           |                                                                     |         |
| Lohnsatz EK                                                                                                    | 17                                                                                                    | 00 £/h                      |                                                                          |                                                                                                    |                                                                                                    |                                                           |                                                          |                                                                           |                                                                     |         |
| Lohnsatz EK<br>'rojekt/Ktr.<br>unden-Nr.<br>ostenstelle                                                                      | 17,<br>00004/0<br>10003                                                                                                    | 00 €/h<br>8 - V<br>NEUM     | Regies<br>n das Bautag                                                   | tunden<br><mark>ebuch überr</mark>                                                                                                    | nehmen                                                                                                    |                                                           |                                                          |                                                                           |                                                                     |         |
| Lohnsatz EK<br>'rojekt/Ktr.<br>unden-Nr.<br>ostenstelle                                                                      | 17,<br>00004/0<br>10003                                                                                                    | 00 €/h<br>18 🛡 🗹<br>INEUM   | n <mark>das Bautag</mark>                                                | tunden<br>Jebuch übern                                                                                                    | nehmen)                                                                                                    |                                                           |                                                          |                                                                           |                                                                     |         |
| Lohnsatz EK<br>Irojekt/Ktr.<br>unden-Nr.<br>ostenstelle<br>Ir. Mitarbe                                                       | 17,<br>00004/0<br>10003                                                                                                    | 00 €/h<br>8                 | in das Bautag                                                            | tunden<br><mark>jebuch überr</mark><br>jart Buchung                                                                                                    | <mark>tehmen)</mark><br>3 für gebucht am                                                                                                    | von Uhrze                                                 | it bis Uhrzei                                            | it Stunden                                                                | Überstunden                                                         | Pause   |
| Lohnsatz EK<br>Irojekt/Ktr.<br>unden-Nr.<br>ostenstelle<br>Ir. Mitarbe<br>Erwin E                                            | 17,<br>00004/0<br>10003<br>siter                                                                                                    | 00 €/h<br>8 🖵 🗹<br>I NEUM   | in das Bautag                                                            | tunden<br>iebuch überr<br>iart Buchung<br>01.10.20                                                                                                    | <b>1 für gebucht am</b><br>102 01.10.2002                                                                                                    | von Uhrze                                                 | it bis Uhrzei                                            | t Stunden<br>8,00                                                         | Überstunden<br>0,00                                                 | Pause   |
| Lohnsatz EK<br>rojekt/Ktr.<br>unden-Nr.<br>ostenstelle<br>Ir. Mitarbe<br>Erwin E<br>Erwin E                                  | 17,<br>00004/0<br>10003<br>ilter<br>:msig<br>:msig                                                                                   |                             | Regies                                                                   | tunden<br>tebuch überr<br>tart Buchung<br>01.10.20<br>03.04.20                                                                                                    | <b>1 für gebucht am</b><br>102 01.10.2002<br>103 03.04.2002                                                                                                    | von Uhrze                                                 | it bis Uhrzei                                            | it Stunden<br>8,00<br>8,50                                                | Überstunden<br>0,00                                                 | Pause   |
| Lohnsatz EK<br>Projekt/Ktr.<br>unden-Nr.<br>ostenstelle<br>Ir. Mitarbe<br>Erwin E<br>Erwin E<br>Erwin E                      | 17,<br>00004/0<br>10003<br>ilter<br>:msig<br>:msig<br>:msig<br>:msig                                                                 | 00 €/h<br>18 v v<br>Neum    | Regies                                                                   | tunden<br>jebuch überr<br>att Buchung<br>01.10.20<br>03.04.20<br>05.05.20                                                                                                    | Tehmen)           g für gebucht am           002         01.10.2002           008         03.04,2008           008         17.04,2008           008         02.02,000                                                                                           | von Uhrze                                                 | it bis Uhrzei<br>16:30<br>12:00                          | it Stunden<br>8,00<br>8,50<br>4,00                                        | Uberstunden<br>0.00<br>0.00<br>0.00                                 | Pause   |
| Lohnsatz EK<br>Projekt/Ktr.<br>unden-Nr.<br>ostenstelle<br>Ir. Mitarbe<br>Erwin E<br>Erwin E<br>Erwin E<br>Erwin E           | 17,           00004/C           10003           iher           imsig           imsig           imsig           imsig           imsig |                             | Regies<br>in das Bautag                                                  | tunden<br>iebuch überr<br>iatt Buchung<br>01.10.20<br>03.04.20<br>14.04.20<br>05.05.20<br>09.05.20                                                                                                    | istimen)           j für         gebucht am           002         01.10.2002           008         03.04.2008           008         17.04.2008           008         09.05.2008           008         09.05.2008                                                | von Uhrze 08:00 08:00 08:00 08:00                         | it bis Uhrzei<br>16:30<br>12:00<br>16:30                 | it Stunden<br>8,00<br>8,50<br>4,00<br>8,50<br>8,50                        | Uberstunden<br>0,00<br>0,00<br>0,00<br>0,00                         | Pause   |
| Lohnsatz EK<br>rojekt/Ktr.<br>unden-Nr.<br>ostenstelle<br>Ir. Mitarbe<br>Erwin E<br>Erwin E<br>Erwin E<br>Erwin E<br>Erwin E | insig                                                                                                    |                             | Regies<br>in das Bautag<br>001<br>001<br>001<br>001<br>001<br>001<br>001 | tunden<br>tebuch überr<br>art Buchung<br>01.10.20<br>03.04.20<br>14.04.20<br>05.05.20<br>09.06.20<br>10.06.20                                                                                                    | pilin         gebucht am           002         01.10.2002           008         03.04.2008           008         17.04.2008           008         09.05.2008           008         09.06.2008           008         09.06.2008                                  | von Uhrze                                                 | it bis Uhrzei<br>16:30<br>12:00<br>16:30<br>16:30        | t Stunden<br>8,00<br>8,50<br>4,00<br>8,50<br>8,50<br>8,50                 | Uberstunden<br>0,00<br>0,00<br>0,00<br>0,00<br>0,00<br>0,00         | Pause   |
| Lohnsatz EK<br>rojekt/Ktr.<br>unden-Nr.<br>ostenstelle<br>Erwin E<br>Erwin E<br>Erwin E<br>Erwin E<br>Erwin E<br>Erwin E     | insig                                                                                                    |                             | Regies<br>                                                               | tunden<br>tunden<br>att Buchung<br>01.10.20<br>03.04.20<br>14.04.20<br>05.05.20<br>09.06.20<br>10.06.20<br>11.06.20                                                                                                    | p für         gebucht am           002         01.10.2002           003         03.04.2008           008         17.04.2008           008         09.05.2008           008         09.05.2008           008         03.06.2008           008         03.07.2008 | von Uhrze<br>08:00<br>08:00<br>08:00<br>08:00<br>08:00    | <b>it bis Uhrzei</b><br>16:30<br>16:30<br>16:30<br>16:30 | t Stunden<br>8,00<br>8,50<br>4,00<br>8,50<br>8,50<br>8,50<br>8,50<br>8,00 | Uberstunden<br>0,00<br>0,00<br>0,00<br>0,00<br>0,00<br>0,00<br>0,00 | Pause   |
| Lohnsatz EK<br>rojekt/Ktr.<br>unden-Nr.<br>ostenstelle<br>Ir. Mitarbe<br>Erwin E<br>Erwin E<br>Erwin E<br>Erwin E<br>Erwin E | insig                                                                                                    |                             | n das Bautag                                                             | tunden<br>tebuch überr<br>officient<br>officient<br>tebuch überr<br>officient<br>officient<br>tebuch<br>officient<br>tebuch<br>officient<br>officient<br>officient<br>tebuch<br>officient<br>officient<br>offici | Tehmen           101         gebucht am           002         01.10.2002           008         03.04.2008           008         17.04.2008           008         09.05.2008           008         09.06.2008           008         09.06.2008                   | von Uhrze 08:00 08:00 08:00 08:00 08:00 08:00 08:00 08:00 | it bis Uhrzei                                            | t Stunden<br>8,00<br>8,50<br>4,00<br>8,50<br>8,50<br>8,50                 | Uberstunden<br>0,00<br>0,00<br>0,00<br>0,00<br>0,00                 |         |

26.4 Erfassung

Abbildung 37: Stundenbuchung mit Übergabe an Bautagebuch/Regiestunden

Speichern Sie die Buchung mit einem Klick auf die Schaltfläche Sichern.

#### **Bemerkung**

### Hinweis:

Denken Sie daran, dass ein Bautagebuch/Regiestunden für das ausgewählte Projekt angelegt sein muss.

Im Bautagebuch/Regiestundenerfassung sieht das Ergebnis dann etwa so aus:

26.4 Erfassung

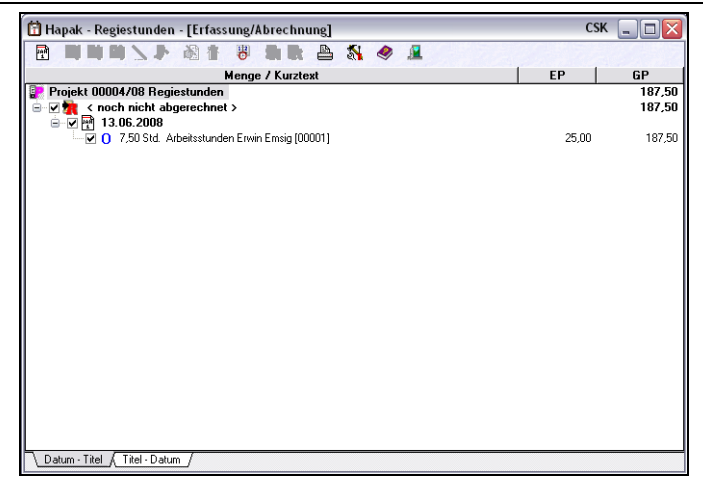

Abbildung 38: Ergebnis im Bautagebuch

Sie erkennen, dass das Programm ein neues Datum eingefügt und die entsprechende Lohnstundenbuchung eingetragen hat.

Sie haben nun die Möglichkeit:

- 1. Die Lohnstunden von hier aus abzurechnen oder
- 2. In eine Rechnung alle nichtabgerechneten Positionen des Bautagebuches/Regiestundenerfassung einzufügen. Dazu muss die entsprechende Option gesetzt sein.

Diese Möglichkeit der Übergabe erfasster Lohnstunden an das Bautagebuch ist auch möglich, wenn Sie lieber in der kalendarischen Erfassung oder in der Monatsübersicht Ihre Lohnstunden buchen.

# 26.4.3 Kalendarische Erfassung

Die kalendarische Erfassung soll Ihnen helfen, die während der Erfassung notwendige Zeit zu verkürzen und mehr Überblick über die gebuchten Mitarbeiter zu bekommen.

Starten Sie die kalendarische Erfassung über den kleinen Teil der Schaltfläche Erfassung und anschließend im erscheinenden Menü.
Ihr Bildschirm sollte nun etwa so aussehen:

#### Bildschirmaufbau

| 🥵 HAPAR                                                                                                    | C - Lohnstundenerfassung                                              | - [Detaillierte Erfassun; | sl                                                                                                    |                                                                                                    | BuHa Frau Meier / CSK 💷 🗖 🔀 |
|----------------------------------------------------------------------------------------------------|-----------------------------------------------------------------------|---------------------------|----------------------------------------------------------------------------------------------------|----------------------------------------------------------------------------------------------------|-----------------------------|
| Auswohl<br>Pers                                                                                                    | Listendruck Druck Ubersicht<br>00001 (H) Erwin<br>richt auswählbare N | Emig                      | April 2005         M         D         M         D         F         S         M           3 (20 29) 30 (31)         1         2         3         17         17         19         10         2         5         11         12         3         17         11         1         2         3         10         2         5         11         12         3         17         16         2         5         11         12         3         16         2         5         11         12         13         14         15         16         17         19         9         10         16         2         2         2         2         16         16         12         22         2         2         16         16         12         22         2         2         20         16         12         2         2         2         30         2         2         30         2         2         30         2         2         30         2         30         2         30         2         30         2         30         2         30         2         30         2         30         3         3         3 | M i/2005         I           D M D F S S         1           3 4 5 6 7 0         1           10 11 112 13 14 15         1           17 10 19 20 21 22         24 25 26 27 20 29           31 1 2 3 4 5         1 | j Schledon<br>7 Hillo       |
| 1                                                                                                    | Mitarbeiter 00001 (Erwin Em                                           | sig), Dienstag, 10.05.200 | 6 Panel3                                                                                                    |                                                                                                    |                             |
| <b></b>                                                                                                    | Mo<br>09.05                                                           | Di<br>10.05               | Mi<br>11.05                                                                                                    | Do<br>12.05                                                                                                    | Fr<br>13.05                 |
| 6 00<br>30<br>7 00<br>30<br>9 00<br>30<br>10 00<br>30<br>11 00<br>30<br>12 00<br>30<br>13 00<br>30<br>14 00<br>30<br>15 00<br>30<br>15 00<br>30 |                                                                       |                           |                                                                                                    |                                                                                                    |                             |

Abbildung 39: Kalendarische Erfassung

Auch dieser Bildschirm ist dreigeteilt.

Oben links erkennen Sie die Reiter **Auswahl**, **Listendruck** und **Druck Übersicht**. Unter **Auswahl** stellen Sie die Optionen der kalendarischen Erfassung ein und wählen den zu buchenden Mitarbeiter aus.

Rechts daneben finden Sie den Kalender. Je nach Bildschirmauflösung und Fenstergröße Ihres Programms werden ein oder mehrere Monate angezeigt. Das aktuelle Datum ist grau mit rotem Rand markiert.

Im unteren Bildschirmteil erkennen Sie die Wochenübersicht mit Datumsspalten und Zeitzeilen. Die Arbeitszeit ist weiß, Zeiten außerhalb der Arbeitszeit grau dargestellt. Die "weiße" Arbeitszeit ist die Zeit, die Sie beim **Zeitregime** eingestellt haben.

Rot markierte Wochentage zeigen Ihnen an, dass es an diesem Tag für den ausgewählten Mitarbeiter schon Buchungen gibt. Würden Sie einen solchen Tag in der Stundenanzeige auswählen/anklicken, erscheint im Schnittpunkt der Tabelle ein kleines Schaltflächen-Symbol:

|      | Mitarbeiter 00001 (Erwin Emsig), Donnerstag, 12.05.200              |
|------|---------------------------------------------------------------------|
| Für  | den 12.05.2005 existieren weitere Buchungen (insgesamt 9 h),        |
| die  | in der aktuellen Ansicht nicht angezeigt werden können,             |
| Klic | ken Sie auf die Schaltfläche, um weitere Informationen zu erhalten, |

Abbildung 40: schon gebucht

Ein Klick bringt Sie zum entsprechenden Buchungssatz.

OptionenStellen Sie als erstes die Optionen für die kalendarische Erfassung<br/>ein. Klicken Sie auf das Werkzeug-Symbol. Folgender Dialog öffnet<br/>sich.

💋 Optionen \_ 0 > Grundeinstellung Darstellung der Buchungen Farben 🗸 ок Anzeige von 0 Vorwoche(n) 🗙 Abbruch Zeiteinteilung 30 Minuten ~ 💎 Hilfe 90° gedreht ✓ auf Seite einpassen Samstag immer anzeigen Sonntag immer anzeigen detaillierte Erfassung O Schnellerfassung Arbeitszeit von 07:00 🖨 Uhr bis 19:00 🖨 Uhr

Abbildung 41: Grundeinstellungen kalendarische Erfassung

Wollen Sie auch statt der aktuellen Woche bestimmte Anzahl von Vorwochen anzeigen lassen, so setzen Sie z.B. eine 1 bei **Anzeige der Vorwochen** ein. Achten Sie darauf, welche Bildschirmgröße mit welcher Auflösung und welcher Fenstergröße Sie verwenden. Zu viel dargestellte Wochen können ansonsten zu Darstellungsfehlern führen.

Grundein-

stellungen

Spielen Sie mit der **Zeiteinteilung**. Auch hier sollten Sie die Bildschirmdarstellung beachten. Wollen Sie eine andere Zeiteinteilung, so klicken Sie auf das kleine schwarze Dreieck und wählen aus der Listbox eine andere Einteilung aus.

Standardmäßig sind die Tage waagerecht und die Uhrzeiten senkrecht angeordnet. Wollen Sie das austauschen, so setzen Sie den Haken bei **90 Grad gedreht**.

Die Option **auf Seite anpassen** paßt diese Wochenübersicht an die Fenstergröße Ihres Programmes an. Das bedeutet, dass das Programm versucht, Ihre Einstellungen in Ihrer Fenstergröße komplett anzuzeigen. Wenn Sie also viele Einstellungen (12 Stunden, 15er Zeiteinteilung, 1 Vorwoche) ausgewählt haben, dann werden die einzelnen Zellen sehr mickrig angezeigt und es kommt zu Darstellungsfehlern. Nehmen Sie den Haken raus, erscheinen Scrollbalken, mit denen Sie sich dann die Ansicht hinscrollen können, wo Sie wollen. Der komplette Überblick geht dann aber verloren.

Wollen Sie **Samstage** und **Sonntage** auch mit angezeigt bekommen, so setzen Sie die/den entsprechenden Haken.

Wählen Sie aus, ob Sie die **detaillierte Erfassung** oder die **Schnellerfassung** beim Buchen verwenden wollen. Standardmäßig ist die **detaillierte Erfassung** für die Erfassung mit Uhrzeiten zuständig. Die dargestellte Zeit wird aus dem ausgewählten Zeitregime übernommen. Im dargestellten Beispiel ist im Zeitregime eine Arbeitszeit von 07:00 bis 16:00 Uhr eingestellt. Hier können Sie unter Arbeitszeit die Zeit der Darstellung hier in dieser kalendarischen Erfassung einstellen.

Wechseln Sie zum Reiter Darstellung der Buchungen.

Darstellung Buchungen

26.4 Erfassung

| 🥬 Optionen                                |            | 2            |
|-------------------------------------------|------------|--------------|
| Grundeinstellung Darstellung der Buchung  | jen Farben |              |
| Anzeige im Titel                          |            |              |
| <ul> <li>keinen Titel anzeigen</li> </ul> |            | 🗙 Abbruch    |
| Personalnummer                            |            | 2 1136-      |
| 🔿 Lohnart                                 |            | <b>Funce</b> |
| O Projekt/Ktr                             |            |              |
| <ul> <li>Kostenstelle</li> </ul>          |            |              |
| Anzeige im Text                           |            |              |
| Personalnummer                            |            |              |
| Lohnart                                   |            |              |
| Projekt/Ktr                               |            |              |
| Dokument                                  |            |              |
| Kostenstelle                              |            |              |
| Betreff                                   |            |              |
| Arbeitszeit                               |            |              |
| Uberstunden                               |            |              |
|                                           |            |              |
|                                           |            |              |
|                                           |            |              |

Abbildung 42: Optionen Darstellung der Buchungen

In der Rubrik **Anzeige im Titel** kann <u>eine</u> Auswahl getroffen werden. Standardmäßig sollte hier die Personalnummer oder die Lohnart (Nummer) ausgewählt werden. Bei erfolgter Buchung würde die Buchung mit Personalnummer dann so aussehen:

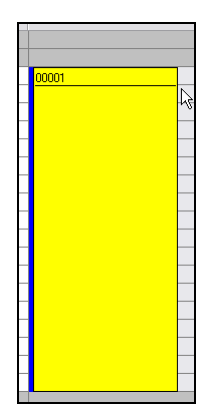

Abbildung 43: Beispiel Anzeige Titel (Personalnummer)

Zusätzlich werden Informationen zur Buchung angezeigt, wenn Sie mit der Maus die Buchung berühren (Hint). So etwa:

26.4 Erfassung

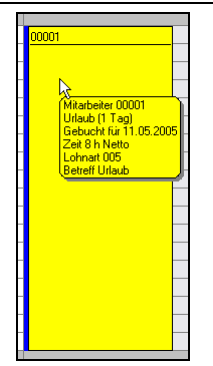

Abbildung 44: Beispiel Anzeige Hint (Standard)

Wollen Sie solche Anzeige ständig angezeigt bekommen, so nehmen Sie unter **Anzeige im Text** Ihre Einstellungen vor. Würden Sie alles anhaken, könnte dann das so aussehen:

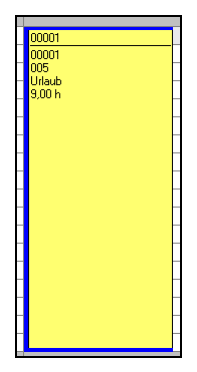

Abbildung 45: Beispiel Anzeige Text

Jeder Lohnart könnte eine Farbe zur schnelleren Erkennung hinterlegt werden. So etwa:

26.4 Erfassung

| 💋 Optionen                                        |                |
|---------------------------------------------------|----------------|
| Grundeinstellung Darstellung der Buchungen Farben | ок             |
| Standardfarbe für Buchungen                       | X Abbruch      |
| Farbzuordnungen für spezielle Lohnarten           | <b>7</b> Hilfe |
| 📃 📃 000 Auffanglohnart                            | •              |
| 🔽 001 Arbeitsstunden                              |                |
| 📃 🔲 002 Arbeitsstunden 25% Aufschlag              |                |
| 📃 🔲 003 Arbeitsstunden 50% Aufschlag              |                |
| 📃 📃 004 Tagelohn 100%                             |                |
| 🗾 🔽 005 Urlaub                                    |                |
| 🔽 006 Krank                                       |                |
| 📃 🔲 007 Fahrzeit                                  |                |
| 📃 🔲 008 Überstunden 100% Aufschlag                |                |
| 🗾 🗹 *** Arbeitszeitausgleich                      |                |
|                                                   |                |
|                                                   |                |
|                                                   |                |
|                                                   |                |

Abbildung 46: Farben in der kalendarischen Erfassung

Der Autor schlägt sogenannte Eselsbrücken vor:

- Blau normale Arbeitszeit
- Gelb Sonne, Urlaub
- Grün Gift, Krank
- Lila verrückt, Abbummeln
- Schwarz Autobahn, Fahrzeiten

etc.

Haben Sie Ihre Farben ausgewählt, so speichern Sie Ihre Optionen mit einem Klick auf die Schaltfläche **OK**.

Buchen Das Buchen funktioniert hier einfach und schnell. Sie erkennen freie (noch nicht gebuchte) Arbeitszeiten, können also gezielt auch nachfragen, was an diesem Tag passierte und selbstverständlich können Sie auch eine Vorbelegung wie bei der Dialogerfassung erstellen.

> Mit der rechten Maustaste in der Tabelle finden Sie als letzten Menüeintrag die **Vorbelegung**. Es ist ein ähnlicher Dialog wie bei der Dialogerfassung. Aktivieren Sie ihn und nehmen ggfs. Einstellungen vor.

> Auch das Buchen auf Buchungsarten (Arbeitszeit, Krank, Urlaub etc.) ist hier möglich.

Wählen Sie oben links den zu bebuchenden Mitarbeiter aus.

Nun bewegen Sie sich auf den Tag, den Sie buchen wollen, klicken die erste Stunde (Beginn der Arbeiten) mit der Maus an, halten die Maustaste gedrückt und ziehen die Maus bis zur letzten Stunde (Ende der Arbeiten) und lassen die gedrückte Maustaste wieder los. Damit wird die zu buchende Arbeitszeit markiert und der Buchungsdialog erscheint:

| HAPAK - Lohnst   | undenerfassung                                                                                                   | 🛛 BuHa Frau Meier / CSK 🔀 |
|------------------|----------------------------------------------------------------------------------------------------|---------------------------|
| PersNr.          | 00001 🗨 [M] Erwin Emsig                                                                                          | V OK X Abbruch            |
| Arbeitstag       | 10.05.2005 😰 🗽                                                                                                   |                           |
| jetzt buchen von | Netto-Arbeitszeit It. Zeitregime 8,00 h<br>07:00 ♠ bis 16:00 ♠ Arbeitszeit<br>9,00 h oder 540 min (Netto 8,00 h) | ~                         |
| Buchungstext     |                                                                                                    |                           |
| Lohnart          | 001 🕞 Arbeitsstunden                                                                                             |                           |
| Pause enth.      | <b>60</b> min                                                                                                    |                           |
| Fahrzeit enth.   | 0 min                                                                                                    |                           |
| private Km       | 0 km                                                                                                    |                           |
| Zeitregime       | 002 Veues Arbeitszeit-Regime2                                                                                    |                           |
| Lohnsatz EK      | 10,00 €/h                                                                                                    |                           |
| Baustelle        |                                                                                                    |                           |
| Kunden-Nr.       |                                                                                                    |                           |
| Kostenstelle     |                                                                                                    |                           |
|                  |                                                                                                    |                           |

Abbildung 47: Buchungsdialog nach Markieren

Hier sind genau die Einträge vorhanden, die Sie unter der Vorbelegung eingestellt haben und die Zeit entspricht Ihrer vorangegangenen Markierung. Das Programm rechnet entsprechend der Zeit die Anzahl der Stunden aus. Sie können nun noch Ergänzungen vornehmen, die Sie unter der Vorbelegung nicht eingetragen haben (hier z.B. die Projekt-/Baustellenzuordnung oder die Zuordnung zu einer anderen Buchungsart) und klicken auf OK. Ihre kalendarische Erfassung sieht dann etwa so aus:

26.4 Erfassung

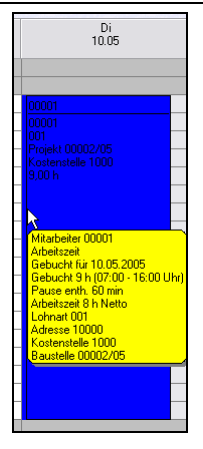

Abbildung 48: Buchung fertig

### Zeitraum buchen

Nun hat der Mitarbeiter oder eine Mitarbeitergruppe die gesamte Woche ein und dieselbe Tätigkeit gemacht auf ein und derselben Baustelle. Sie möchten also nicht jeden Wochentag separat buchen, sondern gleich die gesamte Woche. Wählen Sie dazu über die angezeigten Kalender oben die entsprechend zu buchende Woche aus. Im Tabellenschnittpunkt befindet sich dieses Schaltflächen-Symbol:

|      | Mitarbeiter 00001 (Erwin Em          | sig), Dienstag, |
|------|--------------------------------------|-----------------|
|      | Мо<br>18.04                          | D<br>19.        |
| Ges  | amten Zeitraum für den Mitarbeiter b | uchen           |
| 30   |                                      |                 |
| 7 00 |                                      |                 |
| 30   |                                      |                 |

Abbildung 49: Zeitraum buchen

Wählen Sie oben den zu bebuchenden Mitarbeiter aus und klicken Sie auf diese Schaltfläche. Es öffnet sich wiederum ein Buchungsdialog:

| nung laut Ze | eitregime B                                      | uHa Frau Meier / CSK |
|--------------|--------------------------------------------------|----------------------|
| PersNr.      | 00001 (M) Erwin Emsig                            | 🗸 ок                 |
| Zeitraum von | 18.04.2005 😰 bis 22.04.2005 😰                    | Abburg               |
| buchen als   | normale Arbeitszeit 🗸 🗸                          |                      |
| Zeitregime   | 002 Veues Arbeitszeit-Regime2                    |                      |
| Lohnart      | 001 - Arbeitsstunden                             |                      |
| Buchungstext |                                                  |                      |
|              | Summe der Netto - Arbeitszeiten It. Zeitregime 4 | 0,00 h               |
| jetzt buchen | 45,00 h = 2.700 min                              |                      |
| Pause enth.  | 5,00 h = 300 min                                 |                      |
| private Km   | 0 km                                             |                      |
| Baustelle    |                                                  |                      |
| Kunden-Nr.   |                                                  |                      |
|              |                                                  |                      |

26.4 Erfassung

Abbildung 50: Dialog Buchungszeitraum

Tragen Sie hier weiterführende Ergänzungen ein, zum Beispiel Projekt-/Baustellenzuordnung und klicken Sie anschließend auf die Schaltfläche **OK**.

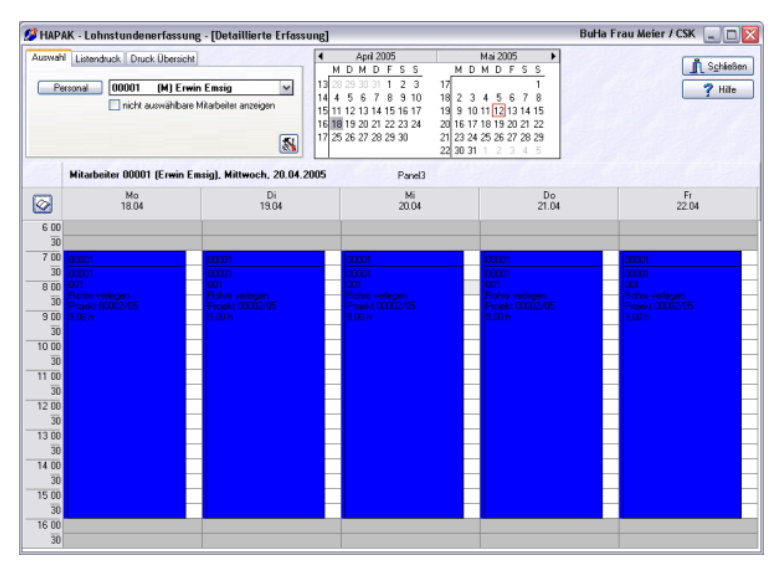

Abbildung 51: Zeitraum buchen fertig

Die gesamte Woche wurde bebucht.

Listen- Klick druck Reite

Klicken Sie in der Kalendarischen Erfassung oben links auf den Reiter **Listendruck**. Der Reiter zeigt Folgendes:

|                             | •Standard<br>•Standard (ohne Par<br>•Stundennachweis | usen)       |
|-----------------------------|------------------------------------------------------|-------------|
| Buchungstag<br>Kostenträger | Kostenstelle<br>KstPersNr-Tag                        |             |
| Sortierung                  | Pers -Nr -Tan-I A                                    | Q. Vorschau |

Abbildung 52: Listendruck in der kalendarischen Erfassung

Stellen Sie hier die Sortierung ein, die in der Liste erscheinen soll. Wählen Sie in der Listbox die Liste aus, die Sie drucken wollen und klicken Sie anschließend auf die Schaltfläche **Vorschau**. So wird die Liste für den dargestellten Zeitraum auf dem Bildschirm ausgedruckt. Ein Klick auf die Schaltfläche **Drucken** gibt die Liste auf Ihren eingestellten Standarddrucker aus.

Die Standardliste könnte so aussehen:

|                    |                                                            | <u>C:</u>                                                                                   | SK Systen                     | nhaus Kölli                                                                                 | ner GmbH                                                          |                                        |
|--------------------|------------------------------------------------------------|---------------------------------------------------------------------------------------------|-------------------------------|---------------------------------------------------------------------------------------------|-------------------------------------------------------------------|----------------------------------------|
| Ausdruckvo         | om 12.05.2005                                              |                                                                                             |                               |                                                                                             |                                                                   | Blatt 1                                |
| Auswahlb<br>Summen | edingungen<br>gefahrene Krr<br>Pausen (h)<br>001 45 00 Art | Mitarbeiter<br>von Datum /<br>Lohnart<br>Kostenstelle<br>Projekt<br>Kunde<br>n mit privatem | bis Datum<br>Pkw 0,00<br>5,00 | 00001 [M] E<br>18.04.2005 /<br>- keine Ausw<br>- keine Ausw<br>- keine Ausw<br>- keine Ausw | rwin Emsig<br>122.04.2005<br>rahl -<br>rahl -<br>rahl -<br>rahl - |                                        |
| Mitarbeiter        |                                                            | Lohnart                                                                                     | Тад                           | Stunden                                                                                     | Kst.                                                              | Projekt/Ktr.                           |
| 00001 Erwin i      | Emsig                                                      | 001                                                                                         | 18.04.2005                    | 9,00                                                                                        |                                                                   | 00002/05 Sanitärinstallation im Waldha |
| 00001 Erwin I      | Emsig                                                      | 001                                                                                         | 19.04.2005                    | 9,00                                                                                        |                                                                   | 00002/05 Sanitärinstallation im Waldha |
| 00001 Erwin i      | Emisig                                                     | 001                                                                                         | 20.04.2005                    | 9,00                                                                                        |                                                                   | 00002/05 Sanitärinstallation im Waldha |
| 00001 Erwin B      | Ernsig                                                     | 001                                                                                         | 21.04.2005                    | 9,00                                                                                        |                                                                   | 00002/05 Sanitärinstallation im Waldha |
| 00001 Erwin i      | Emsig                                                      | 001                                                                                         | 22.04.2005                    | 9,00                                                                                        |                                                                   | 00002/05 Sanitärinstallation im Waldha |

Abbildung 53: Standardliste Kalendarische Erfassung

Probieren Sie die anderen Listen auch einfach aus.

Alle Listen haben einen roten Punkt. Diese rot markierten Listen werden durch ein Programmupdate überschrieben und können deshalb mit dem Listendesigner nicht bearbeitet werden. Sie sind allerdings in der Lage, eine neue Liste aus diesen Listen abzuleiten. Diese können Sie dann auch bearbeiten und diese werden dann auch nicht durch ein Update überschrieben.

Bei der Erstellung von Listen ist Ihr HAPAK-Händler sicher hilfsbereit.

Klicken Sie in der Kalendarischen Erfassung oben links auf den Reiter **Druck Übersicht**. Der Reiter zeigt Folgendes:

Übersichtsdruck

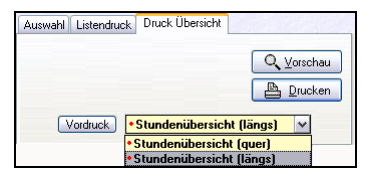

Abbildung 54: Druck Übersicht

Mit diesem Übersichtsdruck wird ein Abbild Ihres Anzeigezeitraumes für den Druck erzeugt. Wählen Sie aus der Listbox ein Druckformat (Hoch- oder Längsformat) aus und klicken auf die Schaltfläche Vorschau.

So wird die Übersicht für den dargestellten Zeitraum auf dem Bildschirm ausgedruckt. Ein Klick auf die Schaltfläche **Drucken** gibt die Übersicht auf Ihren eingestellten Standarddrucker aus.

Die Übersicht im Längsformat könnte so aussehen:

| CSi<br>Buchung für vom 08:05 2005 bis 13<br>Pers-Nr. = 00001 [M] Erwin Ernsig | < Systemhaus Köllner G<br>.05.2005                                       | mbH · Dreescher Mark                      | 3-5 · 19061 Schwerin<br>Sto<br>Aus | undenübersicht<br>druck vom 12.05 2005 10.38 |
|-------------------------------------------------------------------------------|--------------------------------------------------------------------------|-------------------------------------------|------------------------------------|----------------------------------------------|
| Mo<br>09.05                                                                   | Di<br>10.05                                                              | Ms<br>11.05                               | Do<br>12.05                        | Fr<br>13.05                                  |
|                                                                               |                                                                          |                                           |                                    |                                              |
| 7 00                                                                          | 00001<br>00001<br>001<br>Frojekt 00002/05<br>Kostenstelle 1000<br>9.00 h | 00001<br>00001<br>005<br>Urloub<br>9,00 h | -                                  |                                              |
| 8 00<br>                                                                      |                                                                          |                                           |                                    |                                              |
| 30                                                                            | _                                                                        |                                           |                                    |                                              |
| 10.00                                                                         |                                                                          |                                           |                                    |                                              |

26.4 Erfassung

Abbildung 55: Übersichtsdruck (Ausschnitt)

Probieren Sie die andere Liste auch einfach aus.

Alle Listen haben einen roten Punkt. Diese rot markierten Listen werden durch ein Programmupdate überschrieben und können deshalb mit dem Listendesigner nicht bearbeitet werden. Sie sind allerdings in der Lage, eine neue Liste aus diesen Listen abzuleiten. Diese können Sie dann auch bearbeiten und diese werden dann auch nicht durch ein Update überschrieben.

Bei der Erstellung von Listen ist Ihr HAPAK-Händler sicher hilfsbereit.

## 26.4.4 Erfassung in Monatsübersicht

Ähnlich wie bei der kalendarischen Erfassung, in der Sie in der Regel wochenbezogen Buchungen vornehmen, können Sie hier in der Monatsübersicht für mehrere Wochen schnell und übersichtlich Zeiten/Stunden erfassen. Dabei spielt es keine Rolle, ob Sie die Buchungen vornehmen für einen Mitarbeiter oder für eine Mitarbeitergruppe. Starten Sie die Erfassung in Monatsühersicht über den kleinen Teil d n

Ihr Bildschirm sollte nun etwa so aussehen:

| tarten sie die Errassung in Wonatsubersicht über den Kleinen Ten |
|------------------------------------------------------------------|
| er Schaltfläche Erfassung und anschließend im erscheinenden Me-  |
| ü.                                                               |
|                                                                  |

BuHa Frau Meier / CSK 🔔 🗖 🔀 💋 HAPAK - Lohnstundenerfassung - [Detaillierte Erfassung in Monatsübersicht] Auswahl Listendruck Druck Übersicht April 2005 Mai 2005 Schließen 30 31 1 2 3 6 7 8 9 10 Personal Calle auswählbaren Mitarbeiter> Y ? Hille 18 2 3 4 6.7 nicht auswähltere Mitatheiter anzeinen 15 11 12 12 14 15 16 17 19 9 10 11 12 13 14 15 20 16 17 18 19 20 21 22 18 19 20 21 22 23 24 25 26 27 28 29 30 21 23 24 25 26 27 28 29 5 22 30 31 Mitarbeiter 00001 (Erwin Emsig), D stag, 12.05.2005 Panel3 So Mo Di Mi Do Fr Sa So Mo Di Mi Do Fr Sa So Mo Di Mi Do Fr Sa So Mo Di Mi Do Fr Sa So Mo Di Mi Do Fr Sa So Mo Di Mi Do Fr Sa So Mo Di 01. 02 03. 04. 05. 06. 07. 08. 09. 10. 11. 12. 13. 14. 15. 16. 17. 18. 19. 20. 21. 22. 23. 24. 25. 26. 27. 28. 29. 30. 31. 00001 Erwin Emsig 00002 Paul

Abbildung 56: Erfassung in Monatsübersicht

Auch dieser Bildschirm ist dreigeteilt.

Oben links erkennen Sie die Reiter Auswahl, Listendruck und Druck Übersicht. Unter Auswahl stellen Sie die Optionen der dieser Erfassung ein und wählen den zu buchenden Mitarbeiter aus.

Rechts daneben finden Sie den Kalender. Je nach Bildschirmauflösung und Fenstergröße Ihres Programms werden ein oder mehrere Monate angezeigt. Das aktuelle Datum ist grau mit rotem Rand markiert.

Im unteren Bildschirmteil erkennen Sie die Monatsübersicht mit Datumsspalten und Personalzeilen. Die Wochentage werden weiß die Wochenenden rötlich dargestellt. Schon vorhandene Buchungen aus der kalendarischen bzw. der Dialogerfassung werden entsprechend der Farblegende auch angezeigt.

**Bildschirm**aufbau

Optionen

**S** 

Stellen Sie als erstes die Optionen für die Erfassung in der Monatsübersicht ein. Klicken Sie auf das Werkzeug-Symbol. Folgender Dialog öffnet sich:

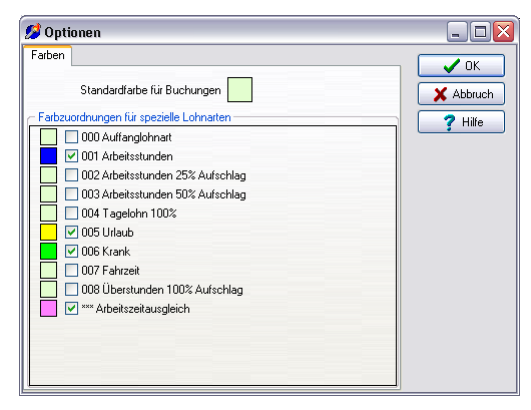

Abbildung 57: Optionen Monatsübersicht

Hier sind die gleichen Farbeinstellungen wie bei der kalendarischen Erfassung. Nehmen Sie hier Änderungen vor, so werden diese dann auch in der kalendarischen Erfassung wirksam.

Buchen Gehen Sie mit der Maus in die Zeile mit dem Personal, für das Sie Stunden erfassen wollen und ziehen Sie mit der gedrückten linken Maustaste über den Tagesbereich (Wochenbereich), den Sie buchen wollen. Sobald Sie die Maustaste loslassen, erscheint der bekannte Buchungsdialog:

| hung laut Ze                                                         | eitregime BuH                                                                                                    | a Frau Meier / CSK |
|----------------------------------------------------------------------|----------------------------------------------------------------------------------------------------|--------------------|
| PersNr.                                                              | 00002 - [M] Paul                                                                                                    | 🗸 ок               |
| Zeitraum von                                                         | 09.05.2005 😰 bis 11.05.2005 😰                                                                                                    | Abburd             |
| buchen als                                                           | normale Arbeitszeit 🗸 🗸                                                                                                    | Abbruch            |
| Zeitregime                                                           | 001 🕞 Neues Arbeitszeit-Regime                                                                                                    |                    |
| Lohnart                                                              | 001 🕞 Arbeitsstunden                                                                                                    |                    |
| Buchungstext                                                         | Rohranschlüsse herstellen                                                                                                    |                    |
|                                                                      | Summe der Netto - Arbeitszeiten It. Zeitregime 24,0                                                                                                    | Oh                 |
| jetzt buchen                                                         | 25,50 h = 1.530 min                                                                                                    |                    |
| jetzt buchen<br>Pause enth.                                          | 25,50 h = 1.530 min<br>1,50 h = 90 min                                                                                                    |                    |
| jetzt buchen<br>Pause enth.<br>private Km                            | 25,50         h         1.530         min           1,50         h         90         min           0         km         20         min                               | 8                  |
| jetzt buchen<br>Pause enth.<br>private Km<br>Baustelle               | 25,50         h         =         1.530         min           1,50         h         =         90         min           0         km         >         >         >    | 8                  |
| jetzt buchen<br>Pause enth.<br>private Km<br>Baustelle<br>Kunden-Nr. | 25,50         h         =         1.530         min           1.50         h         =         90         min           0         km         km         km         km | \$                 |

26.4 Erfassung

Abbildung 58: Buchungsdialog Monatsübersicht

Tragen Sie hier weiterführende Ergänzungen ein, zum Beispiel Projekt-/Baustellenzuordnung und klicken Sie anschließend auf die Schaltfläche **OK**.

Beachten Sie hier bitte, dass hier streng nach Zeitregime gebucht wird. Sie können hier also nicht Überstunden, Arbeitszeitausgleich etc. verbuchen. Wenn Sie dies benötigen, so erfassen Sie diese Daten in der kalendarischen Erfassung.

Danach sollte die Monatsübersicht etwa so aussehen:

| 🥵 HAPAK - Lo               | hnstund   | lene         | rfas                  | sung           | g - [l    | Deta      | illie          | rte l     | Erfas     | sur       | ng in                                | Мо                                       | nats                                        | übe                                               | rsic                              | ht]                    |                                            |                                               |                                  |                                                   |                                    |                                 |           | Buł       | ia F      | rau       | Mei       | ier /      | CSK       | -         |                 |
|----------------------------|-----------|--------------|-----------------------|----------------|-----------|-----------|----------------|-----------|-----------|-----------|--------------------------------------|------------------------------------------|---------------------------------------------|---------------------------------------------------|-----------------------------------|------------------------|--------------------------------------------|-----------------------------------------------|----------------------------------|---------------------------------------------------|------------------------------------|---------------------------------|-----------|-----------|-----------|-----------|-----------|------------|-----------|-----------|-----------------|
| Auswohl Lister<br>Personal | druck D   | ausv<br>ausv | Über<br>vähit<br>wäht | sicht<br>baret | n Mil     | tarbe     | siter)<br>anze | igen      | ×<br>8    |           | 13 2<br>14 4<br>15 1<br>16 1<br>17 2 | 4 D<br>20<br>1 5<br>1 12<br>8 19<br>5 26 | April<br>M 0<br>5 3<br>13 1<br>20 2<br>27 2 | 2005<br>) F<br>1 1<br>7 8<br>4 15<br>1 22<br>8 29 | \$ 9<br>9 1<br>16 1<br>23 2<br>30 | 5<br>3<br>0<br>7<br>94 | 17<br>18<br>19<br>20<br>1<br>21<br>22<br>3 | M D<br>2 3<br>9 10<br>16 17<br>13 24<br>80 31 | Mai<br>M 1<br>11<br>18 1<br>25 2 | 2005<br>D F<br>5 6<br>2 13<br>9 20<br>6 27<br>2 3 | 5 9<br>7 1<br>14 1<br>21 2<br>28 2 | ►<br>1<br>8<br>5<br>2<br>9<br>5 |           |           |           |           |           |            |           | ?         | ;hieße<br>Hille |
| 1.5.100                    | м         | itarb        | eiter                 | 000            | 02 (I     | Paul      | ), M           | onta      | g, 09     | 1.05      | 200                                  | 5                                        |                                             | 1                                                 | - 1                               | Pe                     | mel3                                       | -                                             |                                  |                                                   |                                    | -                               |           |           |           |           |           |            |           |           |                 |
|                            | So<br>01. | Mo<br>02.    | Di<br>03.             | Mi<br>04.      | Do<br>05. | Fr<br>06. | Sa<br>07.      | So<br>08. | Mo<br>09. | Di<br>10. | Mi<br>11.                            | Do<br>12                                 | Fr<br>13.                                   | Sa<br>14.                                         | So<br>15.                         | Mo<br>16.              | Di<br>17.                                  | Mi<br>18.                                     | Do<br>19.                        | Fr<br>20.                                         | Sa<br>21.                          | \$0<br>22                       | Mo<br>23. | Di<br>24. | Mi<br>25. | Do<br>26. | Fr<br>27. | \$a<br>28. | So<br>29. | Mo<br>30. | Di<br>31.       |
| 00001<br>Erwin Emsig       |           | Г            | Γ                     | Γ              |           | Γ         |                |           | Γ         |           |                                      |                                          | ·                                           | 1                                                 |                                   |                        |                                            |                                               |                                  | •                                                 |                                    |                                 |           | •         |           | Γ         |           |            |           |           |                 |
| 00002<br>Paul              |           |              |                       |                |           |           |                |           |           |           |                                      |                                          |                                             |                                                   |                                   |                        |                                            |                                               |                                  |                                                   |                                    |                                 |           |           |           |           |           |            |           |           |                 |

Abbildung 59: Erfassung in Monatsübersicht fertig

Sie erkennen, dass jetzt der zweite Mitarbeiter auch Buchungen hat. Sie können so für alle Mitarbeiter Buchungen vornehmen, die Buchungsart dabei berücksichtigen und alles das, was Sie selbst benötigen.

Wollen Sie nur die Buchungen eines bestimmten Mitarbeiters oder einer Mitarbeitergruppe sehen, so wählen Sie oben links das entsprechende Personal aus. Daraufhin werden alle anderen Mitarbeiter oder Mitarbeitergruppen ausgeblendet.

Würden Sie über ein oder mehrere Wochenenden "drüberwegbuchen", dann erkennt das Programm automatisch die Wochenenden und rechnet diese Zeit z.B. nicht als Urlaub an. Sie erkennen dies auch in der graphischen Ansicht:

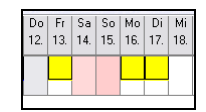

Abbildung 60: Erfassung Monatsübersicht Wochenendbuchung

Listen-<br/>druckKlicken Sie in der Erfassung in Monatsübersicht oben links auf den<br/>Reiter Listendruck. Der Reiter zeigt Folgendes:

| Auswahl                                    | Listendruck                        | Druck Übersicht                               |                                                                                                    |  |  |  |  |  |
|--------------------------------------------|------------------------------------|-----------------------------------------------|----------------------------------------------------------------------------------------------------|--|--|--|--|--|
| Sortieru<br>Pers<br>Taq<br>Buch<br>Kost    | ing<br>Nr.<br>hungstag<br>enträger | PersNrTaq-LA<br>Kostenstelle<br>KstPersNr-Taq | Q     ⊻orschau       Image: Direction of the second second |  |  |  |  |  |
|                                            | Liste                              | Standard                                      | ~                                                                                                    |  |  |  |  |  |
|                                            | •                                  | Standard                                      |                                                                                                    |  |  |  |  |  |
| <ul> <li>Standard (ohne Pausen)</li> </ul> |                                    |                                               |                                                                                                    |  |  |  |  |  |
|                                            | •                                  | <ul> <li>Stundennachweis</li> </ul>           |                                                                                                    |  |  |  |  |  |
|                                            | •                                  | Stundenabrechnun                              | g                                                                                                    |  |  |  |  |  |

Abbildung 61: Listendruck in Monatsübersicht

Stellen Sie hier die Sortierung ein, die in der Liste erscheinen soll. Wählen Sie in der Listbox die Liste aus, die Sie drucken wollen und klicken Sie anschließend auf die Schaltfläche **Vorschau**. So wird die Liste für den dargestellten Zeitraum auf dem Bildschirm ausgedruckt. Ein Klick auf die Schaltfläche **Drucken** gibt die Liste auf Ihren eingestellten Standarddrucker aus.

Der Stundennachweis könnte so aussehen:

|                                                                                                    | CSK Systemhaus Köllner (                           | GmbH · Dre | escher Marl      | <t 1900<="" 3-5="" th="" ·=""><th>61 Schwerin</th><th>1</th><th></th></t> | 61 Schwerin                                   | 1                                     |      |  |  |  |
|----------------------------------------------------------------------------------------------------|----------------------------------------------------|------------|------------------|---------------------------------------------------------------------------|-----------------------------------------------|---------------------------------------|------|--|--|--|
| Buchung für v<br><alle auswähl<="" th=""><th>om 01.05.2005 bis 31.05.2005<br/>baren Mitarbeiter&gt;</th><th></th><th colspan="8">Stundennachweis</th></alle>     | om 01.05.2005 bis 31.05.2005<br>baren Mitarbeiter> |            | Stundennachweis  |                                                                           |                                               |                                       |      |  |  |  |
|                                                                                                    |                                                    |            |                  | Ausdruck v                                                                | om 12.05.2                                    | 005 13:21                             |      |  |  |  |
|                                                                                                    |                                                    |            |                  |                                                                           |                                               |                                       | Bla  |  |  |  |
| Summen je Lo<br>Lohnart                                                                                                    | hnart                                              |            | Über-<br>stunden | Gesamt-<br>stunden                                                        | Produktive<br>Stunden                         | Sonstige<br>Stunden                   | Paus |  |  |  |
| Arbeitszeitausgleich     Arbeitsztinden     Arbeitsstunden     Stower Studien     Os Arbeitsstunden 50% Aufschlag     Os     Urlaub     Oos Krank     OF Fanzelt |                                                    |            |                  | 8,00<br>79,00<br>8,00<br>42,50<br>8,00<br>1,00                            | 0,00<br>72,00<br>8,00<br>0,00<br>0,00<br>1,00 | 8,00<br>0,00<br>40,00<br>8,00<br>0,00 |      |  |  |  |
| Datum                                                                                                    | Baustelle                                          | Auslöse    | Über-<br>stunden | Gesamt-<br>stunden                                                        | Produktive<br>Stunden                         | Sonstige<br>Stunden                   | Paus |  |  |  |
| Mitarbeiter 00                                                                                                    | 001 Erwin Emsig                                    |            |                  |                                                                           |                                               |                                       |      |  |  |  |
| 10.05.2005                                                                                                    | 00002/05 Sanitärinstallation im Waldhaus           |            | 0,00             | 9,00                                                                      | 8,00                                          | 0,00                                  |      |  |  |  |
| 11.05.2005                                                                                                    |                                                    |            | 0,00             | 9,00                                                                      | 0,00                                          | 8,00                                  |      |  |  |  |
| 12.05.2005                                                                                                    | 00002/05 Sanitärinstallation im Waldhaus           |            | 0,00             | 9,00                                                                      | 8,00                                          | 0,00                                  |      |  |  |  |
| 13.05.2005                                                                                                    | 00002/05 Sanitärinstallation im Waldhaus           |            | 3,00             | 7,00                                                                      | 6,50                                          | 0,00                                  |      |  |  |  |
| 16.05.2005                                                                                                    |                                                    |            | -8,00            | 8,00                                                                      | 0,00                                          | 8,00                                  |      |  |  |  |
| 17.05.2005                                                                                                    |                                                    |            | 0,00             | 8,00                                                                      | 0,00                                          | 8,00                                  |      |  |  |  |
| 18.05.2005                                                                                                    |                                                    |            | 0,00             | 8,00                                                                      | 0,00                                          | 8,00                                  |      |  |  |  |
| 19.05.2005                                                                                                    |                                                    | 40,00      | 0,00             | 8,00                                                                      | 8,00                                          | 0,00                                  |      |  |  |  |
| 20.05.2005                                                                                                    |                                                    |            | 0,00             | 12,00                                                                     | 11,00                                         | 0,00                                  |      |  |  |  |
| 23.05.2005                                                                                                    |                                                    |            | 0,00             | 9,50                                                                      | 8,50                                          | 0,00                                  |      |  |  |  |
| 24.05.2005                                                                                                    | 00002/05 Sanitärinstallation im Waldhaus           |            | 0,00             | 3,00                                                                      | 2,00                                          | 0,00                                  |      |  |  |  |
| 24.05.2005                                                                                                    |                                                    |            | 0,00             | 1,00                                                                      | 1,00                                          | 0,00                                  |      |  |  |  |
| 24.05.2005                                                                                                    | 00004/05 Test Naka                                 |            | 0,00             | 4,00                                                                      | 4,00                                          | 0,00                                  |      |  |  |  |
| Summen für Ö                                                                                                    | 0001 Erwin Emsig                                   | 40,00      | -5,00            | 95,50                                                                     | 57,00                                         | 32,00                                 |      |  |  |  |

Abbildung 62: Stundennachweis (Ausschnitt)

Probieren Sie die anderen Listen auch einfach aus.

Alle Listen haben einen roten Punkt. Diese rot markierten Listen werden durch ein Programmupdate überschrieben und können deshalb mit dem Listendesigner nicht bearbeitet werden. Sie sind allerdings in der Lage, eine neue Liste aus diesen Listen abzuleiten. Diese können Sie dann auch bearbeiten und diese werden dann auch nicht durch ein Update überschrieben.

Bei der Erstellung von Listen ist Ihr HAPAK-Händler sicher hilfsbereit.

| Klicken Sie in der Erfassung in Monatsübersicht oben links auf | Übersichts- |
|----------------------------------------------------------------|-------------|
| den Reiter Druck Übersicht. Der Reiter zeigt Folgendes:        | druck       |

26.4 Erfassung

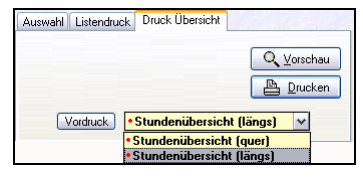

Abbildung 63: Druck Übersicht

Mit diesem Übersichtsdruck wird ein Abbild Ihres Anzeigezeitraumes für den Druck erzeugt. Wählen Sie aus der Listbox ein Druckformat (Hoch- oder Längsformat) aus und klicken auf die Schaltfläche Vorschau.

So wird die Übersicht für den dargestellten Zeitraum auf dem Bildschirm ausgedruckt. Ein Klick auf die Schaltfläche **Drucken** gibt die Übersicht auf Ihren eingestellten Standarddrucker aus.

Die Übersicht im Längsformat könnte so aussehen:

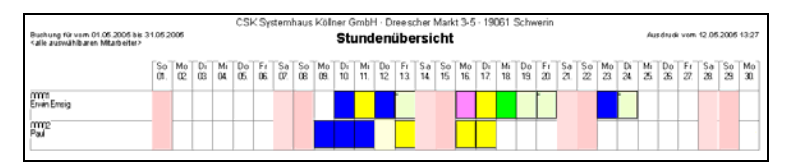

Abbildung 64: Monatsübersicht drucken

Probieren Sie die andere Liste auch einfach aus.

Alle Listen haben einen roten Punkt. Diese rot markierten Listen werden durch ein Programmupdate überschrieben und können deshalb mit dem Listendesigner nicht bearbeitet werden. Sie sind allerdings in der Lage, eine neue Liste aus diesen Listen abzuleiten. Diese können Sie dann auch bearbeiten und diese werden dann auch nicht durch ein Update überschrieben.

Bei der Erstellung von Listen ist Ihr HAPAK-Händler sicher hilfsbereit.

# 26.4.5 Erfassung pauschaler Lohnkosten

Es gibt Anwender, die wollen nicht regelmäßig Zeiten/Stunden für einzelne Mitarbeiter oder Mitarbeitergruppen buchen, sondern einfach pauschal anfallende Zeiten erfassen.

Oder: Sie erfassen regelmäßig detaillierte Buchungen und wollen pauschal noch Zeiten, die nicht mitarbeiterbezogen sind (Verwaltung, Logistik u.ä.) zusätzlich buchen.

In Verbindung solcher Buchungen mit der Projekt-/Baustellenzuordnung erscheinen diese auch als IST-Kosten in der Nachkalkulation für das jeweilige Projekt.

Starten Sie die **Erfassung pauschaler Lohnkosten** über den kleinen Teil der Schaltfläche **Erfassung** und anschließend im erscheinenden Menü.

Folgender Dialog öffnet sich:

| 🥬 HAPAK - Lohnstu                                                                | ındenerfassung - [ | Erfassung projektbezogener pauschaler Lohnk | costen] BuHa Frau Meier / CSK 📃 🗖 🔀 |
|----------------------------------------------------------------------------------|--------------------|---------------------------------------------|-------------------------------------|
| Betrag<br>Buchungstext<br>Buchung für<br>Baustelle<br>Kunden-Nr.<br>Kostenstelle | 0,00 €             |                                             | Neu ? Hille                         |
| Zeit                                                                             | 0,00 h =           | 0 min entspr. ♥/h                           | ag                                  |
|                                                                                  |                    |                                             |                                     |
|                                                                                  |                    |                                             | 1                                   |
|                                                                                  |                    |                                             | $\overline{\nabla}$                 |
|                                                                                  |                    |                                             | £                                   |
| \Tag/                                                                            |                    |                                             | 0/70                                |

Abbildung 65: Erfassung pauschaler Lohnkosten

Um eine neue Buchung anzulegen, klicken Sie auf die Schaltfläche **Neu**. Der Dialog öffnet sich für Ihre Eingaben.

- 3. Geben Sie den Betrag ein.
- 4. Geben Sie den Buchungstext ein.

- 5. Geben Sie das Datum ein oder verwenden Sie dazu die Kalenderschaltfläche.
- 6. Führen Sie eine Projekt-/Baustellenzuordnung durch.
- 7. (Führen eine Zuordnung zu einer Kundenadresse durch, wenn Sie abweichend von der Projektadresse ist.)
- 8. (Führen Sie eine Zuordnung zu einer Kostenstelle durch.)
- 9. Geben Sie die Zeit in Stunden oder Minuten ein.

Das Programm errechnet Ihnen den Geldwert je Stunde und bringt ihn zur Anzeige. Mit einem Klick auf die Schaltfläche **Sichern**, speichern Sie Ihre pauschale Lohnbuchung ab.

Das Ergebnis könnte dann so aussehen:

| 🥬 HAPAK - Lohi    | stundenerfassung - [Erfassung projektbezogener pauschaler Lohnkosten] BuHa Frau Meier | / CSK 💶 🗖 🔀  |
|-------------------|---------------------------------------------------------------------------------------|--------------|
| Betrag            | 1.000,00 €                                                                            | Zurijck      |
| Buchungstext      | zus. Verwaltungsaufwand                                                               | 2 1136-      |
| Buchung für       | 12.05.2005 😰                                                                          | <b>Fille</b> |
| Baustelle         | 00002/05 👻 Sanitärinstallation im Waldhaus Änder                                      | n Löschen    |
| Kunden-Nr.        | 10000 MUSTERMANN                                                                      |              |
| Kostenstelle      | 1000 Standard-Kostenstelle                                                            |              |
| Zeit              | 15,00 h = 900 min entspr. 66,67 €/h                                                   |              |
| Buchung für Buchu | ngstext Kostenstelle Projekt/Ktr. Kunden-Nr. Betrag                                   |              |
| 12.05.2005 zus. V | rwaltungsaufwand 1000 00002/05 10000 1.000,00                                         | -            |
|                   |                                                                                       |              |
|                   |                                                                                       | 1            |
|                   |                                                                                       |              |
|                   |                                                                                       | <b>A</b>     |
|                   |                                                                                       |              |
|                   |                                                                                       | V            |
|                   |                                                                                       |              |
|                   |                                                                                       | ¥            |
|                   |                                                                                       |              |
|                   |                                                                                       | T            |
|                   |                                                                                       |              |
| (lag)             |                                                                                       | 71 / 71      |

Abbildung 66: Erfassung pauschaler Lohnkosten fertig

Sie können vorhandene Buchungen über Ändern wieder korrigieren, oder sie ganz Löschen und beliebig viel neue hinzufügen.

# 26.4.6 Import von Mobilzeit-MZAS

Es gibt die unterschiedlichsten Zeiterfassungssysteme, die mehr oder weniger automatisch die Zeiten/Stunden der Mitarbeiter elektronisch

erfassen. Von diesen externen Programmen die Daten zu übernehmen, um Doppeleingaben zu vermeiden, ist der Wunsch unserer Anwender.

Die Schnittstelle zu Mobilzeit ist der Anfang. Weitere werden sicher künftig noch hinzukommen.

Starten Sie die **Importschnittstelle zu Mobilzeit-MZAS** über den kleinen Teil der Schaltfläche **Erfassung** und anschließend im erscheinenden Menü.

Folgender Dialog öffnet sich:

| HAPAK - Importschnittstelle Zeiterfassu                                                                                            | ng 🛛 BuHa Frau Meier          | / CSK [            |
|----------------------------------------------------------------------------------------------------|-------------------------------|--------------------|
|                                                                                                    | Importieren                   | 5 <u>c</u> hließen |
|                                                                                                    | - 1                           | Hilfe              |
| Datei Hapak.csv 🗸 Standard - D                                                                                                    | )atei mit Zeiterfassungsdaten |                    |
| Verzeichnis                                                                                                    |                               | _ @                |
| <ul> <li>⊗ keine Änderung</li> <li>○ Änderung auf Basis der Normalstunden</li> <li>○ Änderung auf Basis des Zeitregimes</li> </ul> |                               |                    |
| weitere Einstellungen                                                                                                    | Ergebnisse                    |                    |
| Zulagen übernehmen                                                                                                    | Datensätze gelesen            | 0                  |
| Fahrzeiten übernehmen                                                                                                    | verbucht                      | 0                  |
| Lohnart 007 🖵 Fahrzeit                                                                                                    | abgewiesen                    | 0                  |
| PersNr. auffüllen auf 0 Zeichen                                                                                                    | ignoriert                     | 0                  |

Abbildung 67: Import von Mobilzeit

Es ist hier nicht die Aufgabe, für spezifische Anwendungen, die nicht alle Anwender besitzen, die Verfahrensweise der Schnittstelle zu erläutern. In diesem Fall setzen Sie sich mit Ihrem HAPAK-Händler in Verbindung.

# 26.5 Verrechnung

Es gibt diverse Lohnbuchhaltungsprogramme, die entsprechend der Zeiten/Stunden der Mitarbeiter den entsprechenden Monatslohn ermitteln und den Papierkram für die Lohnabrechnung (Finanzamt, Krankenkasse, Arbeitnehmer) erledigen. Um auch hier Doppeleingaben zu vermeiden, ist es sinnvoll, die Daten, die in HAPAK erfaßt wurden, an solche Abrechnungssysteme zu übergeben. Derzeit werden die Schnittstellen zu

- ➢ S + P Lohn
- Lohn XL/XXL
- SP\_Lohn

unterstützt.

Außerdem besteht die Möglichkeit, den sogenannten **Tagelohn** zur Abrechnung zu bringen.

Zusätzlich besteht die Möglichkeit, **Schablonen** für einen individuellen Export zu erstellen.

## 26.5.1 Tagelohn

Die Tagelohnabrechnung ist die Abrechnung von Zeiten/Stunden, die auf einer Baustelle angefallen sind, aber keinem Angebot, Auftrag zugeordnet sind. Sie werden also ähnlich wie Regiestunden behandelt. Ihre Mitarbeiter arbeiten beim Kunden und die benötigten Stunden sollen zur Abrechnung gebracht werden.

In der Dialogerfassung, kalendarischen Erfassung und in der Erfassung in Monatsübersicht, können Sie Zeiten/Stunden einer Kundennummer zuordnen. Hinter dieser Kundennummer befindet sich ein kleines Markierungs-Quadrat. Wenn Sie beim Buchen dort einen Haken setzen, stehen diese Buchung einer Tagelohnabrechnung zur Verfügung. Schauen Sie sich einen beliebigen Buchungssatz an:

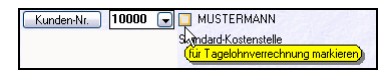

Abbildung 68: Markierung für Tagelohn

Rufen Sie die Tagelohnabrechnung über den Menüpunkt Verrechnung auf. Folgender Dialog erscheint:

| 🥬 HAPA    | K - Lohnstundenerfassung -     | [Verrech | nung Tagel    | ohn]          |              | Bu          | Ha Frau M         | eier / CSK          | _ 0                       | × |
|-----------|--------------------------------|----------|---------------|---------------|--------------|-------------|-------------------|---------------------|---------------------------|---|
| Ku        | nde 🚺 🚺 Herr Erwin Mus         | termann  |               |               |              |             |                   |                     |                           |   |
| 1         | Abrechnung ohne Pausen         |          |               |               |              |             | ab <u>w</u> äł    | ilen                | Hilfe                     | ٦ |
|           |                                |          |               |               |              |             | alle <u>a</u> nw  | ählen 🛛             | <u>↓</u> <u>V</u> orschau | 7 |
|           |                                |          |               |               |              |             | alle a <u>b</u> w | ählen               | <u>D</u> rucker           | 5 |
|           |                                |          |               |               |              |             |                   | Rechnung e          | erstellen                 | 5 |
|           |                                |          | la i ci       |               | 1 .u sl      |             |                   |                     |                           | _ |
| Pers. Nr. | Mitarbeiter<br>Erwin Emeig     | Lohnar   | 13 05 2005    | gebucht am    | von Uhrzeit  | bis Uhrzeit | Stunden<br>3.00   | Uberstunden<br>3.00 | Pause en                  | - |
| 00001     | Erwin Emsig                    | 003      | 19.05.2005    | 11.05.2005    |              |             | 3,00              | 3,00                |                           | - |
|           |                                |          |               |               |              |             | 0,00              | 0,00                |                           |   |
|           |                                |          |               |               |              |             |                   |                     |                           | 5 |
|           |                                |          |               |               |              |             |                   |                     |                           |   |
|           |                                |          |               |               |              |             |                   |                     |                           |   |
|           |                                |          |               |               |              |             |                   |                     |                           | 4 |
|           |                                |          |               |               |              |             |                   |                     |                           |   |
|           |                                |          |               |               |              |             |                   |                     |                           | - |
|           |                                |          |               |               |              |             |                   |                     |                           | • |
|           |                                |          |               |               |              |             |                   |                     |                           |   |
|           |                                |          |               |               |              |             |                   |                     |                           | Ŧ |
|           |                                |          |               |               |              |             |                   |                     |                           | - |
|           |                                |          |               |               |              |             |                   |                     |                           |   |
|           |                                |          |               |               |              |             |                   |                     |                           | T |
| <         |                                |          |               |               |              |             |                   |                     | >                         |   |
| Pers. Nr. | /Tag/Buchungstag/Kostenträger/ | PersNrT  | ag-LA (Koster | nstelle (KstP | ers. Nr Tag/ |             |                   |                     |                           |   |

Abbildung 69: Dialog Tagelohn-Abrechnung

### Verfahrensweise:

- 1. Wählen Sie ganz oben den Kunden aus, für den eine Abrechnung erstellt werden soll.
- 2. Entscheiden Sie darunter, ob die Pausen mit eingerechnet werden sollen oder nicht. Setzen Sie dazu das entsprechende Häkchen.
- 3. Unten in der Übersichtstabelle sind alle dem Kunden zugeordneten Tagelohnbuchungen aufgelistet/angewählt. Sie stehen sofort zur Abrechnung zur Verfügung. Sie können nun einzelne Buchungssätze oder alle Buchungssätze über die oben rechts befindlichen Schaltflächen **abwählen** und **alle abwählen** aus der Berechnung ausschliessen. Diese werden dann mit rotem Hintergrund dargestellt.

4. Erstellen Sie eine Vorschau der Abrechnungspositionen über die Schaltfläche Vorschau. Diese können Sie auch ausdrucken. Starten Sie die Vorschau, könnte Ihre Liste so etwa aussehen:

|                                | C                                     | SK Systemhaus Köllner GmbH                   |                   |                                  |
|--------------------------------|---------------------------------------|----------------------------------------------|-------------------|----------------------------------|
|                                |                                       | Tagelohnabrechnung                           |                   |                                  |
| Ausdruck v                     | rom : 13.05.2005                      |                                              |                   | Blatt 1                          |
| Projekt                        | 00002/05 Sanitärinstallation in       | n Waldhaus                                   |                   |                                  |
| Kunde                          | Nummer / Suchbezeichnung<br>Anschrift | 10000 / MUSTERMANN<br>Herr<br>Mustergasse 15 |                   |                                  |
|                                |                                       | 12345 Modelberg                              |                   |                                  |
|                                | Telefon<br>Fax                        | 0125/4568 /4567                              |                   |                                  |
| Arbeitstag                     | Buchungstext                          |                                              | Lohnart<br>Faktor | Minuten<br>Stunden<br>Lohnkosten |
| 00001 E<br>Stundens            | rwin Emsig<br>atz: 19,56 €/h          |                                              |                   |                                  |
| 13.05.2005                     | Rohre verlegen                        |                                              | 001<br>1,00       | 180,00<br>3,00<br>30,00          |
| 19.05.2005                     | Sam stagsarbeit                       |                                              | 003<br>,00        | 480,00<br>8,00<br>0,00           |
| Summe n<br>Summe h<br>Lohnkost | nin<br>ten C                          |                                              |                   | 660,00<br>11,00<br>30,00         |
| Gesamt                         | <u>.</u>                              |                                              | Ì                 | 30,00€                           |

Abbildung 70: Liste für Tagelohnabrechnung

- 5. Prüfen Sie die Liste.
- 6. Erstellen Sie eine Rechnung, indem Sie auf die Schaltfläche **Rechnung erstellen** klicken.

### 26.5.2 Schnittstellen

Es ist hier nicht die Aufgabe, für spezifische Anwendungen, die nicht alle Anwender besitzen, die Verfahrensweise der Schnittstelle zu erläutern. In diesem Fall setzen Sie sich mit Ihrem HAPAK-Händler in Verbindung.

### 26.5.3 Schablone

Es ist hier nicht die Aufgabe, für spezifische Anwendungen, die nicht alle Anwender besitzen, die Verfahrensweise der Schnittstelle zu erläutern. In diesem Fall setzen Sie sich mit Ihrem HAPAK-Händler in Verbindung.

Auch diese Schaltfläche ist zweigeteilt. Mit einem Klick auf den größeren Teil der Schaltfläche gelangen Sie in den eigentlichen Druckmodus für **Auswertungen** etc.

Über den kleinen Teil mit dem schwarzen Dreieck gelangen Sie in die **Mitarbeiter-Vordrucke**. Hier können Sie z.B. Ihre Stundenzettel erstellen und drucken lassen. Ein Beispiel ist hinterlegt.

## 26.6.1 Auswertungen

Folgenden Auswertungen stehen zur Verfügung:

- Standard-Liste
- Standard-Liste ohne Pausen
- Stundennachweis
- Stundenabrechnung.
- Überstunden

Alle hier mitgelieferten Listen stellen kein Dogma dar und können an Ihre betriebsspezifischen Bedürfnisse angepaßt werden. Setzen Sie sich dazu mit Ihrem HAPAK-Händler in Verbindung.

Starten Sie über den größeren Teil der Schaltfläche. Folgender Dialog öffnet sich:

| 🏓 НАРАК                                                       | - Lohnstundenerfassung - [Anzei                                                                                                    | ige/Dru                                                | ːk]                                                |                            |             |             |         | C           | 5K 💶 🗖                                              | ×                   |
|---------------------------------------------------------------|----------------------------------------------------------------------------------------------------|--------------------------------------------------------|----------------------------------------------------|----------------------------|-------------|-------------|---------|-------------|-----------------------------------------------------|---------------------|
| Auswahl<br>Pers<br>Datu<br>Lohn<br>Baust<br>Kunder<br>Kosten: | Vi.         V         Keine Ein.           um von         01.09.2006 g3 bis         30.0°           at         V Q         Keine           elle         V Q         Keine           vNr.         V Q         Keine           tetele         V Q         keine | schränku<br>9.2006<br>Einschrä<br>Einschrä<br>Einschrä | ng><br>IP<br>Inkung><br>nkung><br>nkung><br>nkung> | C Summer                   | der Auswah  | I           |         |             | L Zurück Hilfe Vorschau Vorschau Drucker berstunder | u 1                 |
| Li:<br>PersNr.                                                | ste Stundennachweis                                                                                                    | Lohnart                                                | Buchuna für                                        | gebucht am                 | von Uhrzeit | bis Uhrzeit | Stunden | Überstunden | Pause en                                            |                     |
| 00001                                                         | Erwin Emsig                                                                                                    | 005                                                    | 08.09.2006                                         | 28.09.2006                 | 07:30       | 15:30       | 8,00    | 0,00        |                                                     | $\overline{\Delta}$ |
| 00001                                                         | Erwin Emsig                                                                                                    | 006                                                    | 11.09.2006                                         | 28.09.2006                 | 07:30       | 15:30       | 8,00    | 0,00        |                                                     |                     |
| 00001                                                         | Erwin Emsig                                                                                                    | 001                                                    | 12.09.2006                                         | 30.10.2006                 | 07:30       | 15:30       | 8,00    | 0,00        |                                                     |                     |
| 00001                                                         | Erwin Emsig                                                                                                    | 001                                                    | 13.09.2006                                         | 30.10.2006                 | 07:30       | 15:30       | 8,00    | 0,00        |                                                     | 岔                   |
| 00001                                                         | Erwin Emsig                                                                                                    | 001                                                    | 14.09.2006                                         | 30.10.2006                 | 07:30       | 15:30       | 8,00    | 0,00        |                                                     |                     |
| 00001                                                         | Erwin Emsig                                                                                                    | 001                                                    | 15.09.2006                                         | 30.10.2006                 | 07:30       | 15:30       | 8,00    | 0,00        |                                                     |                     |
| 00001                                                         | Erwin Emsig                                                                                                    | 001                                                    | 18.09.2006                                         | 30.10.2006                 | 07:30       | 15:30       | 8,00    | 0,00        |                                                     |                     |
| 00001                                                         | Erwin Emsig                                                                                                    | 001                                                    | 19.09.2006                                         | 30.10.2006                 | 07:30       | 15:30       | 8,00    | 0,00        |                                                     |                     |
| 00001                                                         | Erwin Emsig                                                                                                    | 001                                                    | 20.09.2006                                         | 30.10.2006                 | 07:30       | 15:30       | 8,00    | 0,00        |                                                     | v                   |
| 00001                                                         | Erwin Emsig                                                                                                    | 001                                                    | 21.09.2006                                         | 30.10.2006                 | 07:30       | 15:30       | 8,00    | 0,00        |                                                     |                     |
| 00001                                                         | Erwin Emsig                                                                                                    | 001                                                    | 22.09.2006                                         | 30.10.2006                 | 07:30       | 15:30       | 8,00    | 0,00        |                                                     |                     |
| 00001                                                         | Erwin Emsig                                                                                                    | 001                                                    | 25.09.2006                                         | 30.10.2006                 | 07:30       | 15:30       | 8,00    | 0,00        |                                                     | Ŧ                   |
| 00001                                                         | Erwin Emsig                                                                                                    | 001                                                    | 26.09.2006                                         | 30.10.2006                 | 07:30       | 15:30       | 8,00    | 0,00        |                                                     |                     |
| 00001                                                         | Erwin Emsig                                                                                                    | 001                                                    | 27.09.2006                                         | 30.10.2006                 | 07:30       | 15:30       | 8,00    | 0,00        |                                                     |                     |
| 00001                                                         | Erwin Emsig                                                                                                    | 001                                                    | 28.09.2006                                         | 30.10.2006                 | 07:30       | 15:30       | 8,00    | 0,00        |                                                     | ≖                   |
|                                                               |                                                                                                    |                                                        |                                                    |                            |             |             |         |             | Þ                                                   |                     |
| Pers. Nr.                                                     | (Tag (Buchungstag (Kostenträger (Pe                                                                                                    | ers Nr Ta                                              | ag-LA (Koster                                      | nstelle) <sub>(</sub> KstP | ersNr-Tag/  |             |         |             |                                                     |                     |

26.6 Anzeige/Druck

Abbildung 71: Dialog Anzeige/Druck

Links oben können Sie die Filter setzen.

| Beispiel 1 | Wieviel Urlaub hat Herr Emsig im Mai gehabt? |
|------------|----------------------------------------------|
| Personal:  | Mitarbeiter Erwin Emsig,                     |
| Datum:     | vom 01.05.2005 bis 31.05.2005,               |
| Lohnart:   | 005 (Urlaub)                                 |
| Ergebnis:  | eine Urlaubsliste                            |

| Beispiel 2                                       | Wieviel Stunden wurde insgesamt auf der Baustel- |  |  |  |  |  |
|--------------------------------------------------|--------------------------------------------------|--|--|--|--|--|
| le 2 gearbeitet?                                 |                                                  |  |  |  |  |  |
| Personal:                                        | keine Auswahl                                    |  |  |  |  |  |
| Datum:                                           | keine Auswahl                                    |  |  |  |  |  |
| Lohnart:                                         | 001 (Arbeitsstunden)                             |  |  |  |  |  |
| Projekt/Baustelle:00002/05 Sanitärinstallationen |                                                  |  |  |  |  |  |
| Ergebnis:                                        | projektbezogene Stundenauswertung                |  |  |  |  |  |
|                                                  |                                                  |  |  |  |  |  |

Setzen Sie oben in der Mitte den Haken bei Summe der Auswahl, werden Ihnen sofort die Ergebnisse angezeigt, wie im Folgenden für das Beispiel 2:

| 🏓 НАРАК    | - Lohn  | stundenerfassu    | ng - [Anze                                                                                                    | ige/Dru        | ck]           |                   |              |             |                 |               | CSK .           | . 🗆      | x |
|------------|---------|-------------------|----------------------------------------------------------------------------------------------------|----------------|---------------|-------------------|--------------|-------------|-----------------|---------------|-----------------|----------|---|
| Auswahl    |         |                   |                                                                                                    |                |               | Summer            | der Auswa    | h] ———      |                 |               | 1 <b>1</b> 24   | urück    |   |
| Pers.      | Nr.     | <b>•</b>          | <keine ein<="" td=""><td>schränku</td><td>ng&gt;</td><td>Lohnart St</td><td>unden Pa</td><td>use enth. 2</td><td>2eitgutschrift</td><td>Zeitausgleich</td><td></td><td>176 -</td><td>-</td></keine> | schränku       | ng>           | Lohnart St        | unden Pa     | use enth. 2 | 2eitgutschrift  | Zeitausgleich |                 | 176 -    | - |
| Dat        | um von  | 01.09.2006 😰      | bis 30.0                                                                                                    | 9.2006         | <u>1</u>      | 001 1             | 50,02        | 1,47        | 8,00            | 0,00          | <b>?</b> •      | 1IIre    |   |
| Lohn       | art     | •                 | 🛞 <keine< td=""><td>Einschrä</td><td>inkung&gt;</td><td>005</td><td>16,00</td><td>0,00</td><td>0,00</td><td>0,00</td><td>Q, ⊻or</td><td>schau</td><td>4</td></keine<>                               | Einschrä       | inkung>       | 005               | 16,00        | 0,00        | 0,00            | 0,00          | Q, ⊻or          | schau    | 4 |
| Baust      | elle    | •                 | 🕘 <keine< td=""><td>Einschrä</td><td>inkung&gt;</td><td></td><td></td><td></td><td></td><td></td><td>E Dr</td><td>ucker</td><td>5</td></keine<>                                                     | Einschrä       | inkung>       |                   |              |             |                 |               | E Dr            | ucker    | 5 |
| Kunder     | n-Nr.   | -                 | 💽 <keine< td=""><td>Einschrä</td><td>inkung&gt;</td><td>4</td><td></td><td></td><td></td><td>Þ</td><td></td><td>JUNCI</td><td>4</td></keine<>                                                       | Einschrä       | inkung>       | 4                 |              |             |                 | Þ             |                 | JUNCI    | 4 |
| Kosten     | stelle  | -                 | 💮 <keine< td=""><td>Einschrä</td><td>inkung&gt;</td><td></td><td>Pausen e</td><td>nthalten</td><td>1.47 h</td><td></td><td><u>Ü</u>berstu</td><td>Inder</td><td></td></keine<>                      | Einschrä       | inkung>       |                   | Pausen e     | nthalten    | 1.47 h          |               | <u>Ü</u> berstu | Inder    |   |
|            |         |                   | _                                                                                                    |                |               | mit priva         | item PKW g   | gefahren    | 0.00 kr         | n             |                 |          |   |
|            |         |                   |                                                                                                    |                |               | And               | lerung Uber  | stunden     | <b>8,00</b> h   |               |                 |          |   |
| Li         | ste     | • Stundennach     | veis                                                                                                    | -              |               |                   |              |             |                 |               |                 |          |   |
| Dave Nie   | lua     |                   |                                                                                                    | l eluret       | Dualuara Gir  | [                 |              | alue musea  | Churden         | Öbassburden   | Davida antila   |          |   |
| PersINI.   | Enviro  | meio              |                                                                                                    | Lunnali<br>005 | Duchung Tur   | 28 09 2006        | 07:30        | 15:30       | Stunden<br>8.00 |               | rause entri.    | puv.     | ≖ |
| 00001      | Erwin F | msia              |                                                                                                    | 006            | 11.09.2006    | 28.09.2006        | 07:30        | 15:30       | 8.00            | 0.00          | 0               |          |   |
| 00001      | Erwin B | msig              |                                                                                                    | 001            | 12.09.2006    | 30.10.2006        | 07:30        | 15:30       | 8,00            | 0,00          | 0               |          |   |
| 00001      | Erwin B | msig              |                                                                                                    | 001            | 13.09.2006    | 30.10.2006        | 07:30        | 15:30       | 8,00            | 0,00          | 0               |          | * |
| 00001      | Erwin B | Emsig             |                                                                                                    | 001            | 14.09.2006    | 30.10.2006        | 07:30        | 15:30       | 8,00            | 0,00          | 0               |          |   |
| 00001      | Erwin B | msig              |                                                                                                    | 001            | 15.09.2006    | 30.10.2006        | 07:30        | 15:30       | 8,00            | 0,00          | 0               |          |   |
| 00001      | Erwin B | msig              |                                                                                                    | 001            | 18.09.2006    | 30.10.2006        | 07:30        | 15:30       | 8,00            | 0,00          | 0               |          |   |
| 00001      | Erwin B | msig              |                                                                                                    | 001            | 19.09.2006    | 30.10.2006        | 07:30        | 15:30       | 8,00            | 0,00          | 0               |          |   |
| 00001      | Erwin B | msig              |                                                                                                    | 001            | 20.09.2006    | 30.10.2006        | 07:30        | 15:30       | 8,00            | 0,00          | 0               |          | ▼ |
| 00001      | Erwin E | msig              |                                                                                                    | 001            | 21.09.2006    | 30.10.2006        | 07:30        | 15:30       | 8,00            | 0,00          | 0               |          |   |
| 00001      | Erwin E | msig              |                                                                                                    | 001            | 22.09.2006    | 30.10.2006        | 07:30        | 15:30       | 8,00            | 0,00          | 0               |          |   |
| 00001      | ErwinE  | msig              |                                                                                                    | 001            | 25.09.2006    | 30.10.2006        | 07:30        | 15:30       | 8,00            | 0,00          | 0               |          | ¥ |
| 00001      | Erwint  | msig              |                                                                                                    | 001            | 26.09.2006    | 30.10.2006        | 07:30        | 15:30       | 8,00            | 0,00          | U               |          |   |
| 00001      | Erwin E | msig              |                                                                                                    | 001            | 27.09.2006    | 30.10.2006        | 07:30        | 15:30       | 8,00            | 0,00          | U               |          | _ |
|            | Erwint  | msig              |                                                                                                    | 001            | 28.09.2006    | 30.10.2006        | 07:30        | 15:30       | 8,00            | 0,00          | U               |          | Ŧ |
|            | /Tag // | Buchungstag (Kost | enträger (P                                                                                                    | are .Nr .T.    | an-l A (Koste | nstelle ) K st -E | ere -Nr-Tac  | J           |                 |               |                 | <u> </u> | _ |
| U 615.441. | VianVa  | Suchangelag (KUSI | sinagel AF                                                                                                    | 016.111.11     | ag-CA /KOSIE  | INSCONE ALSU.     | ers. Hill dy | v           |                 |               |                 |          |   |

Abbildung 72: Mit Summenanzeige

#### **Bemerkungen:**

Neben den Filtern für die Lohnart, des Projektes/Baustelle, der Kunden-Nr. sowie der Kostenstelle erkennen Sie ein kleines Lupensymbol mit rotem Plus-Zeichen.

| A 11         |                                      |
|--------------|--------------------------------------|
| Auswani      |                                      |
| PersNr.      | keine Einschränkung>                 |
| Datum von    | 01.09.2006 😰 bis 30.09.2006 😰        |
| Lohnart      | keine Einschränkung>                 |
| Baustelle    | keine Einschränkung>                 |
| Kunden-Nr.   | keine Einschränkung>                 |
| Kostenstelle | ✓ ⊕ <keine einschränkung=""></keine> |
|              |                                      |
|              |                                      |

Abbildung 73: Auswahl über Schablonen

Damit können Auswahlschablonen erstellen und somit Ihren jeweiligen Filter nochmals präzisieren. Sie sind damit also z.B. in der Lage, nicht nur die Lohnart X auszuwerten, sondern entsprechend einer Schablone z.B. die kompletten Fehltage (Urlaub, Krank). Innerhalb einer Schablone können also beliebige Auswahlkriterien innerhalb einer Rubrik zu einer Auswahl verknüpft werden.

Wählen Sie nun über der Tabelle die Listenart aus, die Sie ausdrucken wollen:

- Standard-Liste
- Standard-Liste ohne Pausen
- Stundennachweis
- Stundenabrechnung.
- Überstunden

### 26.6.1.1 Standard-Liste

Entsprechend dem Beispiel 2 könnte die **Standard-Liste** jetzt etwa so aussehen: Standard-Liste

|                    |               | <u>cs</u>                                                                   | K Systen   | nhaus Köl                                                                           | lner Gmbl    | 4                                      |
|--------------------|---------------|-----------------------------------------------------------------------------|------------|-------------------------------------------------------------------------------------|--------------|----------------------------------------|
| Ausdruck von       | n 13.05.2005  |                                                                             |            |                                                                                     |              | Blatt 1                                |
| Auswahlbedingungen |               | Mitarbeiter<br>von Datum / k<br>Lohnart<br>Kostenstelle<br>Projekt<br>Kunde | ois Datum  | - keine Aus<br>- keine Aus<br>001 Arbeits<br>- keine Aus<br>00002/05<br>- keine Aus | ne Auswahl - |                                        |
| Summen             | gefahrene Kn  | n mit privatem                                                              | Pkw 0,00   |                                                                                     |              |                                        |
|                    | Pausen [h]    |                                                                             | 10,00      | )                                                                                   |              |                                        |
|                    | 001 98,50 Ari | peitsstunden                                                                |            |                                                                                     |              |                                        |
| Mitarbeiter        |               | Lohnart                                                                     | Tag        | Stunden                                                                             | Kst.         | Projekt/Ktr.                           |
| 00001 Erwin E      | msig          | 001                                                                         | 18.04.2005 | 9,00                                                                                |              | 00002/05 Sanitärinstallation im Waldha |
| 00001 Erwin E      | msig          | 001                                                                         | 19.04.2005 | 9,00                                                                                |              | 00002/05 Sanitärinstallation im Waldha |
| 00001 Erwin E      | msig          | 001                                                                         | 20.04.2005 | 9,00                                                                                |              | 00002/05 Sanitärinstallation im Waldha |
| 00001 Erwin E      | msig          | 001                                                                         | 21.04.2005 | 9,00                                                                                |              | 00002/05 Sanitärinstallation im Waldha |
| 00001 Erwin E      | msig          | 001                                                                         | 22.04.2005 | 9,00                                                                                |              | 00002/05 Sanitārinstallation im Waldha |
| 00001 Erwin E      | msig          | 001                                                                         | 10.05.2005 | 9,00                                                                                | 1000         | 00002/05 Sanitärinstallation im Waldha |
| 00001 Erwin E      | msig          | 001                                                                         | 12.05.2005 | 9,00                                                                                |              | 00002/05 Sanitärinstallation im Waldha |
| 00001 Erwin E      | msig          | 001                                                                         | 13.05.2005 | 3,00                                                                                | 1000         | 00002/05 Sanitärinstallation im Waldha |
| 00001 Erwin E      | msig          | 001                                                                         | 13.05.2005 | 4,00                                                                                | 1000         | 00002/05 Sanitärinstallation im Waldha |
| 00001 Erwin E      | msig          | 001                                                                         | 24.05.2005 | 3,00                                                                                | 1000         | 00002/05 Sanitärinstallation im Waldha |
| 00002 Paul         |               | 001                                                                         | 09.05.2005 | 8,50                                                                                |              | 00002/05 Sanitárinstallation im Waldha |
| 00002 Paul         |               | 001                                                                         | 10.05.2005 | 8,50                                                                                |              | 00002/05 Sanitärinstallation im Waldha |
| 00002 Paul         |               | 001                                                                         | 11.05.2005 | 8,50                                                                                |              | 00002/05 Sanitärinstallation im Waldha |

Abbildung 74: Beispiel Standard-Liste

### 26.6.1.2 Standard ohne Pausen

StandardEntsprechend dem Beispiel 2 könnte die Standard-Liste ohne Pau-<br/>sen jetzt etwa so aussehen:

| CSK Systemhaus Köllner GmbH · Dreescher Markt 3-5 · 19061 Schwerin                  |                       |                                                                                                    |                                           |               |                                          |  |  |
|-------------------------------------------------------------------------------------|-----------------------|----------------------------------------------------------------------------------------------------|-------------------------------------------|---------------|------------------------------------------|--|--|
| Buchungsliste Nettostunden (ohne Pausen)                                            |                       |                                                                                                    |                                           |               |                                          |  |  |
| Ausdruck vom 13.05.2005 Blatt 1                                                     |                       |                                                                                                    |                                           |               |                                          |  |  |
| Auswahibedingungen Mit<br>vor<br>Loi<br>Ko:<br>Pro<br>Ku<br>Summen gefahrene Km mit | bis Datum<br>Pkw 0,00 | <ul> <li>keine Ausw</li> <li>keine Ausw</li> <li>001 Arbeitsst</li> <li>keine Ausw</li> <li>00002/05</li> <li>keine Ausw</li> </ul> | ahi-<br>ahi-/-ke<br>unden<br>ahi-<br>ahi- | ine Auswahl - |                                          |  |  |
| Pausen (h)                                                                          |                       | 10,0                                                                                                    | 0                                         | 1             |                                          |  |  |
| summen je Lonnart                                                                   |                       |                                                                                                    | stunden                                   |               |                                          |  |  |
| 001 Arbeitsstunden                                                                  |                       |                                                                                                    | 88,50                                     | 1             |                                          |  |  |
| Mitarbeiter                                                                         | Lohnart               | Tag                                                                                                    | Netto-<br>Stunden                         | Kst           | ProjektKtr.                              |  |  |
| 00001 Erwin Ernsig                                                                  | 001                   | 18.04.2005                                                                                                    | 8,00                                      |               | 00002/05 Sanitárinstallation im Waldhaus |  |  |
| 00001 Envin Emsig                                                                   | 001                   | 19.04.2005                                                                                                    | 8,00                                      |               | 00002/05 Sanitárinstallation im Waldhaus |  |  |
| 00001 Envin Emsig                                                                   | 001                   | 20.04.2005                                                                                                    | 8,00                                      |               | 00002/05 Sanitärinstallation im Waldhaus |  |  |
| 00001 Erwin Emsig                                                                   | 001                   | 21.04.2005                                                                                                    | 8,00                                      |               | 00002/05 Sanitarinstallation im Waldhaus |  |  |
| 00001 Envin Emsig                                                                   | 001                   | 22.04.2005                                                                                                    | 8,00                                      |               | 00002/05 Sanitärinstallation im Waldhaus |  |  |
| 00001 Erwin Emsig                                                                   | 001                   | 10.05.2005                                                                                                    | 8,00                                      | 1000          | 00002/05 Sanitärinstallation im Waldhaus |  |  |
| 00001 Erwin Emsig                                                                   | 001                   | 12.05.2005                                                                                                    | 8,00                                      |               | 00002/05 Sanitärinstallation im Waldhaus |  |  |
| 00001 Erwin Emsig                                                                   | 001                   | 13.05.2005                                                                                                    | 3,00                                      | 1000          | 00002/05 Sanitärinstallation im Waldhaus |  |  |
| 00001 Erwin Emsig                                                                   | 001                   | 13.05.2005                                                                                                    | 3,50                                      | 1000          | 00002/05 Sanitärinstallation im Waldhaus |  |  |
| 00001 Erwin Emsig                                                                   | 001                   | 24.05.2005                                                                                                    | 2,00                                      | 1000          | 00002/05 Sanitärinstallation im Waldhaus |  |  |
| 00002 Paul                                                                          | 001                   | 09.05.2005                                                                                                    | 8,00                                      |               | 00002/05 Sanitärinstallation im Waldhaus |  |  |
| 00002 Paul                                                                          | 001                   | 10.05.2005                                                                                                    | 8,00                                      |               | 00002/05 Sanitarinstallation im Waldhaus |  |  |

Abbildung 75: Standardliste ohne Pausen (Auszug)

### 26.6.1.3 Stundennachweis

Entsprechend dem Beispiel 2 könnte der **Stundennachweis** jetzt stundenetwa so aussehen: nachweis

|                                | CSK Systemhaus Köllner                   | GmbH · Dre | escher Marl      | kt 3-5 · 190       | 61 Schwerin           | l.                  |         |  |
|--------------------------------|------------------------------------------|------------|------------------|--------------------|-----------------------|---------------------|---------|--|
| Lohnart = 00<br>Projekt/Ktr. = | 1<br>= 00002/05                          |            | Stundennachweis  |                    |                       |                     |         |  |
|                                |                                          |            |                  | Ausdruck           | om 13.05.2            | 005 10:44           |         |  |
|                                |                                          |            |                  |                    |                       |                     | Blatt 1 |  |
| Summen je L<br>Lohnart         | ohnart                                   |            | Über-<br>stunden | Gesamt-<br>stunden | Produktive<br>Stunden | Sonstige<br>Stunden | Pausen  |  |
| 001 Arbei                      | tsstunden                                |            | 3,00             | 98,50              | 88,50                 | 00,0                | 10,00   |  |
| Datum                          | Baustelle                                | Auslöse    | Über-<br>stunden | Gesamt-<br>stunden | Produktive<br>Stunden | Sonstige<br>Stunden | Pausen  |  |
| Mitarbeiter 0                  | 0001 Erwin Emsig                         |            |                  |                    |                       |                     |         |  |
| 18.04.2005                     | 00002/05 Sanitárinstallation im Waldhaus |            | 0,00             | 9,00               | 8,00                  | 0,00                | 1,00    |  |
| 19.04.2005                     | 00002/05 Sanitárinstallation im Waldhaus |            | 0,00             | 9,00               | 8,00                  | 0,00                | 1,00    |  |
| 20.04.2005                     | 00002/05 Sanitārinstallation im Waldhaus |            | 0,00             | 9,00               | 8,00                  | 0,00                | 1,00    |  |
| 21.04.2005                     | 00002/05 Sanitárinstallation im Waldhaus |            | 0,00             | 9,00               | 8,00                  | 0,00                | 1,00    |  |
| 22.04.2005                     | 00002/05 Sanitārinstallation im Waldhaus |            | 0,00             | 9,00               | 8,00                  | 0,00                | 1,00    |  |
| 10.05.2005                     | 00002/05 Sanitárinstallation im Waldhaus |            | 0,00             | 9,00               | 8,00                  | 0,00                | 1,00    |  |
| 12.05.2005                     | 00002/05 Sanitárinstallation im Waldhaus |            | 0,00             | 9,00               | 8,00                  | 0,00                | 1,00    |  |
| 13.05.2005                     | 00002/05 Sanitārinstallation im Waldhaus |            | 3,00             | 7,00               | 6,50                  | 0,00                | 0,50    |  |
| 24.05.2005                     | 00002/05 Sanitárinstallation im Waldhaus |            | 0,00             | 3,00               | 2,00                  | 0,00                | 1,00    |  |
| Summen für                     | 00001 Erwin Emsig                        | 0,00       | 3,00             | 73,00              | 64,50                 | 0,00                | 8,50    |  |
| Mitarbeiter 0                  | 0002 Paul                                |            |                  |                    |                       |                     |         |  |
| 09.05.2005                     | 00002/05 Sanitárinstallation im Waldhaus |            | 0,00             | 8,50               | 8,00                  | 0,00                | 0,50    |  |
| 10.05.2005                     | 00002/05 Sanitárinstallation im Waldhaus |            | 0,00             | 8,50               | 8,00                  | 0,00                | 0,50    |  |
| 11.05.2005                     | 00002/05 Sanitárinstallation im Waldhaus |            | 0,00             | 8,50               | 8,00                  | 0,00                | 0,50    |  |
| Summen für                     | 00002 Paul                               | 0,00       | 0,00             | 25,50              | 24,00                 | 0,00                | 1,50    |  |
| Gesamt                         |                                          | 0,00       | 3,00             | 98,50              | 88,50                 | 0,00                | 10,00   |  |

Abbildung 76: Anzeige Stundennachweis

### 26.6.1.4 Stundenabrechnung

Stunden-<br/>abrechnungEntsprechend dem Beispiel 2 könnte die Stundenabrechnung jetzt<br/>etwa so aussehen:

.

|                                          |                      | CSK Systemhaus Köllner GmbH                       | · Dreescher Markt 3 | 3-5 · 19061 Sch    | werin           |                  |  |  |  |  |
|------------------------------------------|----------------------|---------------------------------------------------|---------------------|--------------------|-----------------|------------------|--|--|--|--|
| Lohnart = 001<br>Projekt/Ktr. = 00002/05 |                      |                                                   | s                   | Stundenabrechnung  |                 |                  |  |  |  |  |
|                                          |                      |                                                   | A                   | usdruck vom 13     | 3.05.2005 10:46 | 5                |  |  |  |  |
|                                          |                      |                                                   |                     |                    |                 | Blatt 1          |  |  |  |  |
| Summen je L<br>Lohnart                   | .ohnart              |                                                   | Überstunden         | Gesamt-<br>stunden | Pausen          | Lohn-<br>stunden |  |  |  |  |
| 001 Arbei                                | tsstunden            |                                                   | 3,00                | 98,50              | 10,00           | 85,50            |  |  |  |  |
| Datum                                    | Lohnart<br>Baustelle |                                                   | Überstunden         | Gesamt-<br>stunden | Pausen          | Lohn-<br>stunden |  |  |  |  |
| Mitarbeiter O                            | 0001 Erwin E         | msig                                              |                     |                    |                 |                  |  |  |  |  |
| 18.04.2005                               | 001<br>00002/05      | Arbeitsstunden<br>Sanitärinstallation im Waldhaus | 0,00                | 9,00               | 1,00            | 8,00             |  |  |  |  |
| 19.04.2005                               | 001<br>00002/05      | Arbeitsstunden<br>Sanitärinstallation im Waldhaus | 0,00                | 9,00               | 1,00            | 8,00             |  |  |  |  |
| 20.04.2005                               | 001<br>00002/05      | Arbeitsstunden<br>Sanitärinstallation im Waldhaus | 0,00                | 9,00               | 1,00            | 8,00             |  |  |  |  |
| 21.04.2005                               | 001<br>00002/05      | Arbeitsstunden<br>Sanitärinstallation im Waldhaus | 0,00                | 9,00               | 1,00            | 8,00             |  |  |  |  |
| 22.04.2005                               | 001<br>00002/05      | Arbeitsstunden<br>Sanitärinstallation im Waldhaus | 0,00                | 9,00               | 1,00            | 8,00             |  |  |  |  |
| 10.05.2005                               | 001 00002/05         | Arbeitsstunden<br>Sanitärinstallation im Waldhaus | 0,00                | 9,00               | 1,00            | 8,00             |  |  |  |  |
| 12.05.2005                               | 001<br>00002/05      | Arbeitsstunden<br>Sanitärinstallation im Waldhaus | 0,00                | 9,00               | 1,00            | 8,00             |  |  |  |  |
| 13.05.2005                               | 001<br>00002/05      | Arbeitsstunden<br>Sanitärinstallation im Waldhaus | 3,00                | 3,00               | 0.00            | 0,00             |  |  |  |  |
| 13.05.2005                               | 001<br>00002/05      | Arbeitsstunden<br>Sanitärinstallation im Waldhaus | 0,00                | 4,00               | 0,50            | 3,50             |  |  |  |  |
| 24.05.2005                               | 001<br>00002/05      | Arbeitsstunden<br>Sanitärinstallation im Waldhaus | 0,00                | 3,00               | 1,00            | 2,00             |  |  |  |  |
| Summen für                               | 00001 Erwin          | Emsig                                             | 3,00                | 73,00              | 8,50            | 61,50            |  |  |  |  |

Abbildung 77: Anzeige Stundenabrechnung (Auszug)

# 26.6.1.5 Überstunden

Den Überstunden-Nachweis finden Sie rechts in der Programmsteuerung.

Überstunden

Entsprechend dem Beispiel 2 könnte die Überstunde-Liste jetzt etwa so aussehen:

| Überstundenübersicht der in der Stundenerfassung verbuchten Mitarbeiter |             |         |  |  |  |  |  |
|-------------------------------------------------------------------------|-------------|---------|--|--|--|--|--|
| Ausdruck vom 13.05.2005                                                 |             |         |  |  |  |  |  |
| Lohnart = 001<br>Projekt/Ktr. = 00002/05                                |             |         |  |  |  |  |  |
|                                                                         |             |         |  |  |  |  |  |
|                                                                         |             |         |  |  |  |  |  |
| PersNr.                                                                 | Name        | Stunden |  |  |  |  |  |
| 00001                                                                   | Erwin Emsig | 3,00    |  |  |  |  |  |
| 00002                                                                   | Paul        | 0,00    |  |  |  |  |  |

Abbildung 78: Anzeige Überstunden

# 26.6.2 Mitarbeiter-Vordrucke

Unter **Mitarbeiter-Vordrucke** können Sie sinngemäß die Stundenzettel verstehen, die Ihre Mitarbeiter regelmäßig ausfüllen und bei Ihnen abgeben müssen.

Wir möchten Ihnen den Druck dieser Vordrucke etwas erleichtern.

Klicken Sie auf den kleinen Teil der Schaltfläche Anzeige/Druck und anschließend auf Mitarbeiter-Vordrucke.

Folgender Dialog öffnet sich:

|                                            | N - LONI | stundenertassung - [Mitar                                                                                                    | Detter-vordruckej  | Du                       | ia riau Meler /             |            |  |
|--------------------------------------------|----------|----------------------------------------------------------------------------------------------------|--------------------|--------------------------|-----------------------------|------------|--|
| Auswahlt                                   | edingung | en                                                                                                    | Anzahl Vordru      | cke                      |                             | Zurück     |  |
| Mitarbeiter   Keine Einschränkun Tätigkeit |          | 💌 <keine einschrähl<="" th=""><th>cung&gt; Zeitraum von</th><th>01.06.2005 😰 bis 3</th><th colspan="3">.06.2005 😰 bis 30.06.2005 😰</th></keine> | cung> Zeitraum von | 01.06.2005 😰 bis 3       | .06.2005 😰 bis 30.06.2005 😰 |            |  |
|                                            |          | Anzahl                                                                                                    | ein Blatt je Monat | ~                        | f rille                     |            |  |
| Lohng                                      |          | ~                                                                                                    |                    | für den Monat 06/2005    |                             | Q ⊻orschau |  |
| Zeitu                                      | aime     | ~                                                                                                    |                    |                          |                             | Drucken    |  |
| Fishti                                     | tyon     | E bie                                                                                                    | Verdunk            | Arbeitsbericht (täglich  |                             |            |  |
| Lake                                       |          |                                                                                                    | Voludok            | *Albeitsbelicht (täglich |                             |            |  |
| D Pers-Nr                                  | Adr-Nr   | Name                                                                                                    | Tätigkeit          | Zeitregime               |                             |            |  |
| M 00001                                    | 90001    | Erwin Emsig                                                                                                    | Vorarbeiter        | Lowegine                 |                             | 2          |  |
| M 00002                                    | 90002    | Paul                                                                                                    |                    | 001                      |                             |            |  |
| G 100000                                   |          | Arbeitsgruppe 1                                                                                                    |                    | 001                      |                             | 1          |  |
|                                            |          |                                                                                                    |                    |                          |                             |            |  |
|                                            |          |                                                                                                    |                    |                          |                             | 4          |  |
|                                            |          |                                                                                                    |                    |                          |                             |            |  |
|                                            |          |                                                                                                    |                    |                          |                             |            |  |
|                                            |          |                                                                                                    |                    |                          |                             |            |  |
|                                            |          |                                                                                                    |                    |                          |                             |            |  |
|                                            |          |                                                                                                    |                    |                          |                             | 3          |  |
|                                            |          |                                                                                                    |                    |                          |                             | :          |  |

Abbildung 79: Dialog Mitarbeiter-Vordrucke

Links oben wählen Sie einen Mitarbeiter aus oder verwenden zur Auswahl einen anderen Filter (auch Kombinationen möglich) und geben bei **Anzahl der Vordrucke** an, wie Sie die/den Stundenzettel drucken wollen. So ist es möglich, dem Mitarbeiter für jeden Tag des Monats sofort sämtliche Stundenzettel mitzugeben oder nur einen für jede Woche oder nur einen für den gesamten Monat.

Klicken Sie anschließend auf Vorschau.

| Arbeitsberic | Arbeitsbericht |                                       |                  |      |             |                |
|--------------|----------------|---------------------------------------|------------------|------|-------------|----------------|
|              |                |                                       | Mittwoch, 01.06. | 2005 |             |                |
| Mitarbeiter  | Erwin Emsi     | ig                                    |                  |      | Monat/Jahr  | 06/05          |
| Haupt-KOS    |                |                                       |                  |      | Personal-Nr | 00001          |
|              |                |                                       |                  |      |             |                |
| Baustelle    | LA             | von bis                               | Minuten          | Text |             | abw. Kostenst. |
|              |                |                                       |                  |      |             |                |
|              |                |                                       |                  |      |             |                |
|              |                |                                       |                  |      |             |                |
|              |                |                                       | h <del>m</del>   |      |             |                |
|              |                |                                       |                  |      |             |                |
|              | i HHI          |                                       |                  |      |             |                |
|              | ╡┝╋╋┥┝         |                                       | H H H            |      |             |                |
|              |                | ┿╠╋┥┝┿╠                               | HHH              |      |             |                |
|              | ┥┝╋╋┥┝         | ┿╬╋╣┝┿╬                               | ┢┝┿┿┥────        |      |             |                |
|              | ┥┝╋╋┥┝         | ┿╬╋╝┝┿╬                               | $\frac{1}{1}$    |      |             |                |
| <u></u>      | ┥┝╋╋┥┝         | ┿╬╋┥┝┿╬                               | $\frac{1}{1}$    |      |             | —              |
|              | ┥┝┹┹┥┝         |                                       |                  |      |             |                |
| · · ·        | ┥┝┹╋┙┝         | + + + + + + + + + + + + + + + + + + + |                  |      |             |                |
|              |                |                                       |                  |      |             |                |
|              |                |                                       |                  |      |             |                |
|              |                |                                       |                  |      |             |                |
|              |                |                                       |                  |      |             |                |
|              |                |                                       |                  |      |             |                |
|              |                |                                       |                  |      |             |                |

Abbildung 80: Stundenzettel (oberer Ausschnitt)

Der Rest sieht dann so aus:

| Gesamt-Minuten                                                                                                    |       |                     |
|----------------------------------------------------------------------------------------------------|-------|---------------------|
| 000 Auffangiohnart         005 Urlaub           001 Arbeitsbunden         006 Krank           002 Arbeitsbunden 25% Aufschlag         007 Fränzeit           003 Arbeitsbunden 50% Aufschlag         008 Überstunden 100% Aufschlag           004 Tagelohn 100%         008 Überstunden 100% Aufschlag | Datum | Mitarbeiter         |
|                                                                                                    | Datum | Meister/Vorarbeiter |
|                                                                                                    | Datum | Erfassung EDV       |

Abbildung 81: Stundenzettel (unterer Ausschnitt)

Selbstverständlich ist es möglich, die Stundenzettel nach Ihren Vorgaben zu erstellen. Setzen Sie sich bitte dazu mit Ihrem HAPAK-Händler in Verbindung.